ドキュメント No.5-②

# リアルタイム浸水予測システム 運用計画書(試行案) クラウド更新・データ購入契約編

# 平成 31 年 3 月

# 国土技術政策総合研究所

# 改訂履歴

| 改訂年月日     | 改訂内容/理由                  |
|-----------|--------------------------|
| 2016/3/15 | 初版作成                     |
| 2018/3/19 | C-X 合成レーダ雨量データ受信に伴う改訂    |
| 2019/3/4  | リアルタイムデータ配信サービス名称変更に伴う改訂 |
|           |                          |
|           |                          |
|           |                          |
|           |                          |

リアルタイム浸水予測システム

運用計画書(試行案) クラウド更新・データ購入契約編

# 目次

| <ul> <li>1.1 はじめに</li></ul>                                                                                                    | 1. | はじ  | めに                               | 1-1 |
|----------------------------------------------------------------------------------------------------|----|-----|----------------------------------|-----|
| <ul> <li>2. クラウド更新</li></ul>                                                                                                    |    | 1.1 | はじめに                             | 1-1 |
| <ul> <li>2.1 クラウド契約の更新について</li></ul>                                                                                                    | 2. | クラ  | ウド更新                             | 2-1 |
| <ul> <li>2.1.1 更新について</li></ul>                                                                                                    |    | 2.1 | クラウド契約の更新について                    | 2-1 |
| <ul> <li>2.1.2 解約について 2-2</li> <li>2.2 ユーザ情報の更新について 2-3</li> <li>2.2.1 マイプロファイルの更新について 2-3</li> <li>2.2.2 アカウント情報の更新について 2-7</li> <li>3. クラウド使用状況について 3-1</li> <li>3.1 クラウド使用状況の確認 3-1</li> <li>3.2 クラウド使用料の確認 3-1</li> <li>3.3 クラウドサポート情報の確認 3-7</li> <li>4. データ購入契約について 4-1</li> <li>4.1 気象業務支援センターのリアルタイムデータの購入について 4-1</li> <li>4.1 新規で配信を申し込む場合 4-10</li> </ul> |    |     | 2.1.1 更新について                     | 2-1 |
| <ul> <li>2.2 ユーザ情報の更新について</li></ul>                                                                                                    |    |     | 2.1.2 解約について                     | 2-2 |
| <ul> <li>2.2.1 マイプロファイルの更新について</li></ul>                                                                                                    |    | 2.2 | ユーザ情報の更新について                     | 2-5 |
| <ul> <li>2.2.2 アカウント情報の更新について 2-7</li> <li>3. クラウド使用状況について 3-1</li> <li>3.1 クラウド使用状況の確認 3-1</li> <li>3.2 クラウド使用料の確認 3-4</li> <li>3.3 クラウドサポート情報の確認 3-7</li> <li>4. データ購入契約について 4-1</li> <li>4.1 気象業務支援センターのリアルタイムデータの購入について 4-1</li> <li>4.1 気象業務支援センターのリアルタイムデータの購入について 4-1</li> <li>4.1 気象業務支援センターのリアルタイムデータの購入について 4-1</li> </ul>                                 |    |     | 2.2.1 マイプロファイルの更新について            | 2-5 |
| <ul> <li>3. クラウド使用状況について</li></ul>                                                                                                    |    |     | 2.2.2 アカウント情報の更新について             | 2-7 |
| <ul> <li>3.1 クラウド使用状況の確認</li></ul>                                                                                                    | 3. | クラ  | ウド使用状況について                       | 3-1 |
| <ul> <li>3.2 クラウド使用料の確認</li></ul>                                                                                                    |    | 3.1 | クラウド使用状況の確認                      | 3-1 |
| <ul> <li>3.3 クラウドサポート情報の確認</li></ul>                                                                                                    |    | 3.2 | クラウド使用料の確認                       | 3-4 |
| <ul> <li>4. データ購入契約について</li></ul>                                                                                                    |    | 3.3 | クラウドサポート情報の確認                    | 3-7 |
| <ul> <li>4.1 気象業務支援センターのリアルタイムデータの購入について</li></ul>                                                                                                    | 4. | デー  | タ購入契約について                        | 4-1 |
| 4.1.1 新規で配信を申し込む場合       4-1         4.1.2 既契約に配信データを追加する場合       4-1(                                                                                                    |    | 4.1 | 気象業務支援センターのリアルタイムデータの購入について      | 4-1 |
| 412 既契約に配信データを追加する場合 4-10                                                                                                    |    |     | 4.1.1 新規で配信を申し込む場合               | 4-1 |
|                                                                                                    |    |     | 4.1.2 既契約に配信データを追加する場合4·         | -10 |
| 4.2 河川情報配信センター(FRICS)の配信データの購入について                                                                                                    |    | 4.2 | 河川情報配信センター(FRICS)の配信データの購入について4- | ·11 |
| 4.2.1 新規で配信を申し込む場合                                                                                                    |    |     | 4.2.1 新規で配信を申し込む場合               | -12 |
| 4.2.2 既契約に配信データを追加する場合                                                                                                    |    |     | 4.2.2 既契約に配信データを追加する場合4-         | -18 |

1. はじめに

1.1 はじめに

クラウド契約の更新やクラウドの利用状況の確認等は、クラウドコンソール画面から 確認します。クラウドコンソール画面は、以下の URL からログイン ID、パスワードを 入力してログインします。クラウドコンソールの推奨ブラウザは、Mozilla FireFox 最新 版、Google Chrome 最新版です。

URL: https://account.idcfcloud.com/auth/login

ID : XXXXXXXXX

パスワード:XXXXXXXXX

| ● IDCFクラウド ログイン… × +                                      |                                                          |                                      |          |   |     |            |       | x                                             |
|-----------------------------------------------------------|----------------------------------------------------------|--------------------------------------|----------|---|-----|------------|-------|-----------------------------------------------|
| A https://account.idcfcloud.com/auth/login?service=https% | 3A%2F%2Fconsole.idcfcloud.com%                           | %2F                                  | le 👂     | 슙 | ē 1 | ▶ <b>^</b> | 9     | =                                             |
|                                                           |                                                          | 7                                    |          |   |     |            |       |                                               |
|                                                           | IDCF C                                                   | Cloud                                |          |   |     |            | t.    | された数のちやあ                                      |
|                                                           | ログイ                                                      | >ID                                  |          |   |     |            | 1<br> | : ₩<br>::<br>:::::::::::::::::::::::::::::::: |
|                                                           | パスワ                                                      | - 4                                  |          |   |     |            |       | ≁.                                            |
|                                                           | ログイ                                                      | (>                                   |          |   |     |            |       |                                               |
|                                                           | ログインIDを忘れた                                               | パスワードを忘れた                            |          |   |     |            |       |                                               |
|                                                           |                                                          | 新規サインアップ                             |          |   |     |            |       |                                               |
| Copyright © 2016 IDC F                                    | rontier Inc. All rights reserved. ゴ<br>旧クラクドサービス (セルフクラ・ | 企業情報 IDCF クラウド 利用規約<br>ウド)のログインは こちら | 個人情報保護方針 |   |     |            |       |                                               |

図-1 IDCF クラウドのログイン画面

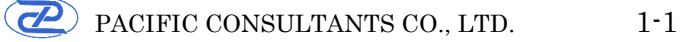

#### 2. クラウド更新

2.1 クラウド契約の更新について

#### 2.1.1 更新について

クラウド契約は、基本的に自動更新(運用計画書作成時のクラウド業者は「IDC フロ ンティア」)となります。そのため、「2.1.2 解約について」に示す手続きを行わない 限り、契約は自動的に更新されます。

なお、クラウド契約だけでは料金は発生せず、仮想マシンを作成した場合に料金が発 生します。仮想マシンの料金は、「仮想マシン料金」+「テンプレート料金」+「ボリ ューム料金」となります。従量課金でスタートし、月額上限に達したタイミングで月額 利用料金が適用されます。

また、オプションとしてパブリック **IP** アドレス(固定 **IP** アドレス)やネットワーク を追加することでも料金が発生します。

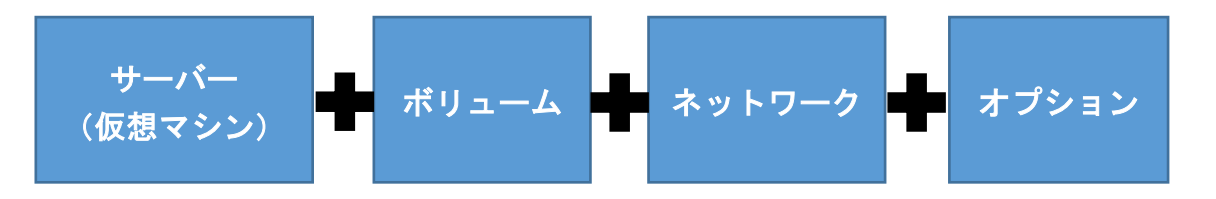

図-2 基本料金構成

有償のリソースをすべて削除すれば、無期限に無料でアカウントを残しておくことが 可能です。

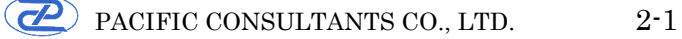

#### 2.1.2 解約について

解約について、一度アカウントを廃止すると、同じユーザ名で再度利用することは出 来なくなります。

解約手順を以下に示します。

① IDCF クラウドにログインし、「東日本リージョン」-「コンピューティング」 をクリックします。

| + × 4656300 •                     | A CONTRACTOR OF A                                                                                                    |                                         | And II AL AL ALL AND           |           | - 0 <b>- X</b> |
|-----------------------------------|----------------------------------------------------------------------------------------------------|-----------------------------------------|--------------------------------|-----------|----------------|
| ← ≜ https://console.iddfcloud.com |                                                                                                    |                                         | v C Scogle                     | 2 ☆ 自 ♣   | ^ ⊜ ≡          |
| = OIDCF Cloud                     |                                                                                                    | SIP                                     |                                | 🔎 tr#-r - | Gravatar 👻     |
|                                   | 東日本エリア<br>東日本リージョン<br>jp-cast                                                                                                    | 西日本エリ<br>西日本リージョン<br>jp-west            | ア<br>サービスの評価をみる ぱ<br>リージョンとは ぱ |           |                |
|                                   | שנילג היישער פינוער פינוע | الم الم الم الم الم الم الم الم الم الم | •                              |           |                |
|                                   | グローバル。                                                                                                    |                                         |                                |           |                |
|                                   | ۰ <u>۱</u> ۲ و                                                                                                    |                                         | *                              |           |                |
|                                   | ● コンテンザキャッシュ                                                                                                    | DNS ・プライベー                              | -379h                          |           |                |
|                                   | 提携サービス ◎                                                                                                    |                                         |                                |           |                |
|                                   | ~ (                                                                                                    | •                                       | 1                              |           |                |
|                                   | Mackerel Grow                                                                                                    | wthPush SendG                           | rid                            |           |                |
|                                   | © 201                                                                                                    | 6 IDC Frontier Inc. 利用規約 個人情報各          | 篇为计                            |           | ۲              |

図-3 IDCF クラウドログイン後画面

② 全リソース(仮想マシン/ボリューム/スナップショット/IPアドレス/テンプ レート/ISO) を削除してください。

例えば、仮想マシンを削除する場合、削除する仮想マシンをチェックボックスで 選択し、削除ボタンをクリックします。

| 400F050F                                                         |           | × (+                  | _                          | 4                 |        |        |                              | A             |                |             |                       |
|------------------------------------------------------------------|-----------|-----------------------|----------------------------|-------------------|--------|--------|------------------------------|---------------|----------------|-------------|-----------------------|
| A https://co                                                     | onsole.jp | east.iddfcloud.com/co | ompute/vm/                 |                   |        |        |                              |               | 🔻 🥂 🔣 - Google |             | ▶☆白◆☆● ≡              |
| = 🕴 IDCF C                                                       | loud      | 東日本リージョン >            | コンピューティング・                 |                   |        |        | SIP                          |               |                |             | 💭 9ポート - Gravatar - 🔺 |
| ▲ 仮想マシン作                                                         | нik       |                       | 仮想マシン                      | 12                |        |        | #У⊐-∆ 1                      | <b>795</b> GB |                | ネットワーク転送 9. | 63 св                 |
| ▲ 仮想マシン ▲ IPアドレス                                                 |           | 仮想マ                   | シン めちゃ楽ガイド                 | 6                 |        |        |                              |               |                |             | ▲ 仮想マシン作成             |
| <ul> <li>□ ボリューム</li> <li>□ スナップショッ</li> <li>□ テンプレート</li> </ul> | F         | Search                |                            |                   |        | 全てのゾーン | ۲                            | 全てのグループ       | ×              | 201         | 100ff ± CSV           |
|                                                                  |           | 起動                    | 停止 再起動                     | 19182<br>1919     |        |        |                              |               |                |             |                       |
| 34 ネットワーク                                                        |           |                       | <ul> <li>仮想マシン名</li> </ul> | * <del>V</del> -> | ° 05 🔹 | グループ名  | ◎ IPアドレス                     | * ステータス       | ◎ マシンタイプ       | コンソール 🖺     | 作成日                   |
| <ul> <li>ペ、SSH Key</li> <li>         ・ 撮作ログ     </li> </ul>      |           |                       | web                        | joule             | 0      |        | 10.15.0.220<br>192.168.3.252 | Running       | standard.XL32  | 3           | 2015/12/08            |
| ま リソースリミッ                                                        | F         |                       | shushu-kanri-seigyo        | joule             | 4      |        | 10.15.0.21<br>192.168.3.250  | Running       | highcpu.2XL32  | 3           | 2015/12/08            |
| og API<br>内 ソーン管理                                                |           |                       | enzan-kanda110             | joule             | 4      |        | 10.15.0.187<br>192.168.3.31  | Stopped       | highcpu.L8     | 3           | 2016/02/18            |
|                                                                  |           |                       | enzan-kanda109             | joule             | 4      |        | 10.15.0.105<br>192.168.1.227 | Stopped       | highcpu.L8     | 3           | 2016/02/18            |
|                                                                  |           |                       | enzan-kanda108             | joule             | 4      |        | 10.15.0.104<br>192.168.1.110 | Stopped       | highcpu.L8     | 3           | 2016/02/18            |
|                                                                  |           |                       | enzan-kanda107             | joule             | 4      |        | 10.15.0.108<br>192.168.1.109 | Stopped       | highcpu.L8     | 3           | 2016/02/18            |
|                                                                  |           |                       | enzan-kanda106             | joule             | 4      |        | 10.15.0.193<br>192.168.0.201 | Stopped       | highcpu.L8     | 3           | 2016/02/18            |
|                                                                  |           |                       | enzan-kanda105             | joule             | 4      |        | 10.15.0.232<br>192.168.0.131 | Stopped       | highcpu.L8     | 3           | 2016/02/18            |
|                                                                  |           | 0                     | enzan-kanda104             | joule             | 4      |        | 10.15.0.129<br>192.168.2.37  | Stopped       | highcpu.L8     | 3           | 2016/02/18            |

図-4 仮想マシン一覧画面

- ③ 「オプション」画面より、全てのオプションサービスが解約されていることを確認して下さい。
- ④ 「サポート」-「お問い合わせ」から問い合わせ画面を表示し、「新しいチケット」をクリックして下さい。

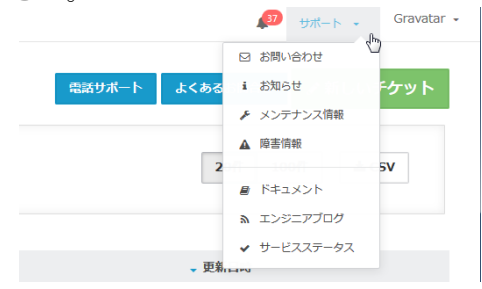

| ● IDCFクラウド                 | × (+                   | b                                                           |                  |                          |
|----------------------------|------------------------|-------------------------------------------------------------|------------------|--------------------------|
| A https://console.idcfclou | id.com/support/ticket/ |                                                             | v C 🛛 🔀 + Google | 2 ☆ 自 ♣ 余 ❷ 〓            |
| = IDCF Cloud               | グローバルリージョン > お問い合わせ 。  | SIP                                                         |                  | 💭 サポート 🗸 Gravatar -      |
| 図 お願い合わせ                   | お問い合わせ一覧               | 新しいチケット                                                     | ×                | ◎話サポート よくあるお問合せ ✔新しいチケット |
| i お知らせ                     |                        | サポート時間は、平日9:00-17:00となります。<br>仮想マシン内のOSに関するご質問はサポートしておりません。 |                  |                          |
|                            |                        | サービスを選択してください(必須)                                           | •                | 20作 100作 초 CSV           |
|                            |                        | お問い合わせ区分を選択してください(任意)                                       | •                |                          |
|                            | 。 チケット番号               | お問い合わせタイトルを入力してください(必須)                                     |                  | - 更新日時                   |
|                            | 表示できる情報はありません。         | お問い合わせ内容を入力してください(必須)                                       |                  |                          |
|                            | 0.#                    | 和語<br>●長。 ファイルが編斥されていません。<br>◆ 1                            | Xet 6            | S 3                      |
|                            |                        |                                                             | 11用現的 個人情報的關方針   | 6                        |

図-5 チケットによる問い合わせ(解約申請)

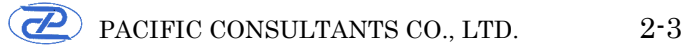

⑤ 以下のフォートマットをコピーし、必要事項を記入の上、送信してください。

【アカウント廃止依頼】

アカウント廃止依頼

私は以下の内容に同意してアカウントの廃止を依頼します。

<同意事項>

アカウント廃止を申し込まれた際にリソースが削除されていない場合は、当 社がすべてのリソースの強制削除を行わせていただきます。

一度削除されたリソースは復活させることはできません。また、アカウント を廃止後も、アカウント廃止月のご利用料金はお支払いいただく必要があり ます。

● ログイン ID: (サポートチケット以外からのご連絡の場合は、ご記入を お願いします)

解約理由: (ご記入をお願いします)

● お困りの点・お気づきの点等: (ご記入をお願いします)

#### 2.2 ユーザ情報の更新について

ユーザ情報には、「マイプロファイル」と「アカウント情報」があります。 マイプロファイルは、ユーザ(管理者)の氏名、メールアドレス、電話番号、言語、 タイムゾーン、ログイン ID、パスワードなどがあります。

アカウント情報は、ユーザ(管理者)の会社名、所在、支払方法、クーポンコードの 利用、プレミアムサポートの申し込みなどがあります。

#### 2.2.1 マイプロファイルの更新について

マイプロファイルの更新手順を以下に示します。

① 画面右上の Gravatar から「アカウント設定」をクリックします。

| ネットワーク転送 9.63 GB | アカウント設定 | վետ |
|------------------|---------|-----|
|                  | ¥ ビリング  | Ú   |
| -                | ⊕ ログアウト |     |

図-6 アカウント設定画面

② マイプロファイル画面が表示されるので、更新したい項目を編集し、画面下部の 「ユーザ情報を更新する」をクリックします。

| ■ IDCFクラウド                    | × (+                | A second second s |     | D          |                     |
|-------------------------------|---------------------|----------------------------------------------------------------------------------------------------|-----|------------|---------------------|
| A https://console.idcfcloud.  | .com/user/          |                                                                                                    |     | v C Scogle | ▶ ☆ 白 ♣ ★ ♥         |
| E DCF Cloud                   | ダローバレリージョン > マイプロフ: | р-f)↓ •                                                                                                    | SIP |            | 💯 サポート 🚦 Gravatar 🗸 |
| 🛔 マイプロファイル                    | マイプロフィ              | ァイル                                                                                                    |     |            |                     |
| 0° API Key                    |                     |                                                                                                    |     |            |                     |
| ▲ 2段階認証                       | ユーサー情報              |                                                                                                    |     |            |                     |
| <ul> <li>ログインIP制限</li> </ul>  | 姓 *                 |                                                                                                    |     |            |                     |
| 誉 マルチユーザー                     |                     |                                                                                                    |     |            |                     |
| ▲ 通知設定                        | 名*                  |                                                                                                    |     |            |                     |
| 発行者情報                         | 姓(力ナ)               |                                                                                                    |     |            |                     |
| 値 アクセスロク                      | 0(h+)               |                                                                                                    |     |            |                     |
| ● アカウント情報                     | (J))                |                                                                                                    |     |            |                     |
| ■ 支払い方法                       | メールアドレス *           | ✓ 2212済み                                                                                                    |     |            |                     |
| クーボンコード                       | Gravatar            |                                                                                                    |     |            |                     |
| <ul> <li>プレミアムサポート</li> </ul> | #FF.8.2 *           | 19999(+81)                                                                                                    |     |            |                     |
|                               | -1000 Mar 5         | Sepond 1027                                                                                                    |     |            |                     |
|                               |                     |                                                                                                    |     |            |                     |
|                               | ≣Iā                 | Japanese                                                                                                    |     |            |                     |
|                               | タイムソーン              | Asia/Tokyo [Japan Standard Time]                                                                                                    |     |            |                     |
|                               | 3-#-7=-87           | 2123                                                                                                    |     |            |                     |
|                               | 1 9 27-92           | 191.002                                                                                                    |     |            |                     |
|                               | プロファイルタイプ           | マスターユーザー                                                                                                    |     |            |                     |
|                               | マスターユーザー            | <me></me>                                                                                                    |     |            |                     |
|                               |                     | ユーザー情報を更新する                                                                                                    |     |            |                     |

図-7 マイプロファイル設定画面

③ ログイン情報(ログイン ID/パスワード)を更新する場合は、ログイン ID(現 在のログイン ID が初期表示)およびパスワードを編集し、画面下部の「ログイ ン情報を更新する」をクリックします。

| ■ IDCFクラウド                                                               | × +                         |                                  | D                                      |            | N. 14.                 |              |
|--------------------------------------------------------------------------|-----------------------------|----------------------------------|----------------------------------------|------------|------------------------|--------------|
| A https://console.idcfcloud                                              | .com/user/                  |                                  |                                        | ∀ C Google | ▶ ☆ 自 ♣                | ê ⊜ ≡        |
| = OIDCF Cloud                                                            | グローバルリージョン > マイプロファイル<br>百昭 | Japanese                         | SIP                                    |            | 🔊 <del>y</del> #-ト • ( | Gravatar 🖌 📩 |
| ▲ マイプロファイル<br>© API Key                                                  | タイムソーン                      | Asia/Tokyo [Japan Standard Time] | •                                      |            |                        |              |
| ▲ 219期認証<br>219月1日                                                       | ユーザーステータス                   | 有効                               |                                        |            |                        |              |
| <ul><li>・・・・・・・・・・・・・・・・・・・・・・・・・・・・・・・・・・</li></ul>                     | プロファイルタイプ                   | マスターユーザー                         |                                        |            |                        |              |
| ▲ 通知設定<br>□ 副行为情報                                                        | マスターユーザー                    | <me></me>                        |                                        |            |                        |              |
| <ul> <li>アクセスログ</li> </ul>                                               |                             | ユーリー的権を更相する                      |                                        |            |                        |              |
| ● アカウント情報                                                                | プレミアムサポート                   |                                  |                                        | 1          |                        |              |
| <ul> <li>         支払い方法      </li> <li>         クーボンコード      </li> </ul> | プレミアムサポートPIN                |                                  | PIN コードをりヤットする                         |            |                        |              |
| <ul> <li>ブレミアムサポート</li> </ul>                                            |                             |                                  |                                        |            |                        |              |
|                                                                          | ログイン情報                      |                                  |                                        | _          |                        |              |
|                                                                          | ログインID *                    |                                  |                                        |            |                        |              |
|                                                                          | パスワード                       | 未入力の場合は変更されません                   |                                        |            |                        |              |
|                                                                          | パスワード(確認)                   |                                  |                                        |            |                        |              |
|                                                                          |                             | ログイン情報を更新する                      |                                        |            |                        |              |
|                                                                          |                             |                                  |                                        |            |                        |              |
|                                                                          |                             |                                  | © 2016 IDC Frontier Inc. 利用現的 個人情報保護方針 |            |                        | •            |

図-8 ログイン情報設定画面

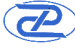

### 2.2.2 アカウント情報の更新について

アカウント情報の更新手順を以下に示します。

① 画面右上の Gravatar から「アカウント設定」をクリックします。

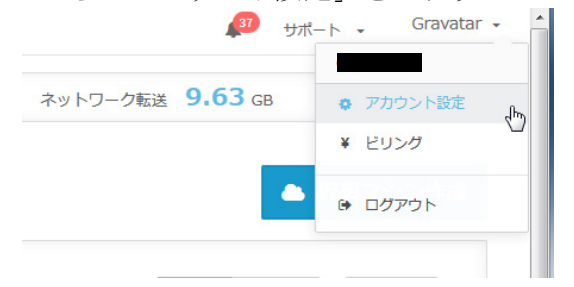

図-9 アカウント設定画面

② 画面左にタブが表示されているので、「アカウント情報」をクリックします。

| https://console.idefcloud     | Lcom/user/          |                                  | v C' S - Google | ▶ ☆ 白 ♣ 余      |
|-------------------------------|---------------------|----------------------------------|-----------------|----------------|
| = OIDCF Cloud                 | グローバルリージョン > マイプロフェ | ศµ ∙ SIP                         |                 | 💭 サポート - Grava |
| ▲ マイプロファイル                    |                     |                                  |                 |                |
| 08 API Key                    | マイノロノノ              |                                  |                 |                |
| ▲ 2段階認証                       | ユーザー情報              |                                  |                 |                |
| ・ ログインIP制限                    | 姓 *                 |                                  |                 |                |
| 曽 マルチユーザー                     |                     |                                  |                 |                |
| ▲ 通知設定                        | 名*                  |                                  |                 |                |
| 予行者情報                         | 姓(力ナ)               |                                  |                 |                |
| アクセスログ                        | 11 A A A A          |                                  |                 |                |
| ∉ アカウント情報                     | 治(パア)               |                                  |                 |                |
| ■ 支払い方法                       | メールアドレス *           | ✓ 認証済み                           |                 |                |
| <b>ひ</b> クーポンコード              | Gravatar            |                                  |                 |                |
| <ul> <li>プレミアムサポート</li> </ul> | ANEQ .              |                                  |                 |                |
|                               | 46451875            | •                                |                 |                |
|                               |                     |                                  |                 |                |
|                               | 818                 | Japanese                         |                 |                |
|                               | タイムソーン              | Asia/Tokyo (Japan Standard Time) |                 |                |
|                               | ユーザーステータス           | 有效                               |                 |                |
|                               |                     |                                  |                 |                |
|                               | 7077476947          | 4X9-T-N-                         |                 |                |
|                               | マスターユーザー            | <me></me>                        |                 |                |
|                               |                     |                                  |                 |                |

図-10 マイプロファイル設定画面

③ アカウント情報画面が表示されるので、更新したい項目を編集し、画面下部の 「基本情報を保存する」ボタンをクリックします。

| ■ IDCFクラウド                                    | × (+                   |            | G  |                  |          |            |   |
|-----------------------------------------------|------------------------|------------|----|------------------|----------|------------|---|
| A https://console.idcfcloud                   | l.com/account/         |            |    | 🗢 🥙 🛛 🔀 - Google | ▶ ☆ 自 ♣  | <b>↑</b> ⊕ | - |
| IDCF Cloud                                    | グローバルリージョン > アカウント情報 ・ | S          | IP |                  | 🔊 9#-5 · | Gravatar 🔸 |   |
| 🛔 マイプロファイル                                    | アカウント情報                |            |    |                  |          |            |   |
| OG API Key                                    |                        |            |    |                  |          |            |   |
| ▲ 2段階認証                                       | 基本情報<br>               |            |    | _                |          |            |   |
| ● ログインIP制限                                    | 会社名 *                  |            |    |                  |          |            |   |
| <ul> <li>管 マルチユーザー</li> <li>▲ 通知設定</li> </ul> | 会社名(カナ)                |            |    |                  |          |            |   |
| 発行者情報                                         | プロジェクト名 😡              | SIP        |    |                  |          |            |   |
| アクセスログ                                        | 田 *                    | Japan      | •  |                  |          |            |   |
| ● アカウント情報                                     | 郵便番号 *                 | 住所被        | 奈  |                  |          |            |   |
| ■ 支払い方法                                       |                        |            |    |                  |          |            |   |
| ● クーポンコード                                     | ● 道府県 ●                | 東京都        |    |                  |          |            |   |
| <ul> <li>プレミアムサポート</li> </ul>                 | 住所*                    |            |    |                  |          |            |   |
|                                               | EU-S                   |            |    |                  |          |            |   |
|                                               | アカウント登録日               | 2015/12/02 |    |                  |          |            |   |
|                                               | ステータス                  | Active     |    |                  |          |            |   |
|                                               |                        | 基本情報を保存する  |    |                  |          |            |   |
|                                               |                        |            |    |                  |          |            |   |
|                                               | 支払い方法                  |            |    |                  |          |            |   |
|                                               |                        |            |    | 7                |          |            |   |
|                                               | お支払い方法登録済み             |            |    |                  |          |            |   |

図-11 アカウント設定画面

④ アカウント情報の下に支払い方法が表示されます。支払方法は、クレジットカー ド、銀行振込、口座振替から選択できるので、支払方法ボタンを選択し各種情報 を入力します。

なお、銀行振込・口座振替を指定する場合には、申込書をダウンロードし、必要 事項を記入のうえ、押印した書類を以下の宛先まで送付する必要があります。

(下記の宛先は、本ドキュメント作成時点の宛先であるため、詳細は画面上の表 示をご確認ください)

 $\mp 160-0004$ 

東京都新宿区四谷 4-29

株式会社 IDC フロンティア 請求担当

| × ギウモウオコロ 🌑                                                                                                    | +                                                                                                    | the second second second second second                                                                            |            |                    |
|----------------------------------------------------------------------------------------------------|----------------------------------------------------------------------------------------------------|----------------------------------------------------------------------------------------------------|------------|--------------------|
| A https://console.idcfcloud.c                                                                                                 | com/account/                                                                                                    |                                                                                                    | v C Soogle | ▶ ☆ 自 ♣ 余 ⊕ ☰      |
| ➡ ● IDCF Cloud グ<br>▲ マイブロファイル<br>0% API Key<br>▲ 2月76日28日                                                                    | ローバルリージョン 3 アカウント標準 -<br>支払い方法<br>よ変体55法編集編み                                                                                                    | SIP                                                                                                    | 7          | 🜮 9ж-1- Gravatar - |
| <ul> <li>ログインIP制限</li> <li>マルチューザー</li> <li>通知設定</li> </ul>                                                                   | クレジットカード         銀行転込         口座振器           申し込み書ダウンロード         編集                                                                                                    |                                                                                                    |            |                    |
| <ul> <li>発行省構想</li> <li>アクセスログ</li> <li>アクセスログ</li> <li>アカウント角層</li> <li>支払い功法</li> <li>クーボンコード</li> <li>ブレミアムサポート</li> </ul> | 申込会社代表者員。       申込店当時者:       申込店当時電話番号。       申込店当者:       申込店当者:       申込店当者:                                                                                                    | 課意先会社名。<br>課意式部項曲集 第三章部<br>課意式部項曲集 第三章部<br>課意式已近名<br>課意式部署名<br>課意式出当者名。<br>課意式出当者名。                               |            |                    |
|                                                                                                    | ・ 銀行報込、日原総営は日本地内の広常権が対象にな<br>第四コードスを見一ドの機能(地)//www.seepin<br>・ 2012年3月1日、1000年間、地力//www.seepin<br>・ 2012年3月1日、日本の広告になった。<br>・ 日本部本の後期にすごとなったさい。<br>・ 日本部本の後期にすごとなったさい。<br>・ 日本部本の後期にすごとなった。<br>・ 日本部本の後期にすごとなった。<br>・ 日本部本の後期にすごとなった。<br>・ 日本部本の人のため、日本の人の人の人の人の人の人の人の人の人の人の人の人の人の人の人の人の人の人の人 | ります。<br>Nacoz jolanop_search/<br>電で発達意味能ですい、<br>さい、<br>クンロードし、必要事項の記入の上、押印した意想を下記、発売まで送付してください。<br>あります。予めご了系下さい、 |            |                    |

図-12 支払方法設定画面

- ⑤ 現行の支払方法における登録情報を更新する場合には、「編集」ボタンをクリッ クして項目を編集し、「登録」ボタンをクリックします。
- ⑥ クーポンコードがある場合にはクーポンコードを入力し、「登録する」ボタンを クリックします。 クーポンコード

| クーポンコードを入力 | 登録する |  |
|------------|------|--|
|            |      |  |

図-13 クーポンコード入力画面

- 3. クラウド使用状況について
- 3.1 クラウド使用状況の確認
  - ① IDCF クラウドにログインし、「東日本リージョン」-「コンピューティング」 をクリックします。

| ● IDCFクラウド × +                  |                                 |                          |                        |                           |                      |            |
|---------------------------------|---------------------------------|--------------------------|------------------------|---------------------------|----------------------|------------|
| A https://console.idcfcloud.com |                                 |                          |                        | v C 🛛 🔁 v Google          | 2 ☆ 自 ♣              | ÷ ⊜ ≡      |
| = OIDCF Cloud                   |                                 | SIP                      |                        |                           | 🔊 <del>y</del> #-r • | Gravatar 👻 |
|                                 | 東日本リージョン<br>東日本リージョン<br>jp-east | kエリア<br>西日本リ<br>jp-w     | 西日本エリア<br>ージョン<br>vest | サービスの評論をみる ぱ<br>リージョンとは ぱ |                      |            |
|                                 |                                 | • 47910hahu-9            | <b>Ф</b><br>17932      |                           |                      |            |
|                                 | グローバル。                          |                          |                        |                           |                      |            |
|                                 | יוֹוֹ                           |                          |                        |                           |                      |            |
|                                 | ◎ コンアンダキャッシュ                    | DNS                      | ◎ プライベートコネクト           |                           |                      |            |
|                                 | 提携サービス ∅                        |                          |                        |                           |                      |            |
|                                 | $\sim$                          | •                        | 1                      |                           |                      |            |
|                                 | Mackerel                        | GrowthPush               | SendGrid               |                           |                      |            |
|                                 |                                 | © 2016 IDC Prontier Inc. | 利用現約 個人情報保護方針          |                           |                      | ۲          |

### 図-14 IDCF クラウドログイン後の画面

② 画面左のタブで「仮想マシン」をクリックすると、構築している仮想マシンが一 覧で表示され、仮想マシン名をクリックすると、各種設定情報が確認できます。

| × (+                                             | A DESCRIPTION OF A DESCRIPTION OF A DESC | and a company where a        | the second second second | N             | and the second second se                                                                                                    |
|--------------------------------------------------|----------------------------------------------------------------------------------------------------|------------------------------|--------------------------|---------------|----------------------------------------------------------------------------------------------------|
| isole.jp-east. <b>idcfcloud.com</b> /compute/vm/ |                                                                                                    |                              |                          | v C Scogle 45 | 2 ☆ 自 ∔ 余 @                                                                                                    |
| Cloud 東日本リージョン > コンピューティ                         | ンク ・                                                                                                    |                              | SIP                      |               | ACC サポート Gravatar                                                                                                    |
| shushu-kanri-                                    | seigyo                                                                                                    |                              |                          |               | ×                                                                                                    |
| joule 10.15.0.21 192.168                         | 3.250 Running highcpu.2XL32 Wine                                                                                                    | dows Server 2012 R2 Std      |                          |               |                                                                                                    |
| i<br>#4522                                       | ල් දි<br>සම 9947                                                                                                    | الط<br>مــــدلانه            | © 🔒                      | NEC .         | <ul> <li>● 仮想マシン作成</li> <li>●</li> <li>●</li>     &lt;</ul> |
| 基本設定                                             |                                                                                                    |                              |                          |               |                                                                                                    |
| 仮想マシン名                                           | shushu-kanri-seigy                                                                                                    | 0 /                          |                          |               | ÷ 作成日                                                                                                    |
| グループ名                                            | 1                                                                                                    |                              |                          |               | 2015/12/08                                                                                                    |
| ゾーン                                              | joule                                                                                                    |                              |                          |               | 2015/12/08                                                                                                    |
| 1PPFDX                                           | 10.15.0.21 192.16<br>Windows Server 70                                                                                                    | 8.3.250                      |                          |               |                                                                                                    |
| 05917 0                                          | Windows Server 20                                                                                                    | 012 R2 (64-bit)              |                          |               | 2016/02/18                                                                                                    |
| 仮想マシンタイプ                                         | highcpu.2XL32 ( 1                                                                                                    | 5 CPU x 2.6 GHz / 32GB RAM ) |                          |               | 2016/02/18                                                                                                    |
| SSH Key                                          | 設定されていません                                                                                                    |                              |                          |               | 2016/02/18                                                                                                    |
| ダイナミックスケール                                       | 有効                                                                                                    |                              |                          |               | 2016/02/18                                                                                                    |
| 150                                              | アタッチされていま                                                                                                    | Ė∕~                          |                          |               | 2020/02/20                                                                                                    |
| 仮想マシンID                                          | 012afeb1-6f8d-4a0                                                                                                    | 00-9f4f-6922b4e524eb         |                          |               | 2016/02/18                                                                                                    |
| 作成日時                                             | 2015/12/08 19:57                                                                                                    | :35                          |                          |               | 2016/02/18                                                                                                    |
| enzan-kanda                                      | 104 joule 🗗                                                                                                    | 10.15.0.129                  | Stonned                  | hiahanu 1.8   | > 2016/02/18                                                                                                    |

図-15 仮想マシン各種設定情報画面

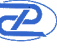

③ 画面左のタブで「IPアドレス」をクリックすると、仮想マシンに割り当てている 固定 IP アドレスの一覧が表示され、IP アドレス名をクリックすると、ファイア ウォールや NAT 等の各種情報の確認や設定が可能です。

| ● IDCFクラウド                     | × +                              |                | 5- Ø. (b.) | -              |                     |                  |            |                   | 00          |
|--------------------------------|----------------------------------|----------------|------------|----------------|---------------------|------------------|------------|-------------------|-------------|
| A https://console.jp-east.     | iddfcloud.com/compute/ipaddress/ |                |            |                |                     | ⊤ C <sup>4</sup> | 🗴 + Google | P 🕁 🛙             | 9 1 4 9     |
| DCF Cloud                      | 東日本リージョン > コンピューディング             | -              |            |                | SIP                 |                  |            | 🔎 <del>y</del> #- | ⊦ - Gravata |
| 📥 仮想マシン作成                      | IPアドレス ๑๖๙                       | ※ガイド 🕝         |            |                |                     |                  |            |                   | Pアドレス取得     |
| ▶ 仮想マシン<br>▲ IPアドレス<br>日 ポリューム | Search                           |                |            | 全てのゾーン         | ٠                   |                  |            | 20件 100件          | ≛ CSV       |
| 1 スナップショット<br>1 テンプレート         | 。IPアドレス名                         | ο ΙΡアドレス       | • ゾーン      | ◎ ネットワーク       | • NAT               | ◦ ファイアウォール       | 。ポートフォワード  | ロードバランサー          | ↓ 取得日       |
| ISO ISO                        | ip-web                           | 210.140.87.178 | joule      | joule-network1 | web                 | 段定 (5)           |            |                   | 2015/12/09  |
| ネットワーク                         | ip-shushu-kanri-seig             | 210.140.87.1   | joule      | joule-network1 | shushu-kanri-seigyo | 段定 (12)          |            |                   | 2015/12/09  |
| SSH Key                        | ip-enzan-kanda101                | 210.140.86.161 | joule      | joule-network1 | enzan-kanda101      | 段定 (1)           |            |                   | 2015/12/09  |
| ) 操作ログ                         | ソースip                            | 210.140.87.114 | joule      | joule-network1 | ソース                 | 段定 (3)           | 未設定        | 未設定               | 2015/12/08  |
| リソースリミット                       | 4 件中 1 ~ 4件 を表示                  |                |            |                |                     |                  |            |                   | < 1 >       |
| リゾーン管理                         |                                  |                |            |                |                     |                  |            |                   |             |

|                                                                                                    |                                          |                        | - 11                                  |            | © 2016 IDC Fr | ontier Inc. 利用規約 個人情報保 | 順方針                   |     |     |          | •                 |
|----------------------------------------------------------------------------------------------------|------------------------------------------|------------------------|---------------------------------------|------------|---------------|------------------------|-----------------------|-----|-----|----------|-------------------|
|                                                                                                    |                                          |                        | 図-16                                  | IPアド       | レス各種          | 重設定画                   | 面                     |     |     |          |                   |
| IDCFØ50                                                                                                    | + × +                                    |                        | 1 1 1 1 1 1 1 1 1 1 1 1 1 1 1 1 1 1 1 | 構成であるという。  |               |                        | and the second second |     |     |          |                   |
|                                                                                                    | onsole.jp-east. <b>idcfcloud.com</b> /co | impute/ipaddress/      |                                       |            |               |                        | v C Scogle            |     | 2   | 合自 🕴     | ↑ ⊕ ≡             |
| = 🕘 🛙                                                                                                    | ICF Cloud 東日本リージョン                       | / > コンピューティング -        |                                       |            |               | SIP                    |                       |     | P   | サポート・    | Gravatar •        |
| ▲ 65.83                                                                                                    | ip-web                                   |                        |                                       |            |               |                        |                       |     |     | $\times$ | 7.7540            |
| A 1548 7                                                                                                    | joule joule-network1                     | 210.140.87.178 web (10 | .15.0.220)                            |            |               |                        |                       |     |     |          |                   |
| <ul> <li>山本 い</li> <li>山本 い</li>     &lt;</ul> | i<br>#*IR                                | <u>₹</u><br>3747       |                                       |            | NAT           |                        | 田<br>ACIE             |     |     |          | sv                |
| <ul> <li>ユナッ:</li> <li>ロ テンプ</li> <li>ロ デンプ</li> </ul>                                                                                                    | ファイアウォール                                 |                        |                                       |            |               |                        | Search                | SfF | 10件 | 20件      | <b>H</b><br>12/09 |
| 130<br>25 ネット                                                                                                    |                                          | ະ ⊻−スcidr ©            | * タイプ                                 | : ポートレンジ ◎ | ፡ ステータス 🔞     |                        |                       |     |     | ^        | 12/09             |
| 4、SSH Ke                                                                                                    |                                          | Any •                  | Custom TCP                            |            |               |                        |                       |     | +   |          | 12/09<br>12/08    |
| נ-עט <b>t</b>                                                                                                    | RDP_from_                                |                        | TCP                                   |            | Active        |                        |                       |     |     |          | 1 >               |
| OG API                                                                                                    | RDP_from_                                |                        | тср                                   |            | Active        |                        |                       |     |     |          |                   |
| ゆ ソーン!                                                                                                    | SSH_from_                                |                        | TCP                                   |            | Active        |                        |                       |     |     | 8        |                   |
|                                                                                                    | SSH_from_                                |                        | ТСР                                   |            | Active        |                        |                       |     |     |          |                   |
|                                                                                                    | нттр                                     |                        | TCP                                   |            | Active        |                        |                       |     |     |          |                   |

図-17 ファイアウォール設定画面

5 件中 1 ~ 5件 を表示

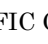

④ 画面左のタブで「ボリューム」をクリックすると、各仮想マシンに割り当ててい るボリューム(ルートディスク、データディスク)の容量の確認や設定が可能で 1

| DCFクラウド                   | × +                             |       | B 10 10 10 10 10 10 |         | and the second second second second second second second second second second second second second second second |         |            |                |
|---------------------------|---------------------------------|-------|---------------------|---------|----------------------------------------------------------------------------------------------------|---------|------------|----------------|
| https://console.jp-eas    | t.idcfcloud.com/compute/volume/ |       |                     |         |                                                                                                    | 7 C 🛛 - | Google     | 2 ☆ 自 非 合      |
| IDCF Cloud                | 東日本リージョン > コンピューティ              | >Ø •  |                     | s       | IP                                                                                                    |         |            | 🔊 サポート 🗸 Grave |
| 仮想マシン作成                   | ボリューム                           |       |                     |         |                                                                                                    |         |            | 🔒 ボリューム作品      |
| (111マシン<br>マアドレス<br>(リューム | Search                          |       |                     | 全てのゾーン・ | •                                                                                                    |         |            | 20류 100류 초 CSV |
| (ナップショット                  | * ボリューム名                        | * ゾーン | ↓ アタッチ先             | * ステータス | * タイプ                                                                                                    | ◎ サイズ   | ◎ スナップショット | ○ 作成日          |
| 50                        | DATA-78269                      | joule | web                 | Ready   | DATADISK                                                                                                    | 300GB   | 未設定        | 2015/12/08     |
| w 50-2                    | ROOT-78269                      | joule | web                 | Ready   | ROOT                                                                                                    | 15GB    | 未設定        | 2015/12/08     |
| SH Key                    | DATA-78268                      | joule | shushu-kanri-seigyo | Ready   | DATADISK                                                                                                    | 300GB   | 未設定        | 2015/12/08     |
| Wen/i                     | ROOT-78268                      | joule | shushu-kanri-seigyo | Ready   | ROOT                                                                                                    | 80GB    | 未設定        | 2015/12/08     |
| いースリミット                   | ROOT-94549                      | joule | enzan-kanda110      | Ready   | ROOT                                                                                                    | 80GB    | 未設定        | 2016/02/18     |
| PI                        | ROOT-94548                      | joule | enzan-kanda109      | Ready   | ROOT                                                                                                    | 80GB    | 未設定        | 2016/02/18     |
| /一ン管理                     | ROOT-94547                      | joule | enzan-kanda108      | Ready   | ROOT                                                                                                    | 80GB    | 未設定        | 2016/02/18     |
|                           | ROOT-94546                      | joule | enzan-kanda107      | Ready   | ROOT                                                                                                    | 80GB    | 未設定        | 2016/02/18     |
|                           | ROOT-94545                      | joule | enzan-kanda106      | Ready   | ROOT                                                                                                    | 80GB    | 未設定        | 2016/02/18     |
|                           | R00T-94544                      | joule | enzan-kanda105      | Ready   | ROOT                                                                                                    | 80GB    | 未設定        | 2016/02/18     |
|                           | ROOT-94543                      | joule | enzan-kanda104      | Ready   | ROOT                                                                                                    | 80GB    | 未設定        | 2016/02/18     |
|                           | ROOT-94533                      | joule | enzan-kanda103      | Ready   | ROOT                                                                                                    | 80GB    | 未設定        | 2016/02/18     |
|                           | ROOT-94229                      | joule | enzan-kanda102      | Ready   | ROOT                                                                                                    | 80GB    | 未設定        | 2016/02/17     |
|                           | DATA-78391                      | joule | enzan-kanda101      | Ready   | DATADISK                                                                                                    | 300GB   | 未設定        | 2015/12/09     |
|                           | ROOT-78391                      | joule | enzan-kanda101      | Ready   | ROOT                                                                                                    | 80GB    | 未設定        | 2015/12/09     |

図-18 ボリューム一覧画面

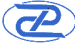

# 3.2 クラウド使用料の確認

① 画面右上の Gravatar から「ビリング」をクリックします。

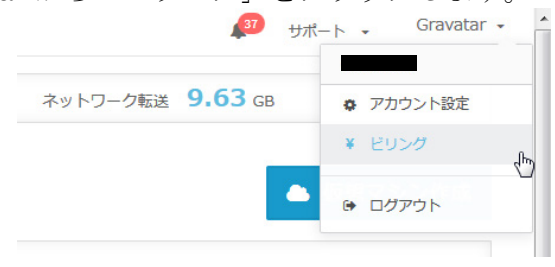

図-19 ビリング確認画面

② 初期画面に今月の使用料が表示され、下部に使用料の詳細が表示されます。

| <ul> <li>IDCFクラウド ×</li> </ul>                                                                                                    | × +                                                                                                    |                                                                                                    |                                                                                                    |                                                                                                    |                                                                                                    |                                                                                                    |                                                                                                    |                        |                                                                                          |           |
|----------------------------------------------------------------------------------------------------|----------------------------------------------------------------------------------------------------|----------------------------------------------------------------------------------------------------|----------------------------------------------------------------------------------------------------|----------------------------------------------------------------------------------------------------|----------------------------------------------------------------------------------------------------|----------------------------------------------------------------------------------------------------|----------------------------------------------------------------------------------------------------|------------------------|------------------------------------------------------------------------------------------|-----------|
| https://console.idcfcloud.c                                                                                                    | .com/billing/                                                                                                    |                                                                                                    |                                                                                                    |                                                                                                    |                                                                                                    |                                                                                                    |                                                                                                    | v C 🛛 🛛 - Google       | ▶ ☆ 由 ♣ 1                                                                                | A 9       |
| IDCF Cloud                                                                                                    | ダローバルリージョン:                                                                                                    | > 利用明細 →                                                                                                    |                                                                                                    |                                                                                                    |                                                                                                    |                                                                                                    | SIP                                                                                                    |                        | 🔊 🕫 🖓 🕼                                                                                  | iravatar  |
| ¥ 利用明細                                                                                                    | 10000                                                                                                    | 6m                                                                                                    |                                                                                                    |                                                                                                    |                                                                                                    |                                                                                                    |                                                                                                    |                        |                                                                                          |           |
| ▲ 支払い履歴                                                                                                    | 利用明                                                                                                    | 和田 🖻                                                                                                    |                                                                                                    |                                                                                                    |                                                                                                    |                                                                                                    |                                                                                                    |                        |                                                                                          |           |
| 予算アラート設定                                                                                                    | 2016/03/01                                                                                                    | $\sim 2016/03/04$                                                                                                    |                                                                                                    | •                                                                                                    |                                                                                                    |                                                                                                    | 초 CSV 🔒 印刷                                                                                                    |                        |                                                                                          |           |
|                                                                                                    |                                                                                                    |                                                                                                    |                                                                                                    |                                                                                                    |                                                                                                    |                                                                                                    |                                                                                                    |                        |                                                                                          |           |
|                                                                                                    | 会社名                                                                                                    |                                                                                                    | アカ                                                                                                    | ウントID                                                                                                    |                                                                                                    | ご請求額(株                                                                                                    | 私) ¥103,811                                                                                                    |                        |                                                                                          |           |
|                                                                                                    | プロジェク                                                                                                    | NA SIP                                                                                                    | 次龍                                                                                                    | 番号                                                                                                    |                                                                                                    | 消費税抜き                                                                                                    | 価額 ¥96,142                                                                                                    |                        |                                                                                          |           |
|                                                                                                    |                                                                                                    |                                                                                                    | 請求                                                                                                    | 年月 201                                                                                                    | 16-04-01                                                                                                    | 消費税額                                                                                                    | ¥7,669                                                                                                    |                        |                                                                                          |           |
|                                                                                                    |                                                                                                    |                                                                                                    |                                                                                                    |                                                                                                    |                                                                                                    |                                                                                                    |                                                                                                    |                        |                                                                                          |           |
|                                                                                                    | 東日本リー                                                                                                    | ジョン                                                                                                    |                                                                                                    |                                                                                                    |                                                                                                    |                                                                                                    | ¥91,142                                                                                                    |                        |                                                                                          |           |
|                                                                                                    | ヨンピューナ                                                                                                    | ティング                                                                                                    |                                                                                                    |                                                                                                    |                                                                                                    |                                                                                                    | ¥91,142                                                                                                    |                        |                                                                                          |           |
|                                                                                                    | <ul> <li>● 仮想マ:</li> </ul>                                                                                                    | 22                                                                                                    |                                                                                                    |                                                                                                    |                                                                                                    |                                                                                                    | ¥69,897                                                                                                    |                        |                                                                                          |           |
|                                                                                                    | No.                                                                                                    | ソーン名                                                                                                    | 商品名                                                                                                    | 数量                                                                                                    | 合計使用目                                                                                                    | 聖(Hour)                                                                                                    | 合計料金(积抜)                                                                                                    |                        |                                                                                          |           |
|                                                                                                    | 1                                                                                                    | joule                                                                                                    | highcpu.L8                                                                                                    | 9                                                                                                    | 864                                                                                                    |                                                                                                    | ¥29,193                                                                                                    |                        |                                                                                          |           |
|                                                                                                    | 2                                                                                                    | joule                                                                                                    | standard.XL32                                                                                                    | 1                                                                                                    | 96                                                                                                    |                                                                                                    | ¥11,520                                                                                                    |                        |                                                                                          |           |
|                                                                                                    | 3                                                                                                    | joule                                                                                                    | highcpu.2XL32                                                                                                    | 2                                                                                                    | 192                                                                                                    |                                                                                                    | ¥29,184                                                                                                    |                        |                                                                                          |           |
|                                                                                                    | * IP75                                                                                                    | ~2                                                                                                    |                                                                                                    |                                                                                                    |                                                                                                    |                                                                                                    | ¥288                                                                                                    |                        |                                                                                          |           |
|                                                                                                    | No.                                                                                                    | ゾーン名                                                                                                    | 商品名                                                                                                    | 数册                                                                                                    | 合計使用量(1                                                                                                    | lour)                                                                                                    | 合計料金(根抜)                                                                                                    |                        |                                                                                          |           |
|                                                                                                    | 1                                                                                                    | joule                                                                                                    | IP Address                                                                                                    | 3                                                                                                    | 288                                                                                                    |                                                                                                    | ¥288                                                                                                    |                        |                                                                                          |           |
|                                                                                                    |                                                                                                    |                                                                                                    |                                                                                                    |                                                                                                    |                                                                                                    |                                                                                                    |                                                                                                    |                        |                                                                                          |           |
|                                                                                                    |                                                                                                    |                                                                                                    |                                                                                                    |                                                                                                    |                                                                                                    |                                                                                                    |                                                                                                    |                        |                                                                                          |           |
|                                                                                                    | ▼ ボリュー                                                                                                    | ーム リレートディン                                                                                                    | (ク・データディスク)                                                                                                    |                                                                                                    |                                                                                                    |                                                                                                    | ¥6,890                                                                                                    |                        |                                                                                          |           |
|                                                                                                    | <ul> <li>★ ポリュー</li> <li>No.</li> </ul>                                                                                                    | ーム (ルートディ)<br><b>ソーン名</b>                                                                                                    | (ク・データディスク)<br>商品名                                                                                                    | 数量                                                                                                    | 合計使用語                                                                                                    | 코(GB-Hour)                                                                                                    | ¥6,890<br>合計料金(親抜)                                                                                                    |                        |                                                                                          |           |
| ■ IDCFクラウド ×<br>● https://console.idefdioud.e                                                                                                    | <ul> <li>∗ #Ua-</li> <li>No.</li> <li>× +</li> <li>com/biling/</li> </ul>                                                                                                    | -ム (ルートディ)<br>ソーン名                                                                                                    | (ク・データディスク)<br>奇品名<br>- "、                                                                                                    | 数量                                                                                                    | 合计使用的                                                                                                    | 료(GB-Hour)                                                                                                    | ¥6,890<br>合計料金(税抜)                                                                                                    | v (* 🕅 - Goosie        | e د د د د                                                                                |           |
| DCF2ランド ×<br>→ https://console.iddfdoud.c<br>→ IDCF Cloud グ                                                                                                    | ・ ポリュ・<br>No.<br>× +<br>com/biling/<br>ジロー/0以ージョン :                                                                                                    | -ム (ルートディン<br><b>ソーン名</b>                                                                                                    | (ク・データディスク)<br>商品名<br>(1000)                                                                                                    | 数量                                                                                                    | 合計使用語                                                                                                    | 료(GB-Hour)                                                                                                    | ¥6,890<br>合計料金(税抜)<br>SIP                                                                                                    | v C 🛛 🖸 - Google       | 외 女自 추 4<br>2 <sup>0</sup> 배~ト・ 여                                                        | navati    |
|                                                                                                    | <ul> <li>ボリュ・</li> <li>No.</li> <li>× +</li> <li>xcom/biling/</li> <li>グロー/0µリージョン :</li> </ul>                                                                                                    | -ム (ルートディ)<br><b>ソーン名</b><br>・ 利用明細 ・<br>issule                                                                                                    | (ク・データディスク)<br>商品名<br>IP Address                                                                                                    | 数量                                                                                                    | 合計使用E                                                                                                    | ∄(GB-Hour)                                                                                                    | ¥6,890<br>合計桿金(総後)<br>SIP                                                                                                    | v C ) 🚺 - Google       | א מינים<br>ער י-אדר מיני<br>אדר י-אדר מיני                                               | iravat    |
| x 3 (260-700 (100-700))     https://console.xiddoud.c.     DOF Cloud の     DOF Cloud の     IDCF Cloud の     オ 支払い履歴                                                                                                    | <ul> <li>ボリュ・</li> <li>No.</li> <li>× +</li> <li>com/biling/</li> <li>グローバレリージョン :</li> <li>1</li> </ul>                                                                                                    | -ム (リレートディ)<br>ゾーン名<br>・ 利用明細 ・<br>joule                                                                                                    | な・データディスク)<br>高級名<br>IP Address                                                                                                    | <b>数量</b><br>3                                                                                                    | 288                                                                                                    | 료(GB-Hour)                                                                                                    | ¥6,890                                                                                                    | v C 📔 - Google         | 의 <b>합 법 후 1</b><br>(의 - 사- 제<br>(의 - 사- 제<br>()                                         | navat     |
| DCF930ド ×<br>intps://console.skdfdoud.c<br>iDCFCloud グ<br>// 利用時間<br>a 支払い理歴<br>予算アラート設定                                                                                                    | ・ ポリュ・<br>No.<br>× +<br>com/billing/<br>グローバリリージョン :<br>1<br>・ ポリュ・                                                                                                    | -ム ()レートディ:                                                                                                    | (ク・データディスク)<br>高級名<br>IP Address<br>(ク・データディスク)                                                                                                    | <b>数量</b><br>3                                                                                                    | <b>АНФЛЕ</b><br>288                                                                                                    | 표(GB-Hour)                                                                                                    | ¥6,890<br>合計評金(EU)<br>SIP<br>¥288<br>¥6,890                                                                                                    | v œ∬ <b>a -</b> Google | 위 습 립 · 4<br>19<br>1958-                                                                 | â iravat  |
| ● IDGF9597ド ×<br>● https://console.kddoud.c<br>● https://console.kddoud.c<br>● IDCF Cloud ク<br>「 利田明期<br>▲ 支払い期間<br>▲ 支払い期間<br>▲ 支払い現意                                                                                                    | ・ ポリュ・<br>No.<br>× +<br>グローバリリージョン :<br>1<br>・ ポリュー<br>No.                                                                                                    | -ム (ルートディ:                                                                                                    | <ul> <li>(ク・データディスク)</li> <li>高級名</li> <li>IP Address</li> <li>(ク・データディスク)</li> <li>高級名</li> </ul>                                                                                                    | 数量<br>3<br>数量                                                                                                    | 合計使用目 288                                                                                                    | E(GB-Hour)                                                                                                    | ۲6,590<br>۲,11446(88)<br>SIP<br>۲208<br>۲,009<br>۲,009<br>۲,000<br>1,000<br>1,00 | + C 📕 - Google         | 위 ☆ 읍 북 4<br>@ 9%~ト・ Gr                                                                  | n iravat  |
| BG7957ド ×     A P852 //constraint 405404/     BCFCloud ク     DCFCloud ク     F95988     を払い場際     キ 支払い場際                                                                                                    | ・ ボリュ・<br>No.<br>× +<br>クローバ(シリージョン :<br>1<br>・ ボリュー<br>No.<br>1                                                                                                    | -ム (リートディ):<br>ソーン名<br>→ 利用明編 -<br>joule<br>-ム (リートディ):<br>ソーン名<br>joule                                                                                                    | な・データディスク)<br>商品名<br>IP Address<br>たり・データディスク)<br>商品名<br>Volume - Root Disk                                                                                                    | 教田<br>3<br>教田<br>12                                                                                                    | 合計使用目 28 28 合計使用目 6計使用目 85920                                                                                                    | B(GB-Hour)<br>B(GB-Hour)                                                                                                    | ۲6,590<br>۸11946(88)<br>SIP<br>۲200<br>۲4,590<br>۲4,590<br>۲4,590<br>۲4,590<br>۲4,590<br>۲4,590<br>۲4,590<br>۲4,590<br>۲4,590<br>۲4,590<br>۲4,590<br>۲4,590<br>14,590<br>14,590                                                                         | v C 📕 Google           | 위 습 음 4<br>@ 9%~ト・ Gr                                                                    | n iravat  |
| DC72521 ×     A     DC72521 ×     A     DC72521 ×     A     DC7C000 20     DCFC000 2     FUTURE     を払い場際     を知い場際     予算アラート設定                                                                                                    | ・ポリュ・<br>No. × * Com/biling/ 9ローバレリージョン・ 1 ・ パリュー No. 1 2                                                                                                    | -ム (リートディ)<br><b>ソーン名</b>                                                                                                    | はク・テータディスク)<br>副語名<br>IP Address<br>はク・データディスク)<br>副語名<br>Volume - Dota Disk<br>Volume - Data Disk                                                                                                    | 数開<br>3<br>3<br>12<br>12<br>3                                                                                                    | Attempt           288           Attempt           85920           86400                                                                                                    | E(GB-Hour)                                                                                                    | ۸۱۳۴۵ (688)           ۸۱۳۴۵ (688)           SIP           ۲           ۲           ۲           ۲           ۲           ۲           ۲           ۲           ۲           ۲           ۲           ۲           ۲           ۲           ۲           ۲           ۲           ۲           ۲           ۲           ۲           ۲           ۲           ۲           ۲           ۲           ۲           ۲           ۲           ۲           ۲           ۲           ۲           ۲           ۲           ۲           ۲           ۲           ۲           ۲           ۲           ۲           ۲           ۲           ۲           ۲           ۲           ۲           ۲           ۲ <tr< td=""><td>v (C) 📑 • Google</td><td>의 쇼 월 호<br/>1977년 - 오<br/>1977년 - 오</td><td>n (</td></tr<>                                                                                                    | v (C) 📑 • Google       | 의 쇼 월 호<br>1977년 - 오<br>1977년 - 오                                                        | n (       |
| ■ DC72527K × X<br>■ https://crusine.8ddbad.c<br>■ DCF Cloud タ<br>ダ F500588<br>本 交払い場際<br>本 交互いう場合<br>本 交互の一般変を                                                                                                    | <ul> <li>ポリュ・</li> <li>パリュ・</li> <li>x ×</li> <li>x ×</li> <li>com/biling/</li> <li>パリュ・</li> <li>パリュ・</li> <li>パリュ・</li> <li>パリュ・</li> <li>パリュ・</li> <li>パリュ・</li> <li>アーカ・</li> </ul>                                                                                                    | - △ (U-トディ:)<br>ソーン名<br>→ 利用用細 ・<br>joule<br>- △ (U-トディ:)<br>ソーン名<br>joule<br>ijoule<br>(ブデータ                                                                                                    | はク・テータディスク)<br>高級名<br>IP Address<br>(ク・データディスク)<br>高級名<br>Volume - Cost Disk<br>Volume - Custa Disk                                                                                                    | 数 曲 4 5 5 5 5 5 5 5 5 5 5 5 5 5 5 5 5 5 5                                                                                                    | Attemat           2∞           Attemat           85920           86400                                                                                                    | II(GB-Hour)                                                                                                    | دو,990      دو,990      د,990      د,990      د,990      د,990      د,990      د,990      د,990      د,990      د,990      د,990      د,990      د,990      د,990      د,990      د,990      د,990      د,990      د,990      د,990      د,990      د,990      د,990      د,990      د,990      د,990       د,990       د,990       د,990      د,990      د,990      د,990      د,990      د,990       د,99                                                                                                    | v C   📴 • Google       | 의 쇼 ie 북 4<br>@ 카#~ト・ Gr                                                                 | n iravati |
| DG72552ド ×<br>A https://crusie.6d6ad.c<br>DCFCloud タ<br>FOURIA<br>を比い期間<br>エッシュート設定                                                                                                    | <ul> <li>ポリュー<br/>No.</li> <li>No.</li> <li>オローブ(レ)ージョン の</li> <li>オローブ(レ)ージョン の</li> <li>オポリュー</li> <li>No.</li> <li>1</li> <li>アーガン</li> <li>No.</li> <li>No.</li> </ul>                                                                                                    | -ム (リートディ):<br>ソーン名<br>・ 利用明細 -<br>joule<br>-ム (リートディ):<br>ソーン名<br>joule<br>(ブデータ<br>ソーン名 爵                                                                                                    | はク・テータディスク)<br>高級名<br>IP Address<br>(ク・データディスク)<br>高級名<br>Volume - Cost Disk<br>Volume - Cost Disk                                                                                                    | 文法<br>次部<br>3<br>3<br>次部<br>3<br>次部<br>3<br>3<br>12<br>3                                                                                                    | Attempt           228           Attempt           85920           86400           85920                                                                                                    | 图(GB-Hour)<br>图(GB-Hour)<br>台計會用题(GB-Hou                                                                                                    | 0.11494 (688)           SIP           V           0.11494 (688)           0.11494 (688)           0.11494 (688)           0.11494 (688)           0.11494 (688)                                                                                                    | v C   📴 • Google       | 의 ☆ ka ♣ 4<br>@ y#~► - Gr                                                                | iravat    |
| DG725521 × 8     A https://crusie.6060af.c     DG7CFCloud タ     FOURSH     M 生たい場面     エキロの時期     エキロの時期     エキロの時期     ア第四アラート設定                                                                                                    | <ul> <li>ボリュー</li> <li>No.</li> <li>No.</li> <li>cont/bling/</li> <li>プロークロシークロシークロシークロシークロシークロシークロシークロシークロシークロ</li></ul>                                                                                                    | ム (ルートディン<br>ソーン名<br>・ 利用用組 ・<br>・<br>・<br>・<br>・<br>・<br>・<br>・<br>・<br>・<br>・<br>・<br>・<br>・                                                                                                    | なり・テータディスク)<br>高級名<br>IP Address<br>(ク・データディスク)<br>高級名<br>Volume - Root Disk<br>Volume - Costa Disk<br>ack                                                                                                    | STE           3           4           5           5           12           3                                                                                                    | Attema           2285           Attema           85920           86400           38540           1                                                                                                    | B(GB-Hour)<br>B(GB-Hour)<br>순가왕제표(GB-Hour)<br>1190                                                                                                    | №6,900           №114% (6.83)           SIP           ×           4014% (6.83)           №114% (6.83)           №114% (6.83)           №114% (6.83)           №114% (6.83)           №114% (6.83)           №114% (6.83)           №114% (6.83)           №114% (6.83)           №114% (6.83)           №114% (6.83)           №114% (6.83)                                                                                                    | v C   E + Gogle        | 의 ☆ ka ♣ 4<br>@ y#~► . Gr                                                                | iravata   |
| ■ DG725527 × ×<br>■ Index //create 8060a04.<br>● Index //create 8060a04.<br>● DCF Cloud タ<br>F #000988<br>■ 支払い期間<br>■ 支払い期間<br>■ 学習アラート設定                                                                                                    | * RU2-<br>No.<br>2007/00/9/30> /<br>9/30-/00/9/30> /<br>1<br>2<br>2<br>* RO.<br>1<br>2<br>No.<br>1<br>2                                                                                                    | ム (ルートディン<br>メーシス)<br>メ同用圏 ・<br>・<br>メ同用圏 ・<br>・<br>・<br>・<br>・<br>・<br>・<br>・<br>・<br>・<br>・<br>・<br>・<br>・                                                                                                    | ペク・テータディスク)<br>高級名<br>IP Address<br>(ク・データディスク)<br>高級名<br>Volume - Root Disk<br>Volume - Root Disk<br>Volume - Data Disk<br>B&&<br>Chive Storage - Template Dial<br>drive Storage - Snephot Dial                                                                                                    | x Ussy<br>x Ussy<br>X Ussy<br>X Ussy<br>X Ussy | 合計使用目           2           85920           86400           85400           1           1                                                                                                    | B(GB-Hour)<br>B(GB-Hour)<br>自(GB-Hour)<br>合計参別胞(GB-Hou<br>1190<br>7680                                                                                                    | 1114â(823)           5119           5119           1           5119           1           5119           1           1           1           1           1           1           1           1           1           1           1           1           1           1           1           1           1           1           1           1           1           1           1           1           1           1           1           1           1           1           1           1           1           1           1           1           1           1           1           1           1           1           1           1           1           1                                                                                                    | v C B Google           | Р ф 🖻 🖡 4<br>Ф уж-ь . Gr                                                                 | n (       |
| ■ DG725271 × 8<br>■ Integra //creasile.8060ad.c<br>■ DCF Cloud 2<br>F HORSKI<br>■ 対応の構成<br>■ 対応の構成<br>■ 対応の<br>■ 対応の |                                                                                                    | ム (リートディン<br><b>リーン名</b><br>すり同明祖<br>・<br>・<br>・<br>・<br>・<br>・<br>・<br>・<br>・                                                                                                    | は - テータディスク)<br>和品々<br>P Address<br>は - データディスク)<br>和品々<br>Volume - Root Disk<br>Volume - Data Disk<br>Webure - Storage - Template Data<br>Markethive Storage - Snapshot Data                                                                                                    | State           3           4           5           4           5           5           5           5           5           5           5           5           5           5           5           5           5           5           5           5           5           5           5           5           5           5           5           5           5           5           5           5           5           5           5           5           5           5           5           5           5           5           5           5           5           5           5           5           5           5           5           5           5 <td>Attende           2           85920           86400           86400           1           1</td> <td>B(GB-Hour)<br/>B(GB-Hour)<br/>自合計単用面(GB-Hour)<br/>1190<br/>7680</td> <td>11144â(828)           5137           5137           1114â(828)           1114â(828)           1114â(828)           1114â(828)           1114â(828)           1116â</td> <td>v (č) 📳 - Gorgie</td> <td>।<br/>। • • • • • • • •<br/>। • • - *स्ट •</td> <td>iravat</td>                                                                                                    | Attende           2           85920           86400           86400           1           1                                                                                                    | B(GB-Hour)<br>B(GB-Hour)<br>自合計単用面(GB-Hour)<br>1190<br>7680                                                                                                    | 11144â(828)           5137           5137           1114â(828)           1114â(828)           1114â(828)           1114â(828)           1114â(828)           1116â                                                                                                    | v (č) 📳 - Gorgie       | ।<br>। • • • • • • • •<br>। • • - *स्ट •                                                 | iravat    |
| ■ D079527F × x<br>■ 1654 //consile.6050606<br>● 1054 //consile.6050606<br>● 1054 //consile.6050606<br>● 1054 // 00581<br>■ 2010-0058<br>■ 2017-5-102を                                                                                                    | <ul> <li>・ ポリユ・</li> <li>No.</li> <li>No.</li> <li>200-7009-700-700</li> <li>1</li> <li>2</li> <li>・ パリユ・</li> <li>1</li> <li>1</li> <li>2</li> <li>・ パーガー</li> <li>1</li> <li>2</li> <li>・ パーガー</li> <li>No.</li> <li>1</li> <li>2</li> <li>・ ソーカー</li> <li>No.</li> <li>1</li> <li>2</li> <li>・ ソーカー</li> <li>No.</li> <li>1</li> <li>2</li> <li>・ ソーカー</li> <li>No.</li> <li>1</li> <li>2</li> <li>・ ソーカー</li> <li>No.</li> <li>No.</li> </ul>                                                                                                    | ム (リートディン<br><b>リーン名</b><br>すり同時間 -<br>joule - ム (リートディン<br><b>ソーン名 </b><br>ゴ<br>joule A<br>joule A<br>シェアライセンス<br>ソーン名                                                                                                    | ひ・データディスク)<br>副品名<br>P Address<br>グ・データディスク)<br>副品名<br>Volume - Cost Disk<br>Volume - Cost Disk<br>Wolume - Cost Disk<br>Cost Disk<br>Cos                                                      | ●         ●         ●         ●         ●         ●         ●         ●         ●         ●         ●         ●         ●         ●         ●         ●         ●         ●         ●         ●         ●         ●         ●         ●         ●         ●         ●         ●         ●         ●         ●         ●         ●         ●         ●         ●         ●         ●         ●         ●         ●         ●         ●         ●         ●         ●         ●         ●         ●         ●         ●         ●         ●         ●         ●         ●         ●         ●         ●         ●         ●         ●         ●         ●         ●         ●         ●         ●         ●         ●         ●         ●         ●         ●         ●         ●         ●         ●         ●         ●         ●         ●         ●         ●         ●         ●         ●         ●         ●         ●         ●         ●         ●         ●         ●         ●         ●         ●         ●         ●         ●         ●         ●         ●         ●         ●         ●                                                                                                            | 合計使用目           2-85-201           85-9201           86-9001           第64           1           1           1           62149月                                                                                                    | E(GB-Hour)<br>E(GB-Hour)                                                                                                    | 1114â(68)           5137           1116â(68)           1116â(68)           1116â(68)           1116â(68)           1116â(68)           1116â           1116â(68)           1116â           1116â           1116â           1116â           1116â                                                                                                    | v C) 📳 - Google        | ।<br>। • • • • • • • • •<br>। • • - • स्ट                                                | iravati   |
| ■ D079527F × 8<br>■ 16594 //consile.6046064<br>● 10524 //consile.6046064<br>● 10524 //consile.6046064<br>● 10524 // 00524<br>■ 2010-10524<br>■ 2010-10524<br>■ 2017-5-1025<br>■ 2017-5-1025                                                                                                    | <ul> <li>+ #U_1</li> <li>No.</li> <li>No.</li> <li>2007/101/04/</li> <li>- #U_2</li> <li>No.</li> <li>1</li> <li>2</li> <li>- ア-カ-</li> <li>No.</li> <li>1</li> <li>2</li> <li>- ソンドド</li> <li>No.</li> <li>1</li> <li>1</li> </ul>                                                                                                    | ム (ルートディン<br>ソーン名<br>・ 40月時間 ・<br>joule<br>ム (ルートディン<br>ソーン名<br>ブロートディン<br>ソーン名<br>ゴブーク<br>ソーン名<br>直<br>Joule<br>A<br>ク<br>シェアライセンス<br>ソーン名<br>ジーン名                                                                                                    |                                                                                                    | Image: marked black black blac                                                                                                    | Attemat           2-85-20           85920           86400           1           1           1           1           1           1           1           1           1           1                                                                                                    | 里(GB-Hour)<br>副(GB-Hour)<br>副(GB-Hour)<br>1190<br>7680<br>圖(Hour)                                                                                                    | 11142         10000           11142         10000           11142         10000           11142         10000           11142         10000           11142         111610           11142         111610                                                                                                    | - C) 🖬 - Google        | ्र<br>२ मे वि प्रे<br>२ - २-३४<br>२                                                      | n (       |
| BC72927E     A Host/Foronth 4040ud/     DDFC0ud 2     HURPHA     メエル場面     アロアラート設定                                                                                                    | <ul> <li>+ RU12</li> <li>No.</li> <li>No.</li> <li>2007/10/09/</li> <li>1</li> <li>1</li> <li>RU12</li> <li>No.</li> <li>1</li> <li>2</li> <li>7-7/2</li> <li>No.</li> <li>1</li> <li>2</li> <li>2</li> <li>9</li> <li>7-7/2</li> <li>No.</li> <li>1</li> <li>2</li> <li>2</li> <li>2</li> <li>3</li> <li>3</li> <li>4</li> <li>1</li> <li>2</li> <li>4</li> <li>7</li> <li>7</li> <li>7</li> <li>1</li> <li>1</li> <li>2</li> <li>2</li> <li>3</li> <li>4</li> <li>4</li></ul>                                                                                                    | ム (ルートディン<br>ソーン名<br>・ 利用用組<br>・<br>」 joule<br>ム (ルートディン<br>ソーン名<br>」 joule<br>イブデータ<br>ソーン名<br>酒<br>joule<br>・<br>イブデータ<br>シーン名<br>酒<br>シーン名<br>・<br>メーン名<br>・<br>」 joule<br>・<br>・<br>・<br>・<br>・<br>・<br>・<br>・<br>・<br>・<br>・<br>・<br>・                                                                                                    | ク・テータディスク)<br>直通名<br>IP Address<br>ク・データディスク)                                                                                                    | Image: The second second se                                                                                                    | Alterna           285           Alterna           85920           86400           1           1           1           Alterna           Alterna           1           1           1           1                                                                                                    | ■(GB-Hour)<br>■(GB-Hour)<br>■(GB-Hour)<br>1190<br>7680<br>■(Hour)                                                                                                    | 1114â(68)           5114â(68)           511           11112           11112           11112           11112           11112           11112           11112           11112           11112           11112           11112           11112                                                                                                    | - C   🖬 - Google       | פ <b>ובים בי</b> ום<br>שיירי פוריים<br>שיירי פוריים ביום ביום ביום ביום ביום ביום ביום ב | n G       |
| BC72927E     A Host // Construction & Middows/     DICF Cloud 2     HUTPINE     メンル場面     アロアラート設在                                                                                                    | <ul> <li>・ ポリユ・</li> <li>No.</li> <li>No.</li> <li>イナージャンクローブ(シリーラヨン</li> <li>1</li> <li>・ ポリユ・</li> <li>No.</li> <li>1</li> <li>・ ポリユ・</li> <li>No.</li> <li>1</li> <li>2</li> <li>・ ジージ・</li> <li>No.</li> <li>1</li> <li>2</li> <li>・ ジージ・</li> <li>No.</li> <li>1</li> <li>2</li> <li>・ ジージ・</li> <li>・ ジージ・</li> <li>・ ジージー・</li> <li>・ ジージ・</li> <li>・ ジージ・</li> <li>・ ジージー・</li> <li>・ ジージー・</li> <li>・ ジージー・</li> <li>・ ジージー・</li> <li>・ ジージー・</li> <li>・ ジージー・</li> <li>・ ジージー・</li> <li>・ ジージー・</li> <li>・ ジージー・</li> <li>・ ジージー・</li> <li>・ シージー・</li> <li>・ ・</li> <li>・ ・<!--</td--><td>ム (ルートディン<br/>ソーン名<br/>・ 利用用圏 ・<br/>」 joule<br/>ム (ルートディン<br/>ソーン名<br/>joule<br/>イブデータ<br/>ソーン名<br/>着<br/>joule<br/>A<br/>シェアライセンス<br/>ソーン名<br/>シェアライセンス<br/>ソーン名<br/>」 joule</td><td>ク・テータディスク)<br/>歳込ま<br/>ロア Address<br/>ロア Address<br/>ロ<br/>Address<br/>ロ<br/>Address<br/>Data<br/>Data<br/>Address<br/>Data<br/>Address<br/>Data<br/>Data<br/>Data<br/>Data<br/>Data<br/>Data<br/>Data<br/>Data<br/>Data<br/>Data<br/>Data<br/>Data<br/>Data<br/>Data<br/>Data<br/>Data<br/>Data<br/>Data</td><td>SRB           3           12           3           12           3</td><td>©11978           ZUE           ZUE  &lt;</td><td>II(GB-Hour)<br/>II(GB-Hour)<br/>前(GB-Hour)<br/>1190<br/>7680<br/>HE(Hour)</td><td>11144         1000           11144         1000           11144         1000           11144         1000           11144         1000           11144         1000           11144         1000           11144         1000           11145         1000           11145         1000           11145         11115           11145         11115           11145         11115           11145         11115</td><td>- C   🖬 - Google</td><td>۹ <b>۵ ۵ € 4</b><br/>سیست<br/>۱۳۳۰ - ۹</td><td>a g</td></li></ul> | ム (ルートディン<br>ソーン名<br>・ 利用用圏 ・<br>」 joule<br>ム (ルートディン<br>ソーン名<br>joule<br>イブデータ<br>ソーン名<br>着<br>joule<br>A<br>シェアライセンス<br>ソーン名<br>シェアライセンス<br>ソーン名<br>」 joule                                                                                                    | ク・テータディスク)<br>歳込ま<br>ロア Address<br>ロア Address<br>ロ<br>Address<br>ロ<br>Address<br>Data<br>Data<br>Address<br>Data<br>Address<br>Data<br>Data<br>Data<br>Data<br>Data<br>Data<br>Data<br>Data<br>Data<br>Data<br>Data<br>Data<br>Data<br>Data<br>Data<br>Data<br>Data<br>Data | SRB           3           12           3           12           3                                                                                                    | ©11978           ZUE           ZUE  <                                                                                                    | II(GB-Hour)<br>II(GB-Hour)<br>前(GB-Hour)<br>1190<br>7680<br>HE(Hour)                                                                                                    | 11144         1000           11144         1000           11144         1000           11144         1000           11144         1000           11144         1000           11144         1000           11144         1000           11145         1000           11145         1000           11145         11115           11145         11115           11145         11115           11145         11115                                                                                                    | - C   🖬 - Google       | ۹ <b>۵ ۵ € 4</b><br>سیست<br>۱۳۳۰ - ۹                                                     | a g       |
| ■ BG72927F * * * * * * * * * * * * * * * * * * *                                                                                                    |                                                                                                    | △ (∪− ト ≠ r): y − y ∧ x → y − y ∧ x → y − y ∧ x → y − y ∧ y → y → y → y → y → y → y → y → y →                                                                                                    | ク・テータディスク)<br>歳込ま<br>ロ<br>ロ<br>の<br>日<br>の<br>ん<br>の<br>の<br>の<br>の<br>の<br>の<br>の<br>の<br>の<br>の<br>の<br>の<br>の                                                                                                    | RAB           RAB           RAB           RAB           RAB           RAB           RAB           RAB           RAB           RAB           RAB           RAB           RAB                                                                                                    | دانها العالي           دانها العالي                                                                                                    | E(GB-Hour)<br>E(GB-Hour)<br>(GB-Hour)<br>1190<br>1190<br>7660<br>HE(Hour)<br>用田(Hour)                                                                                                    | Image: Neme         Neme           Image: Neme         Neme           Image: Nem         Neme                                                                                                    | - C   E - Google       | р <b>ф 6 4 4</b><br>Ф иж-р С                                                             | n €       |
| ■ BC/2527 * * * * * * * * * * * * * * * * * * *                                                                                                    | <ul> <li>・ ポリユー</li> <li>No.</li> <li>No.</li> <li>マーン(ジ)-ジョン</li> <li>ゴ</li> <li>コ</li> <li>・ ポリユー</li> <li>No.</li> <li>1</li> <li>2</li> <li>マークン</li> <li>No.</li> <li>1</li> <li>2</li> <li>ジンフト</li> <li>No.</li> <li>1</li> <li>2</li> <li>ジンフト</li> <li>No.</li> <li>1</li> <li>1</li> <li>1</li> <li>1</li> <li>1</li> <li>1</li> <li>1</li> <li>1</li> <li>1</li> <li>1</li> <li>1</li> </ul>                                                                                                    | L $UU-Free           y-ya y-ya youle youle youle y-ya youle youle youle youle youle youle youle a youle a youle a youle a youle a youle a youle a youle a youle a youle a youle a youle b youle youle youle youle$                                                                                                    | ク・テータギィスク)<br>■ ▲ を<br>ロ Address<br>ロ Address<br>マク・データギィスク)<br>■ 44<br>マク・データギィスク)<br>■ 44<br>マク・データギィスク)<br>■ 44<br>マク・データギィスク)<br>■ 44<br>マク・データギィスク)<br>■ 44<br>マク・データギィスク)<br>■ 44<br>マク・データギィスク)<br>■ 44<br>マク・データギィスク)<br>■ 44<br>マク・データギィスク)<br>■ 44<br>マク・データギィスク)<br>■ 44<br>マク・データギィスク)<br>■ 44<br>マク・データギィスク)<br>■ 44<br>■ 45<br>■ 45<br>■ 4                                                                                                    | RR           3           12           3             12           3             13             11             11                                                                                                    | 0:119781191           0:119781191           0:0:20           0:0:20           0:0:20           0:0:20           0:0:20           0:0:20           0:0:20           0:0:20           0:0:20           0:0:20           0:0:20           0:0:20           0:0:20           0:0:20           0:0:20           0:0:20           0:0:20           0:0:20           0:0:20           0:0:20           0:0:20           0:0:20           0:0:20           0:0:20           0:0:20           0:0:20           0:0:20           0:0:20           0:0:20           0:20           0:20           0:20           0:20           0:20           0:20           0:20           0:20           0:20           0:20           0:20           0:20           0:20           0:20           0:20           0:20           0:20     <                                                                                                    | II(GB-Hour)<br>II(GB-Hour)<br>合計参用面(GB-Hou<br>1190<br>7680<br>III(Hour)<br>用面(Hour)                                                                                                    | Image: No.900         No.900         No.900 <td< td=""><td>v C</td><td>ріфіВ № 4</td><td>iravata</td></td<>                                                                                                    | v C                    | ріфіВ № 4                                                                                | iravata   |
| BO7257ド * *     A 1955/Construction 8050ed     A 1955/Construction 8050ed     A 1955/Construction 8050ed     A 1955/Construction 8050ed     A 予算アラート設定                                                                                                    | ・ ポリュ・     No.     × +     ・     som/hiles/     1     ・     ポリュー     バリュー     No.     1     ・     パリュー     No.     1     ・     パリュー     ・     パリュー     ・     パリー     ・     パリー     ・     パー     ・     パリー     ・     パリー     ・     パー     ・     パリー     ・     パリー     ・     パー     ・     パー     ・     パー     ・                                                                                                    | $-\Delta (U-E) + 5 + c_{1}$<br>y - y - y - y - y - y - y - y - y - y -                                                                                                    | ゆ・テータギィスク)                                                                                                    | RR           3           12           3                                                                                                    | 0:119781           2000           2000           2000           2000           2000           2000           2000           2000           2000           2000           2000           2000           2000           2000           2000           2000           2000           2000           2000           2000           2000           2000           2000           2000           2000           2000           2000           2000           2000           2000           2000           2000           2000           2000           2000           2000           2000           2000           2000           2000           2000           2000           2000           2000           2000           2000           2000           2000           2000                                                                                                    | II(GB-Hour)  II(GB-Hour)  II(GB-Hour)                                                                                                    | 0.0000         0.0000         0.0000         0.0000         0.0000         0.0000         0.0000         0.0000         0.0000         0.0000         0.0000         0.0000         0.0000         0.0000         0.0000         0.0000         0.0000         0.0000         0.0000         0.0000         0.0000         0.0000         0.0000         0.0000         0.0000         0.0000         0.0000         0.0000         0.0000         0.0000         0.0000         0.0000         0.0000         0.0000         0.0000         0.0000         0.0000         0.0000         0.0000         0.0000         0.0000         0.0000         0.0000         0.0000         0.0000         0.0000         0.0000         0.0000         0.0000         0.0000         0.0000         0.0000         0.0000         0.0000         0.0000         0.0000         0.0000         0.0000         0.0000         0.0000         0.0000         0.0000         0.0000         0.0000         0.0000         0.0000         0.0000         0.0000         0.0000         0.0000         0.0000         0.0000         0.0000         0.0000         0.0000         0.0000         0.0000         0.0000         0.0000         0.0000         0.0000         0.0000         0.0000         0.0000         0.0000                                                                                                            | v C                    | Р ф В Ф 4<br>№ 9% Со                                                                     | iravatz   |
| BO7257ド * *     A 1951://www.bd6ed.c     A 1951://www.bd6ed.c     A 1951://www.bd6ed.c     A 1951://www.bd6ed.c     A 1951://www.bd6ed.c     A 1951://www.bd6ed.c     A 1951://www.bd6ed.c     A 1951://www.bd6ed.c                                                                                                    | ・ ポリユ・     No.     × * +                                                                                                    | $\begin{array}{c c c c c c c } -\Delta & (U- \vdash F'r(2) \\ \hline & \forall   T  = 1 \\ \hline &   T  = 1 \\ \hline &  T  = 1 \\ \hline &  T  = 1 \\ \hline &  $ | ゆ・データギィスク)<br>■ レー<br>IP Advress<br>IP Advress<br>IP Advre                                                                                                    | RR           3           12           3           12           3                                                                                                    | 0:119781           2.0119781           2.0119781           2.0119781           2.0119781           2.0119781           2.0119781           2.0119781           2.0119781           2.0119781           2.0119781           2.0119781           2.0119781           2.0119781           2.0119781           2.0119781           2.0119781           2.0119781           2.0119781           2.0119781           2.0119781           2.0119781           2.0119781           2.0119781           2.0119781           2.0119781           2.0119781           2.0119781           2.0119781           2.0119781           2.0119781           2.0119781           2.0119781           2.0119781           2.0119781           2.0119781           2.0119781           2.0119781           2.0119781           2.0119781           2.0119781           2.0119781           2.0119781           2.0119781 <td< td=""><td>R(GB-Hour)<br/>R(GB-Hour)<br/>合計参用服(GB-Hour)<br/>1190<br/>7580<br/>用限(Hour)<br/>用限(Hour)<br/>(Hour)</td><td>11194 (CBD)           11194 (CBD)           1194 (</td><td>v C</td><td>Р ф № 4 4<br/>№ 9% Со</td><td>ravata</td></td<> | R(GB-Hour)<br>R(GB-Hour)<br>合計参用服(GB-Hour)<br>1190<br>7580<br>用限(Hour)<br>用限(Hour)<br>(Hour)                                                                                                    | 11194 (CBD)           11194 (CBD)           1194 (                                                                                                    | v C                    | Р ф № 4 4<br>№ 9% Со                                                                     | ravata    |
| ■ IDC/2521 ×<br>■ 1955/Convoluted<br>■ 1955/Convoluted<br>■ 2057 Convoluted<br>■ 2057 Convolut                                                                                                    | <ul> <li>・ ポリュ・</li> <li>No.</li> <li>×</li> <li>・</li> <li>・</li> <li>パリュ・</li> <li>・</li> <li>パリュ・</li> <li>・</li> <li>パリュ・</li> <li>・</li> <li>アーカ・</li> <li>No.</li> <li>1</li> <li>・</li> <li>アーカ・</li> <li>No.</li> <li>1</li> <li>・</li> <li>ションド・</li> <li>・</li> <li>ションド・</li> <li>・</li> <li>・</li> <li>ションド・</li> <li>・</li> <li>・<td>ム (ルートディン<br/>リーン名<br/>・ 利用用用 -<br/>・ 利用用用 -<br/>・ 1<br/>・ ・<br/>・<br/>・<br/>・<br/>・<br/>・<br/>・<br/>・<br/>・<br/>・<br/>・<br/>・<br/>・<br/>・</td><td></td><td>kt)</td><td>200         0.119/201           200         0.0119/201           200         0.0119/201           200         0.0119/201           200         0.0119/201           200         0.0119/201           200         0.0119/201           200         0.0119/201           200         0.0119/201           200         0.0119/201           200         0.0119/201           200         0.0119/201           200         0.0119/201           200         0.0119/201           200         0.0119/201           200         0.0119/201           200         0.0119/201           200         0.0119/201           200         0.0119/201           200         0.0119/201           200         0.0119/201           200         0.0119/201           200         0.0119/201           200         0.0119/201           200         0.0119/201           200         0.0119/201           200         0.0119/201           200         0.0119/201           200         0.0119/201           200         0.0119/201      &lt;</td><td>III(GB-Hour)  III(GB-Hour)  III(GB-Hour)  III(GB-Hour)  III(Hour)  III(Hour)  IIII(Hour)  III(Hour)  III(Hour)  III(Ho</td><td>IIIIAA (KB)           IIIIAA (KB)           IIIIAA (KB)</td><td>v (č) 📳 - Gorgie</td><td></td><td>iravats</td></li></ul>                                                                                                    | ム (ルートディン<br>リーン名<br>・ 利用用用 -<br>・ 利用用用 -<br>・ 1<br>・ ・<br>・<br>・<br>・<br>・<br>・<br>・<br>・<br>・<br>・<br>・<br>・<br>・<br>・                                                                                                    |                                                                                                    | kt)                                                                                                    | 200         0.119/201           200         0.0119/201           200         0.0119/201           200         0.0119/201           200         0.0119/201           200         0.0119/201           200         0.0119/201           200         0.0119/201           200         0.0119/201           200         0.0119/201           200         0.0119/201           200         0.0119/201           200         0.0119/201           200         0.0119/201           200         0.0119/201           200         0.0119/201           200         0.0119/201           200         0.0119/201           200         0.0119/201           200         0.0119/201           200         0.0119/201           200         0.0119/201           200         0.0119/201           200         0.0119/201           200         0.0119/201           200         0.0119/201           200         0.0119/201           200         0.0119/201           200         0.0119/201           200         0.0119/201      <                                                                                                    | III(GB-Hour)  III(GB-Hour)  III(GB-Hour)  III(GB-Hour)  III(Hour)  III(Hour)  IIII(Hour)  III(Hour)  III(Hour)  III(Ho | IIIIAA (KB)           IIIIAA (KB)                                                                                                    | v (č) 📳 - Gorgie       |                                                                                          | iravats   |

図-20 使用料金確認画面

③ 画面上部のプルダウンより、過去の使用料金の情報を確認することが出来ます。 また、画面右上の「CSV」ボタンをクリックすると、より詳細な使用料の情報を 出力することが出来ます。

| IDCFクラウド                    | × \+                                                 |                                                              |               |            |              |         |            |              |                            |       |
|-----------------------------|------------------------------------------------------|--------------------------------------------------------------|---------------|------------|--------------|---------|------------|--------------|----------------------------|-------|
| + https://console.iddfcloue | d.com/billing/                                       |                                                              |               |            |              |         |            | ⊤ C C Google | ▶ ☆ 自 ∔ 余                  | ⊜ ≡   |
| = OIDCF Cloud               | グローバルリージョン、                                          | 利用明細 •                                                       |               |            |              | s       | Р          |              | 🔊 <sub>サポート</sub> , Graval | tar • |
| ¥ 利用明細<br>山 支払い履歴           | 利用明約                                                 | ⊞∎                                                           |               |            |              |         |            |              |                            |       |
| ▲ 予算アラート設定                  | 2016/03/01                                           | ~ 2016/03/04                                                 |               | •          |              |         | 초 CSV 음 印刷 |              |                            |       |
|                             | 2016/03/01<br>2016/02/01<br>2016/01/01<br>2015/12/01 | ~ 2016/03/04<br>~ 2016/02/29<br>~ 2016/01/31<br>~ 2015/12/31 | 請求番6          | <b>1</b> 2 |              | ご請求額(税込 | ) ¥103,811 |              |                            | 2     |
|                             | プロジェクト                                               | 名 SIP                                                        | 請求年月          | 1 20:      | 16-04-01     | 消費税額    | ¥7,669     |              |                            |       |
|                             |                                                      |                                                              |               |            |              |         |            |              |                            |       |
|                             |                                                      |                                                              |               |            |              |         |            |              |                            |       |
|                             | 東日本リージ                                               | ジョン                                                          |               |            |              |         | ¥91,142    |              |                            |       |
|                             |                                                      | ティング                                                         |               |            |              |         | ¥91,142    |              |                            |       |
|                             | <ul> <li>仮想マS</li> </ul>                             | 22                                                           |               |            |              |         | ¥69,897    |              |                            |       |
|                             | No.                                                  | ゾーン名                                                         | 商品名           | 数量         | 合計使用量(Hour)  |         | 合計料金(积抜)   |              |                            |       |
|                             | 1                                                    | joule                                                        | highcpu.L8    | 9          | 864          |         | ¥29,193    |              |                            |       |
|                             | 2                                                    | joule                                                        | standard.XL32 | 1          | 96           |         | ¥11,520    |              |                            |       |
|                             | 3                                                    | joule                                                        | highcpu.2XL32 | 2          | 192          |         | ¥29,184    |              |                            |       |
|                             | ▼ IP7/FL                                             | ~~                                                           |               |            |              |         | ¥288       |              |                            |       |
|                             | No.                                                  | ゾーン名                                                         | 商品名           | 数量         | 合計使用量(Hour)  | 1       | 计料金(积抜)    |              |                            |       |
|                             | 1                                                    | joule                                                        | IP Address    | 3          | 288          |         | ¥288       |              |                            |       |
|                             | <ul> <li>ポリュー</li> </ul>                             | ーム ロレートディス・                                                  | ウ・データディスク)    |            |              |         | ¥6,890     |              |                            |       |
|                             | No.                                                  | ゾーン名                                                         | 商品名           | 数量         | 合計使用量(GB-Hot | ır)     | 合計料金(根抜)   |              |                            |       |

図-21 使用料金の期間変更

④ 画面左のタブで「予算アラート設定」をクリックすると、予算上限を設定するこ とができ、使用料がこの予算上限に達するとアカウント情報で登録しているメー ルアドレスに対してアラートメールが配信されます。

| ■ IDCFクラウド                  | × +                                   |          |        | N          |          |       |     |         | * |
|-----------------------------|---------------------------------------|----------|--------|------------|----------|-------|-----|---------|---|
| + A https://console.idcfdou | ad.com/billing/history/#billing-alert |          |        | v C Soogle | P \$     | 2 自   | F 🕆 | ø       | = |
| = OIDCF Cloud               | グローバレリージョン > 支払い履歴 ・                  |          | SIP    |            | <b>"</b> | サポート・ | G   | ravatar | • |
| ¥ 利用明細<br>■ 支払い履歴           | 支払い履歴                                 |          |        |            |          |       |     |         |   |
| ▲ 予算アラート設定                  | 年月                                    | ご請求額     | お支払い状況 | お支払い       |          |       |     |         |   |
|                             | 2016/03                               | 未確定      |        |            |          |       |     |         |   |
|                             | 2016/02                               | ¥433,150 | 確定済    |            |          |       |     |         |   |
|                             | 2016/01                               | ¥225,983 | 確定済    |            |          |       |     |         |   |
|                             | 2015/12                               | ¥142,034 | 確定済    |            |          |       |     |         |   |
|                             |                                       |          |        |            |          |       |     |         |   |
|                             | 予算アラート設定 ₪                            |          |        |            |          |       |     |         |   |
|                             | 400000                                | 92-96    |        |            |          |       |     |         |   |

図-22 予算アラート設定画面

€

■ 差出人 noreply@idc.jp<sup>(2)</sup> 件名 [IDCFクラウド]ご利用料金が設定した予算値に達しました 宛先 (自分) 

様

IDCFクラウドをご利用いただき、誠にありがとうございます。

ログインID :

本アカウントのご利用料金が、設定した閾値金額に達しました。 クラウドコンソール画面右上のログインIDをクリックし、「ビリング」-「利用明細」よりご確認ください。 閾値金額については、「ビリング」 → 「予算アラート設定」にてご確認ください。

アラートの閾値金額 : 400000 円

ご不明な点がありましたら、チケットよりお問い合わせください。

\_\_\_\_\_ IDCFクラウド お問い合わせ窓口 お問い合わせはチケットシステムをご利用ください <u>https://console.idcfcloud.com/support/ticket/</u> チケット受付:24時間365日 チケット対応:緊急時を除き 平日9時-17時 未来をささえる、Your Innovative Partner www.idcf.jp

図-23 予算アラートメール

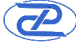

#### 3.3 クラウドサポート情報の確認

 画面右上のサポートにマウスを合わせると、「お問い合わせ」「お知らせ」「メ ンテナンス」「障害情報」を確認することが出来ます。

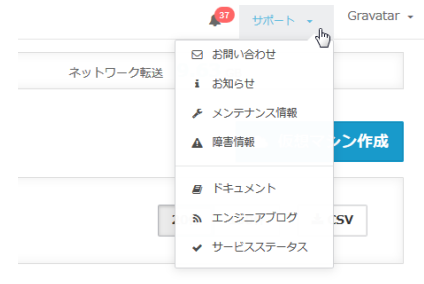

図-24 サポート画面

② 「お問い合わせ」をクリックすると、現在および過去に問い合わせた内容一覧が 表示されます。

| × +                    |                                                                                                    |                                      |                      | Ş. — C —              |
|------------------------|----------------------------------------------------------------------------------------------------|--------------------------------------|----------------------|-----------------------|
| ud.com/support/ticket/ |                                                                                                    |                                      | v C 🖸 k Google       |                       |
| グローバルリージョン > お問い合わせ 。  |                                                                                                    | SIP                                  |                      | 🔎 9ポート - Gravatar -   |
| お問い合わせ一覧               |                                                                                                    |                                      | (326)                | ポート よくあるお問合せ よ新しいチケット |
| 検索キーワードを入力してください       | ■ 全てのチケット                                                                                                    |                                      |                      | 20ff 100ff & CSV      |
| 。 チケット番号               | <ul> <li>ユーザー名</li> </ul>                                                                                                    | ◎ 們名                                 | © ス <del>テー</del> タス | ↓ 更新日時                |
| 表示できる情報はありません。         |                                                                                                    |                                      |                      |                       |
| 0.5                    |                                                                                                    |                                      |                      |                       |
|                        | <ul> <li>・・・</li> <li>グローバレーラョン, お助い会社・</li> <li>お問い合わせ一覧</li> <li>(出来モーワードを入力してください)</li> <li>・ チクット取用</li> <li>・ チクット取用</li> <li>・ チクット取用</li> <li>・ クット</li> </ul> | ・・・・ ・ ・ ・ ・ ・ ・ ・ ・ ・ ・ ・ ・ ・ ・ ・ ・ | ・・・・・                |                       |

|      | © 2016 IDC Frontier Inc. 利用银印 個人傳解保護方針 | ٢ |
|------|----------------------------------------|---|
| 図-25 | 問い合わせ一覧画面                              |   |

③ 新たに問い合わせを行う場合には、画面右上の「新しいチケット」をクリック し、問い合わせ内容を記入し、「送信する」をクリックして下さい。

| ● IDCFクラウド<br>◆ ) 备 https://console.idtfdou | x +<br>al.com/support/ticket/ |                                                             | v 🦉 🔯 - Gooale    | 2 소白 추 송 용 =                |
|---------------------------------------------|-------------------------------|-------------------------------------------------------------|-------------------|-----------------------------|
| E IDCF Cloud                                | グローバルリージョン > お問い合わせ 。         | SIP                                                         |                   | שא-א- Gravatar - Gravatar - |
| 回 お問い合わせ                                    | お問い合わせ一覧                      | 新しいチケット                                                     | ×                 | ☆話サポート よくあるお問合せ ♪新しいチケット 1  |
| i お知らせ                                      |                               | サポート時間は、平日9:00-17:00となります。<br>仮想マシン内のOSに関するご質問はサポートしておりません。 |                   |                             |
| ▶ メンテナンス                                    |                               | サービスを選択してください(必須)                                           | •                 | 20∰ 100∰ <b>≛</b> CSV       |
| ▲ 端吉侍報                                      |                               | お問い合わせ区分を選択してください(任意)                                       | •                 |                             |
|                                             | : チケット番号                      | お問い合わせタイトルを入力してください(必須)                                     |                   | - 更新日帥                      |
|                                             | 表示できる情報はありません。                | お問い合わせ内容を入力してください(必須)                                       |                   |                             |
|                                             | 0 <del>//</del>               |                                                             |                   |                             |
|                                             |                               |                                                             |                   |                             |
|                                             |                               |                                                             | a                 |                             |
|                                             |                               | 線除 参照 ファイルが選択されていません。                                       |                   |                             |
|                                             |                               | * %                                                         |                   |                             |
|                                             |                               |                                                             | 送信する              |                             |
|                                             |                               |                                                             |                   |                             |
|                                             |                               |                                                             |                   |                             |
|                                             |                               |                                                             |                   |                             |
|                                             |                               |                                                             |                   |                             |
|                                             |                               | © 2016 IDC Frontier I                                       | nc. 利用现的 個人情報使編方針 | G                           |

図-26 問い合わせ(新しいチケット)画面

- ④ 後日、サポート担当者より問合せに対する回答があります。
- ⑤ 「お知らせ」をクリックすると、主にアップデート情報を閲覧することが出来ま す。各タイトルをクリックすると、詳細情報を閲覧できます。

| O IDCFクラウド                                   | × +                    | A REAL POINT AND A REAL POINT AND A REAL |                      |
|----------------------------------------------|------------------------|----------------------------------------------------------------------------------------------------|----------------------|
| A https://console.idcfclor                   | ud.com/support/notice/ | v C 🛛                                                                                                    | P ☆ @ ♣ ♠ ⊕ ≡        |
| = OIDCF Cloud                                | グローバレリージョン お知らせ ・      | SIP                                                                                                    | 🔎 Hit-F - Gravatar - |
| <ul> <li>ご お問い合わせ</li> <li>i お知らせ</li> </ul> | お知らせ一覧                 |                                                                                                    |                      |
| F X2772X                                     | - 日付                   | : <i>9</i> -тhл                                                                                                    |                      |
| ▲ 障害情報                                       | 2016/03/03 10:00       | 【3/3 今週のアップデート】 新ソーン「radian」追加しました!                                                                                                    |                      |
|                                              | 2016/03/01 16:00       | 【復旧済み】調求書公開時間の遅延について                                                                                                    |                      |
|                                              | 2016/02/29 15:30       | 【重要】RDBサービス 新規申し込み一時停止                                                                                                    |                      |
|                                              | 2016/02/26 10:00       | 【2/26 今週のアップデート】プライベートコネクト(L3)が新しく生まれ                                                                                                    |                      |
|                                              | 2016/02/25 19:20       | 【重要】コミュニティテンプレート 発行者登録の一時停止のお知らせ                                                                                                    |                      |
|                                              | 2016/02/18 19:00       | 【重要】GNU Cライブラリの勉弱性(CVE-2015-7547)に関する                                                                                                    |                      |
|                                              | 2016/02/18 10:00       | 【2/18 今週のアップデート】POSTリクエストでAPIを実行でさるよう                                                                                                    |                      |
|                                              | 2016/02/12 21:00       | 【2/12 今週のアップデート】エラーページの表示を改善しました                                                                                                    |                      |
|                                              | 2016/02/05 10:00       | 【2/5 今週のアップデート】オブジェクトストレージのオブジェクトのCac                                                                                                    |                      |
|                                              | 2016/01/28 17:00       | 【1/28 今週のアップデート】オブジェクトストレージのオブジェクトを公開                                                                                                    |                      |
|                                              | 2016/01/21 10:00       | 【1/21 今週のアップデート】伝想マシン作成時に、自動起動の設定ができる                                                                                                    |                      |
|                                              | 2015/12/22 10:00       | 【12/22 今還のアップデート】コミュニティテンプレートの提供を開始しま                                                                                                    |                      |
|                                              | 2015/12/17 16:45       | 【12/17 今週のアップデート】西日本リージョンで、仮想ルーターの性能館                                                                                                    |                      |
|                                              | 2015/12/10 12:00       | 【12/10 今週のアップデート】 複数の仮想マシンの操作ができるようになり                                                                                                    |                      |
|                                              | 2015/12/04 14:00       | 【重要】仮想マシン初時化描館 一時提供停止のお知らせ                                                                                                    |                      |
|                                              | 15 件中 1 ~ 15件 を表示      |                                                                                                    |                      |

図-27 お知らせ一覧画面

@ 2016 IDC Frontier Inc. HR

۲

•

⑥ 「メンテナンス情報」をクリックすると、IDCF クラウドのメンテナンス情報が 閲覧できます。 1

| a IDCFクラウド               | × +                         |                  | D                                     |   |     |            |     | 3 ×     |
|--------------------------|-----------------------------|------------------|---------------------------------------|---|-----|------------|-----|---------|
| https://console.idcfclor | ud.com/support/maintenance/ |                  | V C 🛛 🔀 - Google                      | ٩ | ☆ ∈ | • +        | ÷   | ⊜ ≡     |
| IDCF Cloud               | グローバルリージョン > メンテナンス情報 。     |                  | SIP                                   | ø | サポー | ► <b>-</b> | Gra | watar + |
| 図 お問い合わせ<br>i お知らせ       | メンテナンス情報-                   | 覽                |                                       |   |     |            |     |         |
| ✔ メンテナンス   ▲ 障害情報        | 検索キーワードを入力してください            |                  |                                       |   |     |            |     |         |
|                          | 。チケット番号                     | - 日村             | ፡ ቃኅኮル                                |   |     |            |     |         |
|                          | SC20160204_0238             | 2016/02/23 07:00 | メンテナンス完了のお知らせ[IDCF/SC20160204_0238]   |   |     |            |     |         |
|                          | SC20160212_0511             | 2016/02/15 08:30 | IDCFクラウド(東日本リージョン)メンテナンス完了のお知らせ[IDCF/ |   |     |            |     |         |
|                          | SC20160212_0511             | 2016/02/12 21:40 | IDCFクラウド(東日本リージョン) メンテナンスのお知らせ[IDCF/S |   |     |            |     |         |
|                          | SC20160204_0238             | 2016/02/09 10:00 | メンテナンスのお知らせ[IDCF/SC20160204_0238]     |   |     |            |     |         |
|                          | 4 件中 1 ~ 4件 を表示             |                  |                                       |   |     |            |     |         |

図-28 メンテナンス情報一覧画面

⑦ 「障害情報」をクリックすると、IDCF クラウドにおける障害情報や障害復旧情 報を閲覧することが出来ます。

| IDCFクラウド                 | × +                       |                  |                                   | - • - ×             |
|--------------------------|---------------------------|------------------|-----------------------------------|---------------------|
| A https://console.idefck | oud.com/support/incident/ |                  | v C' 🔀 - Google                   | ▶ ☆ 白 ♣ ★ ♥ ☰       |
| = OIDCF Cloud            | グローバルリージョン > 障害情報 、       |                  | SIP                               | 🔊 サポート 🗸 Gravatar - |
| お問い合わせ<br>お知らせ           | 障害情報一覧                    |                  |                                   |                     |
| ₣ メンテナンス                 | 除電ホーワードを入力してく             |                  |                                   |                     |
| A 防责情報                   |                           |                  |                                   |                     |
|                          |                           |                  |                                   |                     |
|                          | ⇒ チケット番号                  | - 日何             | ◇ タイトル                            |                     |
|                          | IN20160303_0066           | 2016/03/03 15:40 | 【障害連絡】ネットワーク障害発生および復旧のご連絡         |                     |
|                          | IN20160223_0085           | 2016/02/23 20:30 | 【障害連絡】ネットワーク障害発生および復旧のご連絡         |                     |
|                          | IN20160210_0068           | 2016/02/10 18:00 | 【御旧連絡】IDCFクラウドボータル障害御田のご連絡(最終報)   |                     |
|                          | IN20160210_0068           | 2016/02/10 14:50 | 【障害連絡】IDCFクラウドボータル障害発生のご連絡(第4級)   |                     |
|                          | IN20160210_0068           | 2016/02/10 13:30 | 【御旧連橋】IDCFクラウドボータル障害一部御旧のご連絡(第3報) |                     |
|                          | IN20160210_0068           | 2016/02/10 12:30 | 【統報】IDCFクラウドボータル障害発生のご連絡(第2報)     |                     |
|                          | IN20160210_0068           | 2016/02/10 10:20 | 【障害連絡】IDCFクラウドボータル障害発生のご連絡(第1報)   |                     |
|                          | IN20160209_0063           | 2016/02/09 19:40 | 【復日連絡】IDCFクラウドボータル障害復旧のご連絡(最終報)   |                     |
|                          | IN20160209_0063           | 2016/02/09 18:10 | 【障害連絡】IDCFクラウドボータル障害発生のご連絡(第1報)   |                     |
|                          | IN20160209_0024           | 2016/02/09 16:20 | 【復旧連絡】IDCFクラウドボータル障害復旧のご連絡(最終報)   |                     |
|                          | IN20160209_0024           | 2016/02/09 13:20 | 【復旧連絡】IDCFクラウドボータル障害復旧のご連絡(第2報)   |                     |
|                          | IN20160209_0024           | 2016/02/09 11:30 | 【障害連絡】IDCFクラウドボータル障害発生のご連絡        |                     |
|                          | IN20160208_0065           | 2016/02/08 18:50 | 【復旧連絡】IDCFクラウドボータル障害復旧のご連絡(暴終報)   |                     |
|                          | IN20160208_0065           | 2016/02/08 18:40 | 【障害連絡】IDCFクラウドボータル障害発生のご連絡(第1報)   |                     |
|                          | IN20160208_0058           | 2016/02/08 17:00 | 【復旧連絡】IDCFクラウドボータル障害復旧のご連絡(暴終報)   |                     |
|                          | IN20160208_0058           | 2016/02/08 16:20 | 【曜書連絡】IDCFクラウドボータル曜書発生のご連絡(第1報)   |                     |

図-29 障害情報一覧画面

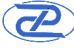

### 4. データ購入契約について

4.1 気象業務支援センターのリアルタイムデータの購入について

気象業務支援センターの配信サービスを利用する場合、各種手引書、技術資料をセ ンターから取り寄せることが可能です。下記の宛先までメールにてお申し込みくださ  $\langle v \rangle_{0}$ 

宛先:haisin@jmbsc.or.jp

# 4.1.1 新規で配信を申し込む場合

 受信するデータを選択します。 配信するデータの種類や内容は、以下のホームページより確認して下さい。

## URL : http://www.jmbsc.or.jp/index.html

| ・ Www.ymbc.occjp.index.html         ・ C         ● - Google         ● 女白 ● ★ ★ ● ■           - Exhibits A fight Right C/2-         Japan Meteorological Business Support Center         > 2 (4 F 10 P > 2 KBA/s204-EL           - Exhibits A fight Right C/2-         Japan Meteorological Business Support Center         > 2 (4 F 10 P > 2 KBA/s204-EL           - Exhibits A fight Right C/2-         Japan Meteorological Business Support Center         > 2 (4 F 10 P > 2 KBA/s204-EL           - With X-2         - Exhibits A fight Right Context         > 2 (4 F 10 P > 2 KBA/s204-EL           - With X-2         - Exhibits A fight Right Context         > 2 (4 F 10 P > 2 KBA/s204-EL           - With X-2         - Exhibits A fight Right Context         > 2 (4 F 10 P > 2 KBA/s204-EL           - With X-2         - Exhibits A fight Right Right Context         > 2 (4 F 10 P > 2 KBA/s204-EL           - With X-2         - Exhibits A fight Right Context         > 2 (4 F 10 P > 2 KBA/s204-EL           - With X-2         - Exhibits A fight Right Context         > 1 New! 1 Exhibits A fight Right Context           - New! 1 Exhibits A fight Right Right Context         > 1 New! 1 Exhibits A fight Right Context         > 1 New! 1 Exhibits A fight Right Context           - New! 1 Exhibits A fight Right Context         > 1 New! 1 Exhibits A fight Right Context         > 1 New! 1 Exhibits A fight Right Context           - New! 1 Exhibits A fight Right Context         > 1 New! 1 Exhibits | 一般財団法人気象業務支援セ                                                                                   | × +                                                                                                    | And the second second                                                                                                    |          |
|----------------------------------------------------------------------------------------------------|-------------------------------------------------------------------------------------------------|----------------------------------------------------------------------------------------------------|----------------------------------------------------------------------------------------------------|----------|
| 一般相信法人気象集積支援セク         34pa Meteorological Business Support Center         94fh TOP 多 お問いなっして見           マンクーCOUC<br>東京学校に設置<br>(1000)         「1000)         「1000)         「1000)         「1000)         「1000)         「1000)         「1000)         「1000)         「1000)         「1000)         「1000)         「1000)         「1000)         「1000)         「1000)         「1000)         「1000)         「1000)         「1000)         「1000)         「1000)         「1000)         「1000)         「1000)         「1000)         「1000)         「1000)         「1000)         「1000)         「1000)         「1000)         「1000)         「1000)         「1000)         「1000)         「1000)         「1000)         「1000)         「1000)         「1000)         「1000)         「1000)         「1000)         「1000)         「1000)         「1000)         「1000)         「1000)         「1000)         「1000)         「1000)         「1000)         「1000)         「1000)         「1000)         「1000)         「1000)         「1000)         「1000)         「1000)         「1000)         「1000)         「1000)         「1000)         「1000)         「1000)         「1000)         「1000)         「1000)         「1000)         「1000)         「1000)         「1000)         [1000)         [1000)         [1000)         [1000)<                                                                                                    | e www.jmbsc.or.jp/index                                                                         | html                                                                                                    | 🔻 🥙 - Google 👂 🏠 🛍                                                                                                    | • • ● =  |
| センターについて<br>無実施用:200         モンターにない<br>についていたいではない。         モンターにないていたいでのいたいではない。         モンターにないていたいでのいたいでのいたいでのいたいでのいたいでのいたいでのいたいでのいたい                                                                                                    | 一般財団法人気象業務支援せ                                                                                   | Japan Meteorological Business Support Cer                                                                                        | nter »サイトTOP »お問い合わせ一覧                                                                                                    | Â        |
| センターの事業       アンタイ・クターの事業         アンタイ・クターの事業       アンタイ・クターの事業         第次学校上試験       11000111         第次学校上試験       11000111         第次学校上試験       11000111         第次学校上試験       11000111         第次学校上試験       11000111         第次学校士試験の指述のためのためりの法知らいたい       11000111         第次学校上記録       11000111         第次学校上記録       11000111         第次学校士会にないたいにます。       たいたいにます。たいたいます。         「日本の学校」       11000111         第次学校士会にないたいます。       たいたいたいます。         「日本の学校」       11000111         第次学校士会にないたいます。       たいたいたいます。         「日本の学校」       11000111         「日本の学校」       11000111         「日本の学校」       11000111         「日本の学校、目前のからかりのためのたいたいたいます。       11000111         「日本の学校」       11000111         「日本の学校」       11000111         「日本の学校」       1100111         「日本の学校」       1100111         「日本の学校」       1100111         「日本の学校」       1100111         「日本の学校、日本のからのためのからのためのからのためのからいたいたいます。         「日本の学校、日本のからのためのからのためのからいたいたいます。       1100111         「日本の学校の中的のからのためのからいたいたいます。       1100111         「日本のからのためのからのからのためのからいたいたいたいたいで、                                                                                                    | センターについて           業務案内・沿革           ご連絡先・地図           賛助会員募集           情報公開ページ           採用情報  | (English)<br>一般財団法人気象業務支援也                                                                                                    |                                                                                                    |          |
| 講習会       1.100011100111001110011001000000000000                                                                                                    | センターの事業<br>オンライン気象情報<br>干折行物(書籍・CD)<br>気象予報士試験                                                  | お知らせ<br>▶ ! NEW! 平成27年度第2回(通算第45回)気象<br>予報日起時の解答例体掲載しました。(160210)                                                                | 書籍-CD発刊のお知らせ ・!NEW! オフラインデーター覧表を更新しまし<br>(1602/25)                                                                                    | te -     |
| 16 5.25 <b>四人情報保護基本方計</b><br><b>個人情報保護基本方計</b><br><b>関連サイトのご紹介</b><br><b>開連サイトのご紹介</b><br><b>第2を運動</b><br><b>1 NEW!</b> 実践予報技術講習会(平成27年9<br><b>月~11月開時</b> 分)のビデオの販売を開始しました。(151221)<br><b>・</b> NEW!気素庁からのお知らせ:<br><b>平</b> 成27年12月4日付け、気素庁が豊素人山部5知<br>シュビオを状前講習会のレビデオ一覧<br>·                                                                                                    | 講習会<br>気象測器検定<br>はれるんショップ<br>特定商取引法に基づく表記                                                       | <ul> <li>!NEW!「気象データのしおり」の掲載は2015年<br/>分をもって終了いたします。</li> <li>なお、各種気象データについては気象庁のホームページを、闇については国立天文台のホーム</li> </ul>              | <ul> <li>・・・・・・・・・・・・・・・・・・・・・・・・・・・・・・・・・・・・</li></ul>                                                                               | <b>₽</b> |
| 気象振興協議会のご案内<br>気象振興協議会         中込書はこちら         PDE形式         Wom形式         Advance           「意味振興協議会         ・実践予報技術講習会のソレビデオ一覧<br>・実践予報技術講習会のソレブル映像<br>(380ML/MP4形式)         ・実践予報技術講習会のサンブル映像<br>(380ML/MP4形式)         トーNEW! 気象庁からのお知らせ: JRA-550積雪<br>(2015年気象年)         シビ風型(601.28)           「第本地震速報利用者協議会         第にい気象衛星 ひまわり8号の運用が始まりま<br>した。(1507.07)<br>デーダ配信についてはこちら<br>オンライン気象衛報便(気象衛星観測データ)         ト INEW! 気象庁からのお知らせ: JRA-550積雪<br>(2015年気象年)         シビ風型(1012年)           「2015年気象年)         第にい気象衛星観測データ」         ・ INEW! 「平成27年度季節予報研修テキスト」発売中<br>(151216)         ・ INEW! 「アメダス1分値(CSV形式)」発売中<br>(151216)           「第11日間         「2015年気象年) - タのしおり」(PDF形式<br>400KB)         ・ INEW! 「気象庁55年長期再解析(JRA-55)<br>データ)発売中(151211)         ・ INEW! 「気象庁55年長期再解析(JRA-55)<br>データ)発売中(151211)           「気象情報配信サービス」についてのパンフレットは<br>こちる         ・ INEW! 「気象庁55のああわらせ:<br>「強震波形子 - タ)及び「強震観測報告」の一部<br>データの観りについて(151204)         ・ INEW! 気象のかのお知らせ:                                                                                                    | <ul> <li>超</li> <li>個人情報保護基本方針</li> <li>個人情報保護基本方針</li> <li>関連サイトのご紹介</li> <li>関連サイト</li> </ul> | <ul> <li>ベージをご覧ください。(15.12.21)</li> <li>INEW!実践予報技術講習会(平成27年9<br/>月~11月開講分)のビデオの販売を開始しました。(15.12.17)<br/>平成26年度からの変更点</li> </ul> | <ul> <li>号」発売中(16.02.05)</li> <li>バイナリー形式はこちら CSV形式はこちら</li> <li>▲ (NEW!気象庁からのお知らせ:<br/>平成27年12月4日付け 気象庁地震火山部お</li> </ul>             | <u>知</u> |
| <ul> <li>▶ 新しい気素術種 ひまり93号の連用が始まりま<br/>した。(150707)</li> <li>データ配信についてはこちら<br/>オンライン気素情報[<u>気素衛星観測データ]</u></li> <li>▶ INEW! 「平成27年度季節予報研修テキスト」発売中(15.12.17)</li> <li>▶ INEW! 「アメダス1分値(OSV形式)」発売中<br/>(15.12.16)</li> <li>▶ INEW! 「ワメダス1分値(OSV形式)」発売中<br/>(15.12.16)</li> <li>▶ INEW! 「気素庁55年長期再解析(JRA-55)<br/>データJ発売中(15.12.11)</li> <li>▶ 気素情報配信サービス」について研教<br/>しました。</li> <li>▶ INEW! 「気素予報士試験問題と正解 平成27<br/>年度第1回」発売中(15.12.11)</li> <li>▶ INEW! 「気素予報士試験問題と正解 平成27<br/>年度第1回」発売中(15.12.11)</li> <li>▶ INEW! 「気素予報士試験問題と正解 平成27<br/>年度第1回」発売中(15.12.11)</li> <li>▶ INEW! 「気素予報士試験問題と正解 平成27<br/>年度第1回」発売中(15.12.11)</li> <li>▶ INEW! 「気素予報士試験問題と正解 平成27<br/>年度第1回」発売中(15.12.11)</li> </ul>                                                                                                    | 気象振興協議会のご案内<br>気象振興協議会<br>緊急地震速報利用者協議会<br>緊急地震速報利用者協議会                                          | <ul> <li>申込書はこちら</li> <li>PDF形式、Word形式</li> <li>・実践予報技術講習会のVDビデオ一覧</li> <li>・実践予報技術講習会のVDビブル映像<br/>(888MB、MP4形式)</li> </ul>      | <u>らせ間連</u> (1601.26)<br>該当ファイルはこちら<br>・ ! NEW!気象庁からのお知らせ: <u>JRA-55の科</u><br>深解折の不具合について(1512.18)                                    | 镭        |
| <ul> <li> <b>「2015年気象データのしおり」</b>(PDF形式<br/>400KB)               前用利用(出版物への掲載等)の場合には、必<br/>ず事前にご連絡べださい。          </li> <li> <b>「</b>NEW! 「<u>欠メダス1分値(CSV形式)」</u>発売中<br/>(151216)               が「「「「「気象庁55年長期再解析(JRA-55)<br/>データJ発売中(1512.11)          </li> <li>             Sa素情報配信サービスについてのパンフレットは<br/>こちら         </li> <li> </li> <li>             NEW! 「気象予報士試験問題と正解 平成27<br/>年度第1回」発売中(1512.11)         </li> </ul> <li>             NEW! 「気象予報士試験問題と正解 平成27<br/>年度第1回」発売中(1512.11)         </li> <li>             NEW! 気象庁からのお知らせ:<br/>『強震波形データJ及び「陸震観測報告」の一部<br/>データの観りについて(1512.04)         </li>                                                                                                    |                                                                                                 | ▶ 新しい気素衛星のまわり8号の運用が始まりました。(15.07.07)<br>デーダ配信についてはこちら<br>オンライン気象情報「 <u>気象衛星観測データ」</u>                                            | 別添資料1 別添資料2<br>▶ ! NEW! [平成27年度季節予報研修テキスト。<br>売中(15.12.17)                                                                            | 睽        |
| <ul> <li>              気象情報配信サービスについてのパンフレットは             こちら             ・             ! NEW! [気象予報上試練問題と正解 平成27             年度第1回」発売中(1512.11)             年度第1回」発売中(1512.11)             ・             ! NEW! 気象庁からのお知らせ:</li></ul>                                                                                                    |                                                                                                 | ▶ <u>「2015年気象データのしおり」</u> (PDF形式<br>400KB)<br>商用利用(出版物への掲載等)の場合には、必<br>ず事前にご連絡ください。                                              | <ul> <li>▶ ! NEW ! 「<u>アメダス1分値(CSV形式)」</u>発売中<br/>(15.12.16)</li> <li>▶ ! NEW ! 「気象庁55年長期再解析(JRA-55)<br/>データ)発売中(15.12.11)</li> </ul> |          |
| ▶ ! NEW1 気象庁からのお知らせ:<br>「強震波形データ」及び「強震観測報告」の一部<br>データの観りについて(15.12.04)                                                                                                    |                                                                                                 | <ul> <li>気象情報配信サービスについてのパンフレットは<br/>こちら</li> <li>「防災気象情報FAX配信サービス」について掲載<br/>しました。</li> </ul>                                    | ► ! NEW! 「気象予報士試験問題と正解 平成<br>年度第1回」発売中(15.12.11)                                                                                      | 27       |
| ▶ <u>! NFW!</u> 気象庁からのお知らせ:                                                                                                    |                                                                                                 |                                                                                                    | <ul> <li>INEW!気象庁からのお知らせ:</li> <li>「強震波形データ」及び「強震観測報告」の一部<br/>データの誤りについて(15.12.04)</li> <li>INEW!気象庁からのお知らせ:</li> </ul>               | <u>B</u> |

図-30 気象業務支援センターのホームページ

通信手順を選択します。

電文形式のデータを取得する場合には、「JMA ソケット付 TCP/IP」と「ファイ ル化された電文の FTP 転送(PUT)」のいずれかを選択します。ファイル形式 データ、気象衛星観測データを取得する場合には「FTP(PUT)」を、緊急地震 速報を取得する場合には「JMA ソケット付き TCP/IP」を選択します。

③ 通信回線の選定と通信事業者への申し込みを行います。

通信手段は「専用線」、「IP-VPN」、「インターネット」の3種類の回線を基本としますが、データの種類によって異なる場合もありますので、気象業務支援 センターにお問い合わせください。

専用線の場合、利用者にて通信事業者に専用線の申し込みが必要となります。開通までに 2~3ヶ月程度要する場合があります。

IP-VPN の場合、センターで採用している IP-VPN は、NTT コミュニケーション ズ社の「Arcstar Universal One」です。NTT コミュニケーションズ社担当に問 い合わせ、申し込みを行います。回線開通までに 3 ヶ月程度要する場合がありま す。

インターネットの場合、利用者にて通信事業者とインターネットプロバイダに申 し込みを行います。固定のグローバル IP アドレスを取得してください。回線開 通までに1ヵ月程度要する場合があります。

④ 受信設備の準備をします。
 専用線の場合、センター側設置用と利用者側設置用の2台のルータを用意してください。
 IP-VPNの場合、アクセス回線の通信設備(ルータ)はNTTコミュニケーションズ社指定の機種を使用してください。
 インターネットの場合、利用者側の設備としてブロードバンドルータとファイアウォール(任意)等を用意してください。

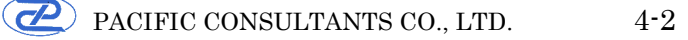

|      | 専用線                                                         | IP-VPN             | インターネット                             |
|------|-------------------------------------------------------------|--------------------|-------------------------------------|
| 通信回線 | 専用線<br>広域イーサ網等NTT Communications 社<br>Arcstar Universal One |                    | インターネット接続環境<br>+<br>固定グローバル IP アドレス |
| 通信手順 | JMA ソケット付き TCP                                              | ファイル化した電文の FTP     |                                     |
| 通信于順 | 文の FTP 転送(PUT)                                              |                    | 転送 (PUT)                            |
| 通信機器 | ルータ2式                                                       | Arcstar 指定ルータ 1 式  | ブロードバンドルータ1式                        |
| 受信装置 | ワークステーション、PC                                                | い等                 |                                     |
| 受信   | JMA ソケット付き TCP/                                             | IP 通信アプリケーション      | FTD                                 |
| アプリケ | または                                                         | FIF<br>サーバアプリケーション |                                     |
| ーション | FTP サーバアプリケーシ                                               | ョン                 | <i>y y y = y</i> = <i>y</i>         |

#### 表-1 電文形式データの通信回線および通信手順

# 表-2 ファイル形式データの通信回線および通信手順

|      | 専用線            | IP-VPN                                        | インターネット                             |
|------|----------------|-----------------------------------------------|-------------------------------------|
| 通信回線 | 専用線<br>広域イーサ網等 | NTT Communications 社<br>Arcstar Universal One | インターネット接続環境<br>+<br>固定グローバル IP アドレス |
| 通信手順 | FTP 転送(PUT)    |                                               |                                     |
| 通信機器 | ルータ2式          | Arcstar 指定ルータ 1 式                             | ブロードバンドルータ1式                        |
| 受信装置 | ワークステーション、PC   | 2等                                            |                                     |
| 受信   |                |                                               |                                     |
| アプリケ | FTP サーバアプリケーシ  | ョン                                            |                                     |
| ーション |                |                                               |                                     |

# 表-3 緊急地震速報の通信回線および通信手順

|      | 専用線                          | IP-VPN                |  |  |  |  |  |
|------|------------------------------|-----------------------|--|--|--|--|--|
| 通信回線 | 専用線                          | NTT Communications 社  |  |  |  |  |  |
|      | 広域イーサ網等                      | Arcstar Universal One |  |  |  |  |  |
| 通信手順 | JMA ソケット付き TCP/IP            |                       |  |  |  |  |  |
| 通信機器 | ルータ2式                        | Arcstar 指定ルータ 1 式     |  |  |  |  |  |
| 受信装置 | ワークステーション、PC 等               |                       |  |  |  |  |  |
| 受信   |                              |                       |  |  |  |  |  |
| アプリケ | JMA ソケット付き TCP/IP 通信アプリケーション |                       |  |  |  |  |  |
| ーション |                              |                       |  |  |  |  |  |

#### 表-4 気象衛星観測データの通信回線および通信手順

|      | 専用線               | インターネット                             |
|------|-------------------|-------------------------------------|
| 通信回線 | 専用線<br>広域イーサ網等    | インターネット接続環境<br>+<br>固定グローバル IP アドレス |
| 通信手順 | FTP 転送(PUT)       |                                     |
| 通信機器 | ルータ2式             | ブロードバンドルータ1式                        |
| 受信装置 | ワークステーション、PC 等    |                                     |
| 受信   |                   |                                     |
| アプリケ | J FTP サーバアプリケーション |                                     |
| ーション |                   |                                     |

5 気象業務支援センターへ申し込み手続きをします。

「気象情報配信申込書」に所定の内容を記入し、捺印の上、配信開始希望日の1 ヵ月前までに提出してください。

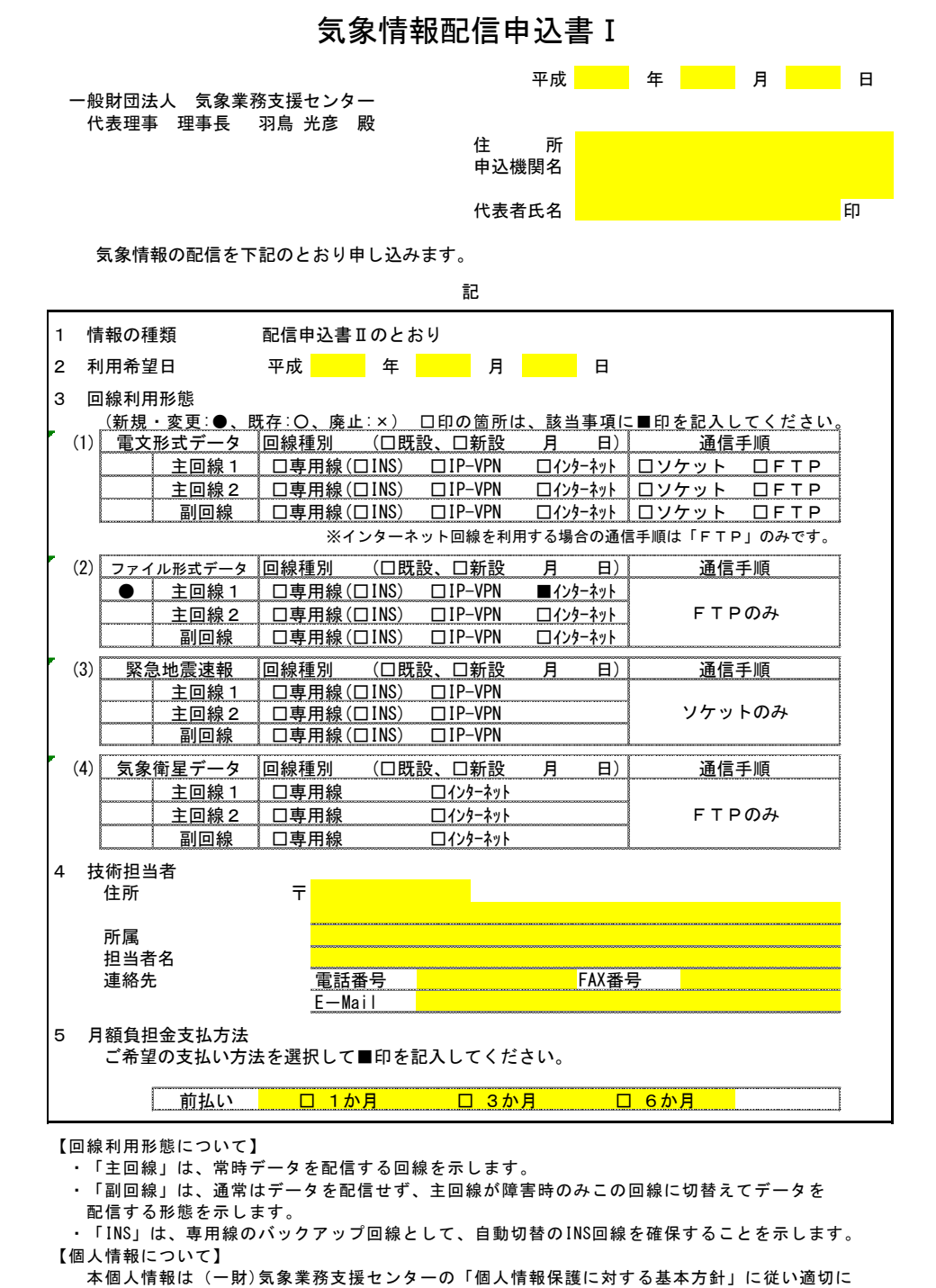

管理し、配信に係わる業務のみに使用します。 (様式:20150707 #:

)

図-31 気象情報配信申込書(その1)

# 気象情報配信申込書Ⅱ(全国)

|                                                        | . —        | -/                 |             |                                    |                       |       |         |
|--------------------------------------------------------|------------|--------------------|-------------|------------------------------------|-----------------------|-------|---------|
| 開 <u>設時負担金</u>                                         | -          |                    |             |                                    |                       |       |         |
| 単価 電文 ファイル                                             | 緊急         | 地震                 | 気象衛星        | 平成 年                               | 月                     |       | 日       |
| 50,000                                                 |            |                    |             |                                    |                       |       |         |
|                                                        |            |                    |             |                                    |                       |       |         |
| 開設時負担金 合計                                              |            |                    | 0           | 申込機関名                              |                       |       |         |
| 日姑色中今                                                  |            |                    |             | -                                  |                       |       |         |
| 月韻貝但亚<br>(1) 甘士各也会                                     |            |                    |             |                                    |                       |       |         |
|                                                        | 龙드 十日      | 阳仁                 | ₩ / <b></b> |                                    |                       |       | C 11    |
|                                                        | <b></b>    | 現打                 | 里1回         | 代衣有氏石                              |                       |       | El 1    |
| 基本負担金                                                  |            |                    | 6,120       |                                    |                       |       |         |
| 新計 0 現計                                                | 0          | 総計                 | 0           |                                    |                       |       |         |
|                                                        |            |                    |             | -                                  |                       |       |         |
| (2) 「「取別員担金<br>■ ■ ● ● ● ● ● ● ● ● ● ● ● ● ● ● ● ● ● ● |            |                    |             |                                    |                       |       |         |
| ■电文形式 ) 一 次                                            | #r +9      | TB 47              | 334 /TT     |                                    | ±r +9                 | 78.47 | 334 /TT |
| 「育報理別                                                  | <u>新</u> 規 | 現行                 | 単価          | 16 報 種 別                           | 新規                    | 現行    | 単価      |
| 地震火山津波データ                                              | _          |                    | 13,920      | 航空テータ                              |                       |       | 30, 480 |
| 注意報・警報データ                                              |            |                    | 26, 100     | 数値予報テータ                            |                       |       | 17,400  |
| 予報データ                                                  |            |                    | 28, 740     | 量的予報データ                            |                       |       | 22, 620 |
| 観測データ                                                  |            |                    | 38, 280     | <u>ウインドプロファイラデータ</u>               |                       |       | 19,140  |
| 衛星/統計データ                                               |            |                    | 8, 700      |                                    |                       |       |         |
|                                                        |            |                    |             | 新計 0 現計                            | 0                     | 総計    | 0       |
|                                                        |            |                    |             |                                    |                       |       |         |
| ■ ノアイル形式 テーダ                                           | -          |                    | 114 /mm     |                                    | 44.40                 |       |         |
| 情報種別(即時)                                               | 新規         | 現行                 | 単価          | 情報種別(即時)                           | 新規                    | 垷行    | 単価      |
| 全球モデル(全球域)                                             |            |                    | 12,960      | 黄砂予測                               |                       |       | 2, 400  |
| 全球モデル(日本域)                                             |            |                    | 11,280      | 紫外線情報                              |                       |       | 4.560   |
| メソモデル(MSM)                                             |            |                    | 12, 720     | 地域気象観測報(アメダス)                      |                       |       | 8, 640  |
| 局<br>地<br>予<br>報<br>モ<br>デ<br>ル<br>                    |            |                    | 15, 120     | 地上気象観測1分値                          |                       |       | 7,920   |
| 週間アンサンブル                                               |            |                    | 11, 520     | ウィンドプロファイラデータ                      |                       |       | 4, 560  |
| 1ヶ月アンサンブル                                              |            |                    | 10,800      | 天気図画像ファイル                          |                       |       | 7,920   |
| 3ヶ月アンサンブル                                              |            |                    | 9,120       | 天気図情報(ベクトル形式)                      |                       |       | 6,960   |
| 暖・寒候期アンサンブル                                            | ~          |                    | 5.760       | 衛星画像(赤外1: 毎正時)                     | 0 1000/000/0000000000 |       | 10.080  |
| GSMガイダンス(地点形式)                                         |            |                    | 5,520       | 衛星画像(赤外2: 毎正時)                     |                       |       | 10.080  |
| GSMガイダンス(格子形式)                                         |            | 000-000-000-000-00 | 6 480       | 衛星画像(赤外3·毎正時)                      | d=000-000-000-000+    |       | 10 080  |
| MSMガイダンス(地占形式)                                         |            |                    | 6,000       | 衛星面像(赤水4・毎正時)                      |                       |       | 10 080  |
| MSMガイダンス(地点形式)                                         |            | *********          | 9 120       | 周星回像(赤小子: 母正時)<br>衛星面像(赤丸1・仝データ)   |                       |       | 10,560  |
| (いち)(パパイプシス(出))が式)                                     | -          |                    | 9,120       | 周生回隊(か/11:エノーノ)<br>衛星両角(未め2・ヘデータ)  |                       |       | 10,560  |
| 主球波展モナル                                                | -          |                    | 9,300       | 生                                  |                       |       | 10,500  |
| 一 戸 次 成 て ノ ル   い 当 波 泊 史 辺 枚 ス 上 恣 判                  |            | ······             | 6 490       | 生回像 (小 かう: 土 ) ー メ)                |                       |       | 10,500  |
| <u> 冲圧収成夫沈怡士  見科</u>                                   | -          |                    | 0,460       | 用生四傢(亦が4:主ナーダ)                     |                       |       | 10,000  |
| 沿岸波浪之想倚于烏貧科                                            | -          |                    | 6,240       | 17王曲1家(円倪:毎止時)                     |                       |       | 12, 720 |
| 北西太平洋海面水温(美況)                                          | _          |                    | 2,400       | 衛星画像(可視:全テータ)                      |                       |       | 13,200  |
| 北西太平洋海面水温(予報)                                          |            |                    | 2,400       | <u>衛星画像(JPEG形式)</u>                |                       |       | 9,840   |
| 日本近海海流予報                                               |            |                    | 2,400       | 局分解能雲情報                            |                       |       | 10, 560 |
| 北太平洋解析予報格子点資料                                          |            |                    | 10, 560     | 改良型雲量格子点情報                         |                       |       | 6,960   |
| 北西太平洋解析予報格子点資料                                         | -          |                    | 12,000      | 従来型雲量格子点情報                         |                       |       | 6,960   |
| 地方海上分布予報(格子点形式)                                        |            |                    | 3, 210      | 指定河川洪水予報 (PDF)                     |                       |       | 4, 320  |
| 地方海上分布予報(図形式)                                          |            |                    | 8,640       | 土砂災害警戒情報                           |                       |       | 2,400   |
| 1 k mメッシュ合成レーダー                                        |            |                    | 8,400       | 土砂災害警戒判定メッシュ情報                     |                       |       | 4, 080  |
| 5分毎1kmメッシュ合成レーダー                                       |            |                    | 8,880       | 図形式府県気象情報                          |                       |       | 3, 360  |
| エコー強度・ドップラー速度                                          |            |                    | 12,960      | 府県潮位情報(PDF)                        |                       |       | 2,400   |
| 全国降水ナウキャストGPV                                          |            |                    | 9.600       | 表形式気象警報・注意報(PDF)                   | *****                 |       | 6.960   |
| 隆水ナウキャスト(5分)                                           |            |                    | 11,520      | 台風の暴風域に入る確率(GPV)                   | 1                     |       | 2,400   |
| 高解像度隆水ナウキャスト                                           |            |                    | 12 720      | 台風の暴風域に入る確率(分布図)                   |                       |       | 4 800   |
| 1kmメッシュ 解析・ 略石                                         | -          |                    | 8 640       | 降灰予報・火山ガマ予報                        |                       |       | 3 120   |
| 音券発生確度十百七ヵ7ト                                           |            |                    | 5 040       | <u>14 小 小 北 ・ ヘ 田 ハ ヘ ド 和</u><br>+ |                       |       | 6 720   |
| 電台元工曜度ノリイヤヘト                                           | -          |                    | 0 160       | 上 农 的 里 旧 双                        |                       |       | 6, 000  |
| <u>申, ソキャスト</u><br>毎時十気報近                              |            |                    | 0, 100      | 加以的里伯奴                             |                       |       | 0,000   |
| 西町へス所们                                                 | 1          | I                  | 11,040      | 1                                  | L                     |       |         |
| 情報種別(非即時)                                              | 新規         | 現行                 | 単価          | ]                                  |                       |       |         |
| 統計データ(アメダス・地上・喜屬)                                      | 191 796    |                    | 9 840       | 1                                  |                       |       |         |
|                                                        |            |                    | 0,040       | 1                                  |                       |       |         |

新計 0 現計 0 総計 0

図-32 気象情報配信申込書(その2)

| 情報種別                                            | 新規                                      | 現行    | 単価              |        | 忄                     | 青 粛                    | B                 | 種                  | 別           | 新規     | 現行     | 単              | 価                       |
|-------------------------------------------------|-----------------------------------------|-------|-----------------|--------|-----------------------|------------------------|-------------------|--------------------|-------------|--------|--------|----------------|-------------------------|
| 緊急地震速報(予報)                                      |                                         |       | 26, 520         | 緊急地    | 也震速                   | 報(                     | 警                 | 暇)                 |             |        |        | 23             | 3, 730                  |
|                                                 |                                         |       |                 |        | 新計                    |                        |                   | 0                  | 現計          | 0      | 総計     |                | 0                       |
| ■気象衛星データ                                        |                                         |       |                 |        |                       |                        |                   |                    |             |        |        |                |                         |
| 情報種別                                            | 新規                                      | 現行    | 単価              |        | ł                     | 青 幸                    | B                 | 種                  | 別           | 新規     | 現行     | 単              | i価                      |
| ひまわり標準(フルディスク:B1)                               |                                         |       | 6,890           | NetCD  | F (E                  | 本域                     | : 1               | 31)                |             |        |        | 6              | 5, 330                  |
| ひまわり標準(フルディスク:B2)                               |                                         |       | 6,890           | NetCD  | F (E                  | 本域                     | :                 | <u>32)</u>         |             |        |        | 6              | 5, <u>330</u>           |
| ひまわり標準(フルディスク:B3)                               |                                         |       | 6,890           | NetCD  | F (E                  | 本域                     | <u> </u>          | $\underline{33}$   |             |        |        | 6              | <u>), 330</u>           |
| ひまわり標準(フルティスク:B4)<br>ひまわり標準(フルディスク:B5)          |                                         |       | 6,890           | NetCD  |                       | 本現                     |                   | 34)<br>35)         |             |        |        | 0              | ), 33L                  |
| <u>いまわり標準(フルディスク:B3)</u><br>(Nまわり標準(フルディスク:B6)  |                                         |       | 6 890           | NetCD  | F (F                  | 山本域                    |                   | 30)<br>36)         |             |        |        | 6              | 330                     |
| ひまわり標準(フルディスク:B7)                               |                                         |       | 6,890           | NetCD  | F (E                  | 本域                     | : 1               | B7)                |             |        |        | 6              | 5, 330                  |
| ひまわり標準(フルディスク:B8)                               |                                         |       | 6,890           | NetCD  | F (E                  | 本域                     | : 1               | 38)                |             |        |        | 6              | 5, 330                  |
| <u>ひまわり標準(フルディスク:B9)</u>                        |                                         |       | 6,890           | NetCD  | F (E                  | 本域                     | :                 | 39)                |             |        |        | 6              | <u>), 330</u>           |
| ひまわり標準(フルディスク:B10)                              |                                         |       | 6,890           | NetCD  |                       | 本域                     | :                 | <u>B 10)</u>       | )           |        |        | 6              | i, <u>330</u>           |
| <u>ひまわり標準(フルティスク:BII)</u><br>ひまわり標準(フルディスク:BI2) |                                         |       | 6,890           | NetCD  |                       | 个 唄<br>  木 博           |                   | $\frac{311}{312}$  | )           |        |        | 0              | ). <u>33</u> (<br>3 33( |
| ひょわり標準(フルディスク:B12)<br>ひまわり標準(フルディスク:B13)        |                                         |       | 6,890           | NetCD  | F (E                  | 本域                     |                   | B 13)              | )           |        |        | 6              | 5. 330                  |
| ひまわり標準(フルディスク:B14)                              |                                         |       | 6,890           | NetCD  | F (E                  | 本域                     | : 1               | B14)               | )           |        |        | 6              | 5, 330                  |
| ひまわり標準(フルディスク:B15)                              |                                         |       | 6,890           | NetCD  | F(E                   | 本域                     | : 1               | B 15)              | )           |        |        | 6              | 5, 330                  |
| ひまわり標準(フルディスク: B16)                             |                                         |       | 6,890           | NetCD  | F (E                  | 本域                     | :                 | <u>316)</u>        | )           |        |        | 6              | 5, <u>330</u>           |
| ひまわり標準 (日本域: B1)                                |                                         |       | 5,990           | NetCD  | F (                   | 動観                     | 測力                | <u> </u>           | <u>B1)</u>  |        |        | 5              | ), <u>99(</u>           |
| いまれり15 (F年 (日本域: B2)<br>7) まわり 標準 (日本域・ P3)     |                                         |       | 5,990           | NetCD  | F(傍<br>F(趙            | t 町 街<br>L 計 知         | ; )则 I<br>  词II + | 兆 :  <br>武 ·       | D2)<br>B3)  |        |        | 5              | 1. 990                  |
| <u>ひまわり標準(日本域:日3)</u><br>ひまわり標準(日本域:B4)         |                                         |       | 5,990           | NetCD  | <u>、1</u> 23<br>F (档  | 動観                     | ////<br>]]]] t    | <del>救</del><br>或: | B4)         |        |        | 5              | , <u>99</u> 0           |
| ひまわり標準 (日本域: B5)                                |                                         |       | 5,990           | NetCD  | F (樻                  | 動観                     | IJIJ              | 或:                 | B5)         |        |        | 5              | 5, 990                  |
| ひまわり標準(日本域:B6)                                  |                                         |       | 5,990           | NetCD  | F(樻                   | 動観                     | 則                 | 或 :                | B6)         |        |        | 5              | <u>; 990</u>            |
| ひまわり標準(日本域: B7)                                 |                                         |       | 5,990           | NetCD  | F (梢                  | 動観                     | 則                 | 或:                 | <u>B7)</u>  |        |        | 5              | <u>, 990</u>            |
| ひまわり標準(日本域: B8)                                 |                                         |       | 5,990           | NetCD  | ト ( 榜                 | いいの                    | 測                 | 虱:                 | <u>B8)</u>  |        |        | 5              | ), <u>99(</u>           |
| <u> ひまわり標準(日本項:B9)</u><br>ひまわり標準(日本域・B10)       |                                         |       | 5,990           | NetCD  | F (13)<br>F (14)      | [<br>11]<br>11]<br>11] | ; )則 I<br>  :回  + | <u> </u>           | B9)<br>B10) |        |        | 0<br>5         | ) <u>99(</u>            |
| ひまわり標準(日本域:B10)<br>ひまわり標準(日本域:B11)              |                                         |       | 5,990           | NetCD  | <u>(1</u> 75)<br>F (档 | 動観                     | 測力                | 或                  | B11)        |        |        | 5              | 5.990                   |
| ひまわり標準(日本域: B12)                                |                                         |       | 5,990           | NetCD  | F (梘                  | 動観                     | 則t                | 或:                 | B12)        |        |        | 5              | 5, 990                  |
| ひまわり標準(日本域: B13)                                |                                         |       | 5,990           | NetCD  | F(樻                   | 動観                     | l測t               | 或:                 | B13)        |        |        | 5              | i, 990                  |
| ひまわり標準(日本域: B 14)                               |                                         |       | 5,990           | NetCD  | F(梘                   | 動観                     | 則                 | 或 :                | B14)        |        |        | 5              | 5, 990                  |
| ひまわり標準(日本域: B15)                                |                                         |       | 5,990           | NetCD  | F (樻                  | 動観                     | 則                 | <u>或</u> :         | B15)        |        |        | 5              | <u>5, 990</u>           |
| ひまわり標準(日本域: B16)                                |                                         |       | 5,990           | NetCD  | ト ( 税                 | いて                     | 則                 | <u> </u>           | B16)        |        |        | 5              | ), 990<br>7 250         |
| ひまわり標準(俄動観測域:BI)<br>ひまわり標準(機動観測域・B2)            |                                         |       | 5,200           | カラー    | - 画13<br>- 画 6        |                        | ル-<br>オ+          | <u> </u>           | <u> </u>    |        |        | /              | 550                     |
| ひまわり標準(機動観測域: B3)                               |                                         |       | 5, 200          | カラ-    | -画像                   | (機                     | 動                 | 3/<br>見測1          | 域)          |        |        | 6              | 5. 100                  |
| ひまわり標準(機動観測域:B4)                                | 010000000000000000000000000000000000000 |       | 5,200           |        |                       |                        |                   |                    |             |        |        |                | ,                       |
| ひまわり標準(機動観測域:B5)                                |                                         |       | 5, 200          | ]      |                       |                        |                   |                    |             |        |        |                |                         |
| <u> ひまわり標準(機動観測域:B6)</u>                        | 000000000000000000000000000000000000000 |       | 5,200           | -      |                       |                        |                   |                    |             |        |        |                |                         |
| ひまわり標準(機動観測域: B7)                               |                                         |       | 5,200           | 0      |                       |                        |                   |                    |             |        |        |                |                         |
| ひまわり標準(俄動観測域:D0)<br>ハキわり煙準(機動観測域・R9)            |                                         |       | 5 200           |        |                       |                        |                   |                    |             |        |        |                |                         |
| 0.まわり標準 (機動観測域:B10)                             | 010000000000000000000000000000000000000 |       | 5, 200          | •      |                       |                        |                   |                    |             |        |        |                |                         |
| ひまわり標準 (機動観測域: B11)                             |                                         |       | 5, 200          | j      |                       |                        |                   |                    |             |        |        |                |                         |
| ひまわり標準(機動観測域: B12)                              |                                         |       | 5,200           |        |                       |                        |                   |                    |             |        |        |                |                         |
| ひまわり標準(機動観測域: B13)                              |                                         |       | 5,200           |        |                       |                        |                   |                    |             |        |        |                |                         |
| ひまわり標準 (機動観測域: B14)                             |                                         |       | 5,200           |        |                       |                        |                   |                    |             |        |        |                |                         |
| いまわり標準(機測観測域:BI3)<br>7.1まわり標準(機動観測域・B16)        |                                         |       | 5,200           | ∗ R ·  | バ                     | ۲.<br>۲                |                   |                    |             |        |        |                |                         |
|                                                 |                                         |       | 0,200           |        | 新計                    | ŕ                      |                   | ٥                  | 相計          | 0      | 総計     |                | (                       |
|                                                 |                                         |       |                 |        | 1/10                  | -                      |                   | 0                  | 2601        | V      | TRO-RI |                |                         |
| 通信設備負担金                                         | r –                                     |       | <b>a</b>        |        |                       | 7.5                    | /                 |                    | 町左          | u      | -      | <b>岳</b> (4)** | 8                       |
| 回線種別                                            | 単                                       | 価     | <u>電文</u><br>新規 | 現行     | ¥                     | <u>ノア・</u><br>f 規      | 11                | 現行                 | <u> </u>    | 电度 現行  | 一 気    | <u> </u>       | <u>生</u><br>現彳          |
| 専用線 (大手町)                                       | 2                                       | . 950 | 171 /96         |        | ተ                     | , //6                  | Ť                 |                    | 471 795     | -2613  | 17/1   |                | /                       |
| IP-VPN (大手町)                                    | 12                                      | , 080 |                 |        |                       |                        |                   |                    |             |        | 1      |                | _                       |
| インターネット(大手町)                                    | 5                                       | , 380 |                 |        |                       |                        |                   |                    |             |        |        |                |                         |
| 専用線(清瀬)                                         | 3                                       | , 370 | _               | $\geq$ |                       | _                      | >                 | $\sim$             |             | $\sim$ |        |                |                         |
| インターネット(清瀬)                                     | 10                                      | , 150 |                 |        | /                     | $\leq$                 |                   |                    |             |        | ļ      |                |                         |
|                                                 |                                         |       |                 |        | 新計                    |                        |                   | 0                  | 現計          | 0      | 総計     |                | (                       |
|                                                 |                                         |       |                 |        |                       |                        |                   |                    |             |        |        |                |                         |
|                                                 |                                         |       |                 |        |                       |                        |                   |                    |             |        |        |                |                         |
| 月額負担金 合計                                        |                                         |       |                 |        | 新計                    |                        |                   | 0                  | 現計          | 0      | 総計     |                | (                       |

図-33 気象情報配信申込書(その3)

⑥ 配信に必要な技術的な情報(IPアドレス、ログイン ID、パスワードなど)は、 「設定確認書」を配信開始希望日2週間前までに提出してください。 <u>No 1 / 1</u>

| フ                                               | ァイル形コ                                                                                                    | 式デー     | タ                  | 没定確認                                                                                                    | 書                                             |               |
|-------------------------------------------------|----------------------------------------------------------------------------------------------------|---------|--------------------|----------------------------------------------------------------------------------------------------|-----------------------------------------------|---------------|
| 一般財団法人 気象業務支                                    | 揺センター                                                                                                    | 提出日     | 平成                 | 丘                                                                                                    | 日                                             | В             |
| 代表理事 理事長 羽鳥光彦                                   | を殿                                                                                                    | 機関名     |                    | <del>_</del> _                                                                                                    | <u>, , , , , , , , , , , , , , , , , , , </u> |               |
| 下記のとおり、設定を連絡                                    | いたします。                                                                                                    | 代表者名    |                    |                                                                                                    |                                               |               |
|                                                 |                                                                                                    |         |                    |                                                                                                    |                                               |               |
| 1. センダー側情報                                      | 7                                                                                                    | 124 25  | 126 104            | 192 249 120                                                                                                    | 170 192171                                    | 90 106        |
| 2 利田老側情報                                        | ~                                                                                                    | 124.00. | ×                  | <u>- 102.240.100.</u><br>選択項日け ロ                                                                                                    | <u>「たしま」で</u><br>を■に変面して                      | ください          |
| 配信先住所                                           |                                                                                                    |         |                    |                                                                                                    |                                               |               |
| 機関名及び所属                                         |                                                                                                    |         |                    |                                                                                                    |                                               |               |
| 技術担当者                                           | 氏名                                                                                                    |         |                    |                                                                                                    |                                               |               |
|                                                 | 電話番号                                                                                                    |         |                    | FAX番号                                                                                                    |                                               |               |
|                                                 | メールアドレス                                                                                                    |         |                    |                                                                                                    |                                               |               |
| 3. 利用形態情報                                       |                                                                                                    |         |                    |                                                                                                    | <b>4</b> I                                    |               |
| 回線裡別                                            |                                                                                                    |         | VPN                |                                                                                                    | ネット                                           |               |
|                                                 | 回線市由(1)                                                                                                    |         |                    |                                                                                                    |                                               |               |
| プロバイダ                                           | 凹称还皮(pps)                                                                                                    |         |                    |                                                                                                    |                                               |               |
| レーク情報(※車田始の                                     | 慢合のお記れ                                                                                                    |         |                    |                                                                                                    |                                               |               |
| + ルーフ 同報(公号用線の                                  | / 物口()/// (小口)/// (小口)// (小口)// (/)/ (/)/ (/)/ (/)/ (/)/ (/)/ (/)/ |         | _                  | 型番                                                                                                    |                                               |               |
| ビンダー側持些ルーダ                                      |                                                                                                    |         |                    |                                                                                                    | (※当セン)                                        | <b>々</b> ―指定) |
| 5 利用考端支情報                                       |                                                                                                    |         |                    |                                                                                                    |                                               |               |
| 受信端末                                            | 機種名                                                                                                    |         |                    |                                                                                                    |                                               |               |
|                                                 | OS                                                                                                    |         |                    |                                                                                                    |                                               |               |
|                                                 | FTPアプリ                                                                                                    |         |                    |                                                                                                    |                                               |               |
| FTP用                                            | IPアドレス                                                                                                    |         |                    |                                                                                                    |                                               |               |
|                                                 | ログインID                                                                                                    |         |                    | (※量                                                                                                    | 最大16文字、英数                                     | ( な字のみ)       |
|                                                 | パスワード                                                                                                    |         |                    | (※量                                                                                                    | 最大16文字、英数                                     | (なのみ)         |
| FTPモード                                          | ■ PORT(通常                                                                                                    | 常) モード  |                    | PASV                                                                                                    | (パッシブ)モー                                      |               |
| <u>6.利用する情報の種類</u>                              | 【利用】利用す                                                                                                    | る情報(新規: | ●、既存:O             | 、休止・廃止∶×)                                                                                                    | △、▲は移行措置                                      | 置による配信        |
| 利用 データ名称                                        | ディレク                                                                                                    | トリ 利    | 用                  | データ名称                                                                                                    | ディレ                                           | ケトリ           |
| <u>全球モデル(全球域)</u>                               |                                                                                                    |         | 黄砂予测               |                                                                                                    |                                               |               |
| 全球モテル(日本域)                                      |                                                                                                    |         | 紫外線                | 青報                                                                                                    |                                               |               |
| メソモテル(MSM)                                      | •                                                                                                    |         | 地域気象               | <b>泉観測報(アメタ</b>                                                                                                    |                                               |               |
| 同地 予報 モテル (LFN                                  | //)                                                                                                    |         | 地上凤》               | Ⅰ< Ⅰ Ⅰ |                                               |               |
| 週間アンサンフル                                        |                                                                                                    |         | ワイント               | ノロノアイファー                                                                                                    | 9                                             |               |
|                                                 |                                                                                                    |         | スス凶略               | 当家 ノア 1 ル                                                                                                    |                                               |               |
| 3ヶ月アンサンフル 一 一 一 一 一 一 一 一 一 一 一 一 一 一 一 一 一 一 一 | 11.                                                                                                    |         | 大丸凶情               | 報(ヘクトル形式)<br>毎(去ぬ1) 毎 正日                                                                                                    | <b>4</b> )                                    |               |
|                                                 |                                                                                                    |         | 生 四                | 象 (小 パー・ 毎 正 🖷                                                                                                    | 可/<br><b>牛</b> )                              |               |
| GSMガイダンス(地点形)                                   | 式)<br>于)                                                                                                    |         | 衛星画師               | 象(赤小? · 毎正)<br>象(赤小? · 毎正)                                                                                                    | · · · · · · · · · · · · · · · · · · ·         |               |
| MSMガイダンス(抽子形)                                   | 式)<br>于)                                                                                                    |         | 衛星画師               | 象(赤小4 · 毎正5                                                                                                    |                                               |               |
| MSMガイダンス(格子形)                                   | 式)<br>式)                                                                                                    |         | 衛星回り               | (赤外1 仝データ                                                                                                    | )                                             |               |
| 全球波浪モデル                                         |                                                                                                    |         | 衛星面像               | (赤外2・全データ)                                                                                                    | )<br>)                                        |               |
| <u> 二                                    </u>   |                                                                                                    |         | 衛星面像               | (赤外3:全データ)                                                                                                    | )                                             |               |
| 沿岸波浪実況格子点資                                      | 料                                                                                                    |         | 衛星画像               | (赤外4:全データ                                                                                                    | )                                             |               |
| 沿岸波浪予想格子点資                                      | 料                                                                                                    |         | 衛星画の               | 象(可視:毎正時                                                                                                    | )                                             |               |
| 北西太平洋海面水温(9                                     | <b>〔</b> 況〕                                                                                                    |         | 衛星画の               | 象(可視:全デー                                                                                                    | タ)                                            |               |
| 北西太平洋海面水温(う                                     | <b>予</b> 報)                                                                                                    |         | 衛星画像               | 象(JPEG形式                                                                                                    | ;)                                            |               |
| 日本近海海流予報                                        |                                                                                                    |         | 高分解制               | 能雲情報                                                                                                    | İ                                             |               |
| 北太平洋解析予報格子点資                                    | <b>E</b> 料                                                                                                    |         | 改良型事               | 雲量格子点情報                                                                                                    |                                               |               |
| 北西太平洋解析予報格子点                                    | 資料                                                                                                    |         | 従来型雪               | 雲量格子点情報                                                                                                    |                                               |               |
| 地方海上分布予報(格子点                                    | 形式)                                                                                                    |         | 指定河川               | 洪水予報(PDF                                                                                                    | )                                             |               |
| 地方海上分布予報(図用                                     | 《式 )                                                                                                    |         | 土砂災害               | <b>售警戒情報</b>                                                                                                    |                                               |               |
| 1kmメッシュ合成レーダ                                    |                                                                                                    |         | 土砂災害               | 警戒判定メッシュ                                                                                                    | 情報                                            |               |
| 5分毎1kmメッシュ合成レータ                                 | ¥-                                                                                                    |         | 図形式 Я              | F県気象情報                                                                                                    |                                               |               |
| エコー強度・ドップラー通                                    |                                                                                                    |         | 府県潮住               | 立情報(PDF)                                                                                                    |                                               |               |
| 王国降水ナウキャスト                                      | <u>urv</u>                                                                                                    |         | 表形式気象              | (言報・注意報(PDF                                                                                                    | - )                                           |               |
|                                                 | /<br>フト                                                                                                    |         | ロ風の薬園              | いまにへる唯半(GPV                                                                                                    | /                                             |               |
| 同時隊反隣小ノソヤヤ<br>1 km x いいっ 船 5 - 船 5 - 船          | へに                                                                                                    |         |                    | 品・ルルポマヌキ                                                                                                    | /<br>·                                        |               |
|                                                 | + <u>^</u>                                                                                                    |         | 件 次 7 ¥            | ☆ ヘロハヘア¥<br>書指数                                                                                                    | -X-                                           |               |
| 電台元工作及ノウイヤ 雪十ウキャット                              | <u>A F</u>                                                                                                    |         | 二 坡 附 里<br>法 は 声 里 | 書指数                                                                                                    |                                               |               |
| <u> 田ノワイヤヘト</u><br>毎時大気解析                       |                                                                                                    |         | 航域附重               | <u>= 1日奴</u><br>                                                                                                    |                                               |               |
|                                                 | 1                                                                                                    |         |                    | · · · · · · · · · ·                                                                                                    |                                               |               |

※本個人情報は(一財)気象業務支援センターの「個人情報保護に対する基本方針」に従い適切に管理します。 (様式:20151116 #: )

図-34 設定確認書(例:インターネットの場合)

⑦ 配信開始までに、配信開始後の連絡先や請求書送付先等を通知する「配信連絡先 確認書」を提出して下さい。

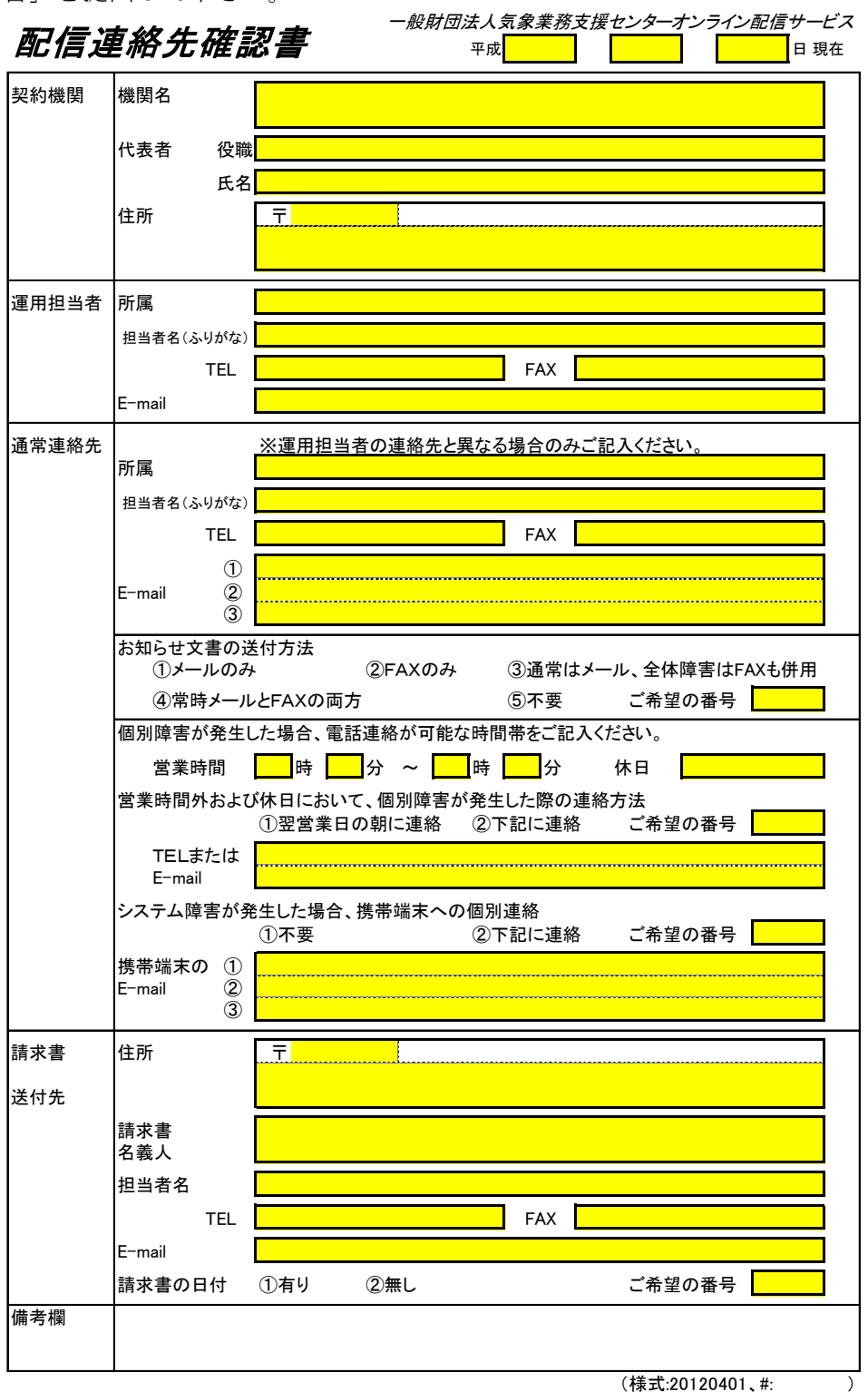

図-35 配信連絡先確認書

⑧ 利用する回線の敷設作業やネットワーク機器の設定等を行います。

専用線の場合、センターでの作業について、回線の敷設、終端装置やルータの設 置、センターシステムとの接続、ルータ設定等は利用者が立ち会って作業を行い ます。センター側の設置場所、電源、利用者設置ルータまでの LAN 配線は、セ ンターで用意されるが、終端装置やルータは棚板に設置するが、固定は耐震マッ トや耐震ベルトを利用して、利用者の責任で行ってください。

IP-VPN の場合、利用者拠点の設置、接続、設定は、NTT コミュニケーションズ 社に申し込みをしてください。

インターネットの場合、利用者側設備の設置、接続、設定等は利用者で手配して ください。

- ⑨ 受信端末や回線の準備完了後に、接続試験を行います。
   接続試験は、センターシステムから利用者端末への接続可否や、試験データの配信を行います。
- ⑩ 接続試験の完了後、1週間ほど試験運用を行い、安定してデータ受信が出来ることを確認したうえで、本運用を開始します。
   本運用の開始から、負担金の課金が始まります。

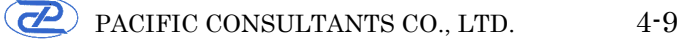

#### 4.1.2 既契約に配信データを追加する場合

現在の契約に対して配信データを追加する場合、再度「気象情報配信申込書」 および「設定確認書」を提出する必要があります。

- ① 気象業務支援センターに配信データを追加したい旨の連絡をし、「気象情報配信 申込書」を受領します。
- ② 気象情報配信申込書に必要事項を記入し、「設定確認書」と一緒にセンターに提 出して下さい。

※詳細な手順については、気象業務支援センターにお問い合わせください。

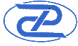

#### 4.2 河川情報配信センター(FRICS)の配信データの購入について

河川情報配信センター(FRICS)の水防災オープンデータ提供サービスを利用する場合、各種利用の手引き、利用既定、契約約款・申込書をセンターから取り寄せる ことが可能です。下記の宛先までメールにてお申し込みください。

宛先:haisin-info@river.or.jp

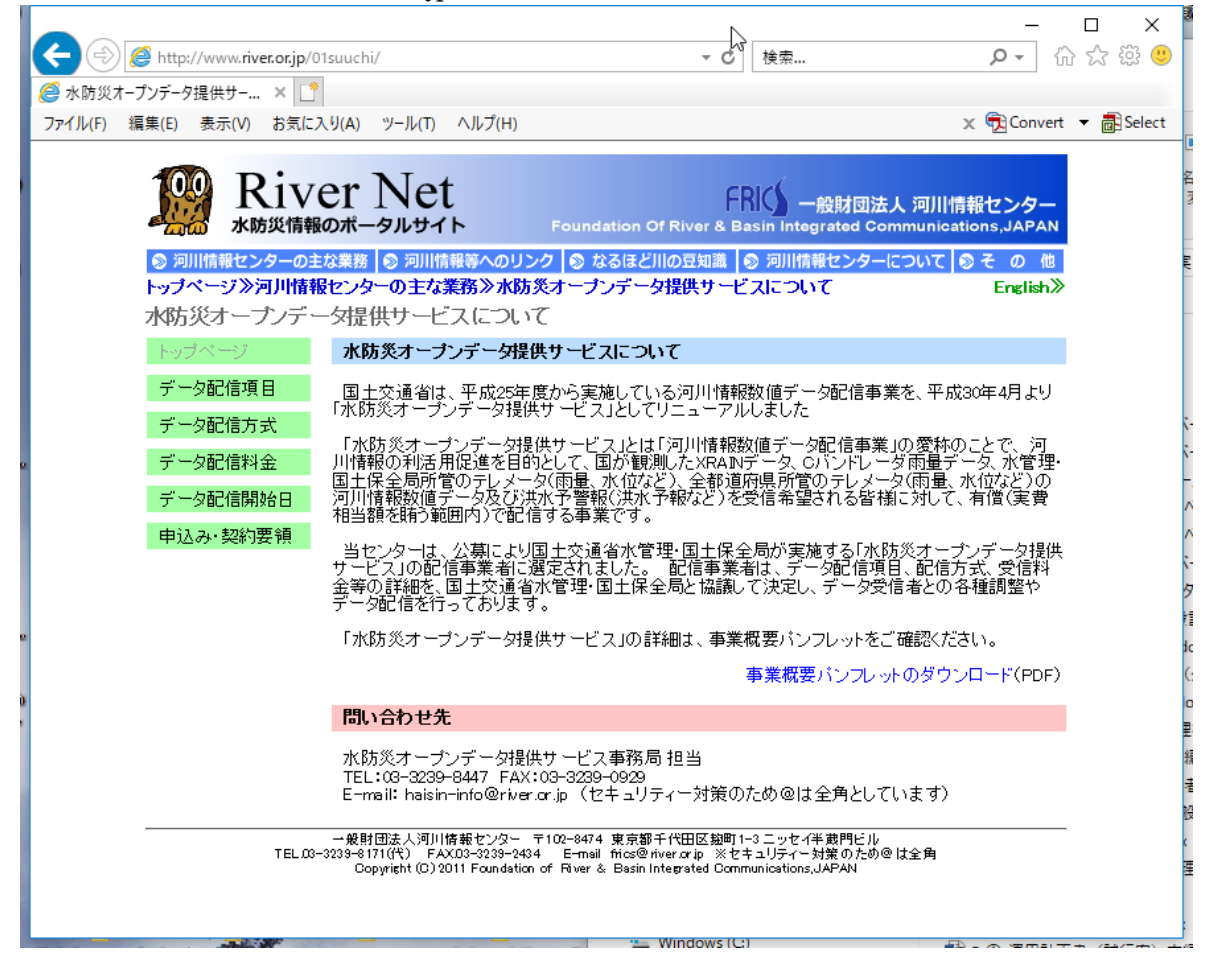

図-36 河川情報センター (FRICS) のホームページ

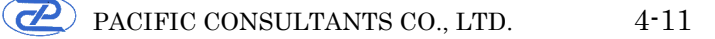

#### 4.2.1 新規で配信を申し込む場合

① 受信を希望するデータ種別、データ項目を選択し、負担金を確認します。 テレメータ、C-X 合成レーダの中からどのデータ種別を受信するか選択します。 併せて、各データ種別の細項目を決定します。

表-5 データ配信項目 (テレメータデータ)

| データ種別     | 受信周期        | データ内容               | オンライン |
|-----------|-------------|---------------------|-------|
| テレメータ雨量   |             |                     | 0     |
| テレメータ水位   | 10 分        | 地方整備局毎              | 0     |
| テレメータダム諸量 | 10 ))       | または都道府県毎<br>(47 団体) | 0     |
| テレメータ積雪   | 60 公        |                     | 0     |
| テレメータ水質   | <u>60 Э</u> | 全国エリア               | 0     |
| テレメータ海岸   | 10分         |                     | 0     |

### 表-6 データ配信項目(C-X 合成レーダ雨量)

| データ種別                                       | 受信周期 | データ内容          | オンライン |
|---------------------------------------------|------|----------------|-------|
| C-X 合成レーダ 250m 雨量・現況<br>(XRAIN 解像度 250m 現況) | 1分   | 全国一次メッシュ<br>単位 | 0     |

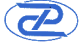

② データ配信方法を選択します。配信方法は、リアルタイム方式、準リアルタイム 方式、蓄積一括方式の3種類から選択できます。

リアルタイム方式(専用線・閉域網方式)は、統一河川情報システム C-X 合成レ ーダ雨量計システムで標準に使用されているソケット通信方式を使用します。こ の方式は、データ配信専用の通信回線を用いてデータ配信を行う方式で、安定 性、即時性を必要とする場合や多数の地域・地方の大量のデータ配信を希望する ユーザを対象としている。

準リアルタイム方式(インターネット利用)は、インターネット利用を希望する ユーザに対してほぼリアルタイムでデータ配信する方式です。専用線方式と比較 するとやや遅延が大きいため、即時性を必要とせず、受信する地域・地方をしぼ ってデータ配信を希望するユーザを対象としている。

蓄積一括方式(インターネット利用)は、インターネット利用を希望するユーザ に対して、1日単位でまとめて過去のデータを配信する方式で、リアルタイム性 の必要がなく、蓄積データをまとめてデータ配信を希望するユーザを対象として いる。

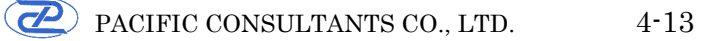

③ データ配信方式により通信回線が決まりますので、通信回線の選定と通信事業者 への申し込みを行います。

リアルタイム方式(専用線・閉域網)利用の場合、データ受信者側のシステム構築や改良、障害等によりデータ配信するシステム側の機器との対向調整が必要となります。

また、この配信サービスで使用する閉域網は、通信事業者が提供する広域イーサ ネットを使用しています。データ受信者側の回線は、受信されるデータ量に対応 する帯域を検討し、下記の広域イーサネットの契約種別から選択してサービス提 供事業者へ申し込み下さい。

サービス提供事業者:株式会社インターネットイニシアティブ サービス名称:広域イーサネットサービス (e-VAN/Group-Ether) 選択可能な契約種別: e-VAN、Group-Ether 連絡先:

〒101-0051 東京都千代田区神田神保町 1-105 神保町三井ビルディング 株式会社インターネットイニシアティブ 公共システム事業部 営業部 営業1課 TEL:03-5205-6320

④ 受信設備の準備をします。通信仕様書に基づき、受信アプリケーションをデータ
 受信者側で開発し、システムを構築します。

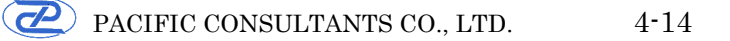

5 河川情報センター(FRICS) ヘデータ受信申し込み手続きを行います。取り寄せた申込書に必要事項を記入し、センターへ提出して下さい。

| 別記様式第1                                             | 平成 年 月 日                          |
|----------------------------------------------------|-----------------------------------|
| 一般財団法人 河川情報センター<br>理事長 殿                           |                                   |
| 申込<br>フリ:                                          | 者(団体の場合は団体名及び代表者名)<br>ガナ          |
|                                                    | 印                                 |
| 河川情報数値データ配信契約                                      | 申込書                               |
| 河川情報数値データ配信契約約款第1条第1項の規定により、<br>おり申し込みます。          | 河川情報数値データ配信契約を下記のと                |
| 記                                                  |                                   |
| 1.配信開始希望日 平成 年 月1日から                               |                                   |
| 2. 配信する河川情報数値データの種類及び料金等内訳(税抜価)                    | 格)                                |
| 配信する河川情報数値データについて、数量及び金額を記<br>詳細については、利用規定をご覧下さい。  | 入して下さい。なお、各数値データ等の                |
| (1) 配信する数値データと月額料金                                 |                                   |
| ① 基本料金(下記の1~3種類のうち、いずれかを選択し                        | して数量の欄に「1」を記載)                    |
| 配信データの種類(Xバンド、Cバンド、テレメータ<br>1 種類                   | 7) 数量 月額(円)                       |
| 2種類                                                | 20,000                            |
| 3種類                                                | 30,000                            |
| 基本料金月額(円)                                          |                                   |
| <ol> <li>データ種別毎料金</li> </ol>                       |                                   |
| <ol> <li>1) VパンドMD1/-ビ雨鼻データ (配信する物能なチー)</li> </ol> | ックト 地域教会下書に起う)                    |
| □札幌周辺、 □岩手・宮城、 □福島、 □関)                            | サンビ、地域数を下裂に記入)<br>東、 □新潟、 □富山・石川、 |
| □静岡、□中部、 □近畿、 □岡山、 □広島、                            | 、 □九州北部、 □熊本、                     |
|                                                    |                                   |
| 月額(1地域)(円) 地域数 Xハンド科金)<br>10,000                   | 月額(小計(円)                          |
| 10,000                                             |                                   |
| <ol> <li>Cバンドレーダ雨量データ(配信する情報種別につい)</li> </ol>      | て、数量の欄に「1」を記載)                    |
| データ種別 数量 月                                         | (預)                               |
| (主国1 kmメッシュ (現代)<br>全国5 kmメッシュ (現況)                | 20,000                            |
| 全国1 kmメッシュ(累加8種類)                                  | 20,000                            |
| Cバンド料金月額 小計                                        |                                   |
|                                                    |                                   |
|                                                    |                                   |
|                                                    | F11 /00                           |
|                                                    | 112 33                            |

図-37 河川情報数値データ配信契約申込書(その1)

|                          | 量(配信する地)<br>口北海道、 [                                    | 方をチェックし<br>□東北、 □閲                                                                                                    | レ、地方数を<br>J東、 ロギ             | と下表に記入)<br>と陸、 ロ中部、                                                                                                    |           |  |
|--------------------------|--------------------------------------------------------|----------------------------------------------------------------------------------------------------|------------------------------|----------------------------------------------------------------------------------------------------|-----------|--|
|                          | □ 近畿、 □ <sup>4</sup><br>月額(1 地方)                       | 〒国、 □四日<br>地方∛                                                                                                    | 目、 ロル/<br>数                  | N、 □都迫府県<br>テレメータ雨量                                                                                                    | 都道府県名     |  |
|                          | (円)                                                    | 国                                                                                                    |                              | 料金月額 小計(円)                                                                                                    |           |  |
|                          | 5,000                                                  | 都道府県<br>計                                                                                                    |                              |                                                                                                    |           |  |
| イ.水                      | 立(配信する地)<br>口北海道、(<br>口近畿、ロ<br>月額(1地方)<br>(円)<br>5.000 | た<br>た<br>ま<br>本<br>、<br>つ<br>四<br>四<br>し<br>の<br>四<br>し<br>の<br>四<br>し<br>の<br>し<br>の<br>し<br>つ<br>し<br>の<br>し<br>し<br>つ<br>し<br>し<br>つ<br>し<br>し<br>し<br>つ<br>し<br>つ<br>し<br>つ<br>し<br>つ<br>し<br>つ<br>し<br>つ<br>し<br>つ<br>し<br>つ<br>し<br>つ<br>し<br>つ<br>し<br>つ<br>し<br>つ<br>し<br>つ<br>し<br>つ<br>し<br>つ<br>し<br>つ<br>し<br>つ<br>し<br>つ<br>し<br>つ<br>し<br>つ<br>し<br>つ<br>し<br>つ<br>し<br>つ<br>し<br>つ<br>し<br>つ<br>し<br>つ<br>し<br>つ<br>し<br>つ<br>し<br>つ<br>つ<br>し<br>つ<br>つ<br>し<br>つ<br>し<br>つ<br>つ<br>し<br>つ<br>つ<br>し<br>つ<br>つ<br>し<br>つ<br>つ<br>し<br>つ<br>つ<br>つ<br>し<br>つ<br>つ<br>し<br>つ<br>つ<br>し<br>つ<br>つ<br>つ<br>つ<br>つ<br>つ<br>つ<br>つ<br>つ<br>つ<br>つ<br>つ<br>つ | -、地方数3<br>-、 地方数3<br>        | と下表に記入)<br>と陸、 ロ中部、<br>州、 ロ都道府県<br>テレメータ水位<br>料金月額 小計(円)                                                                                                    | 都道府県名     |  |
|                          | 5,000                                                  | 計                                                                                                    |                              |                                                                                                    |           |  |
| <ol> <li>通信回該</li> </ol> | 月額(1地方)<br>(円)<br>3,000<br>(円)                         | 地方<br>国<br>都道府県<br>計<br>タ配信の方式る<br>方式 数量                                                                                                    | 数<br>と<br>選択して<br>引額(円<br>別途 | アレメータダム諸量<br>料金月額 小計(円) (円) (内) (内) | 都道府県名<br> |  |
|                          | 閉城網 インターネ                                              | ット                                                                                                    | 34,000<br>9,600              |                                                                                                    |           |  |
|                          |                                                        | ット<br>(円)                                                                                                    | 34,000<br>9,600              |                                                                                                    |           |  |
| 月額料金(円                   |                                                        | ット<br>(円)                                                                                                    | 34,000<br>9,600              |                                                                                                    |           |  |

図-38 河川情報数値データ配信契約申込書(その2)

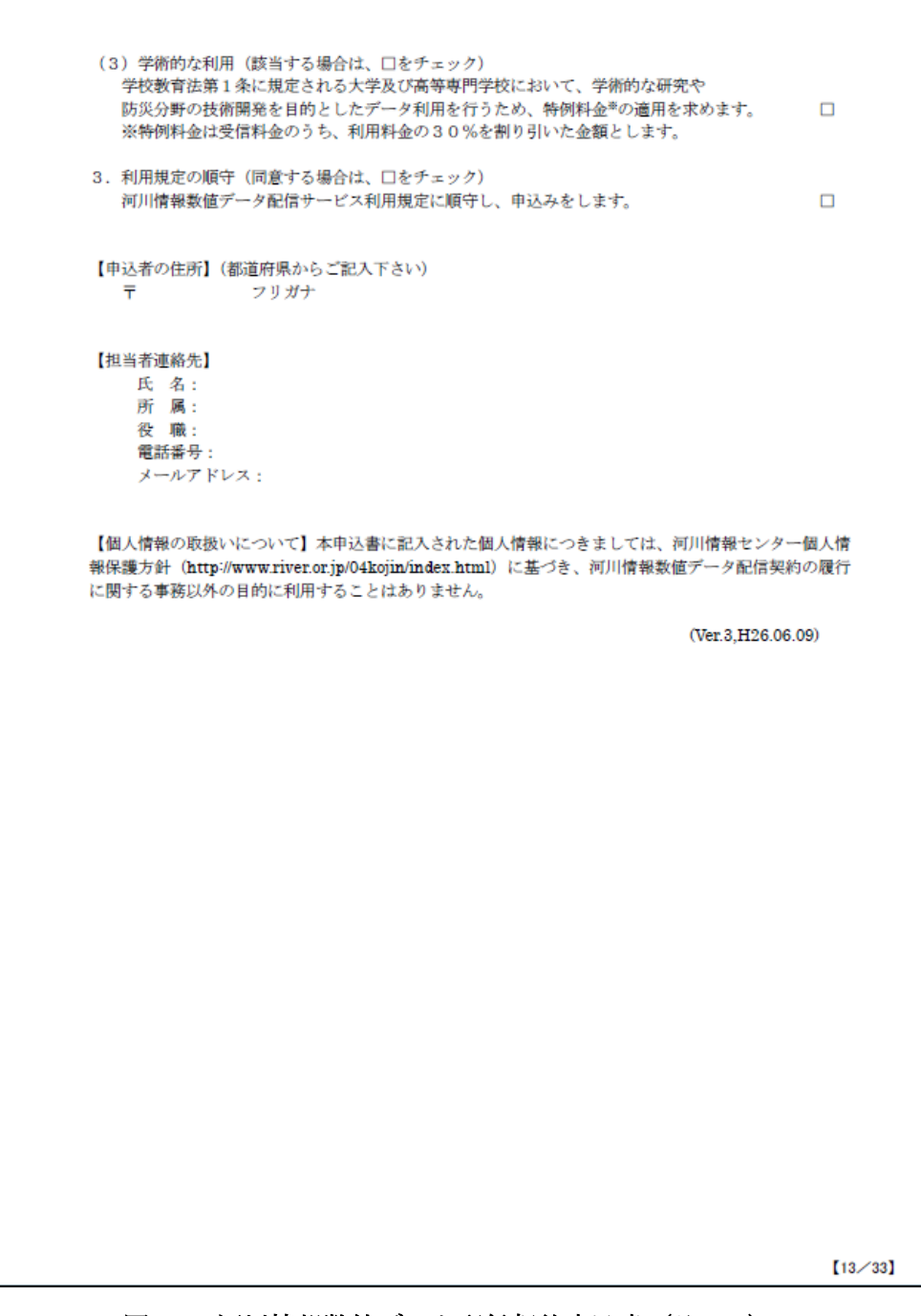

図-39 河川情報数値データ配信契約申込書(その3)

⑥ 通信回線接続工事を行い、システム対向試験を実施します。

⑦ データ配信が開始されます。

#### 4.2.2 既契約に配信データを追加する場合

現在の契約に対して配信データを追加する場合、「河川情報数値データ配信変 更申込書」を提出する必要があります。

① 河川情報センター(FRICS)に配信データを追加したい旨の連絡をし、「河川情報数値データ配信変更申込書」を受領します。

② 変更申込書に必要事項を記入し、センターに提出して下さい。

| 別記様式第2 平成 年 月                                                | Ħ       |
|--------------------------------------------------------------|---------|
| 一般財団法人 河川情報センター<br>理事長 殿                                     |         |
| 申込者(団体の場合は団体名及び代表<br>フリガナ                                    | 者名)     |
|                                                              | 印       |
| 河川情報数値データ配信契約変更申込書                                           |         |
| 河川情報数値データ配信契約約款第3条第1項の規定により、河川情報数値データ配信契約の変                  | 更を下     |
| 記のとおり申し込みます。                                                 |         |
| 1.変更配信開始希望日 平成 年 月1日から                                       |         |
| <ol> <li>変更後の配信する河川情報数値データの種類及び料金等内訳(税抜価格)</li> </ol>        |         |
| (松毛巻づすが、本面前と同じ記信データについてもご記入下さい)                              |         |
|                                                              |         |
| <ul> <li>① 基本料金(下記の1~3種類のうち、いずれかを選択して数量の欄に「1」を記載)</li> </ul> |         |
| 配信データの種類(Xバンド、Cバンド、テレメータ) 数量 月額(円)<br>1 種類 10 000            |         |
| 2種類 20,000                                                   |         |
| 3種類 30,000                                                   |         |
| 基本料金月額(円)                                                    |         |
| <ol> <li>データ種別毎料金</li> </ol>                                 |         |
| <ol> <li>XバンドMPレーダ雨量データ(配信する地域をチェックし、地域数を下表に記入)</li> </ol>   |         |
| □札幌周辺、□岩手・宮城、□福島、□関東、□新潟、□富山・石川、                             |         |
| 口腔间、口平部、 口近畿、 口间口、 口広島、 口九州北部、口熊本<br>口桜島周辺                   |         |
| 月額(1地域)(円) 地域数 Xバンド料金月額 小計(円)                                |         |
| 10,000                                                       |         |
| 2) Cバンドレーダ雨量データ (配信する情報通知について 数量の輝に「1」を記載)                   |         |
|                                                              |         |
| 全国1 kmメッシュ (現況) 20,000                                       |         |
| 全国5kmメッシュ(現況) 10,000                                         |         |
| 全国1kmメッシュ(累加8種類)         20,000                              |         |
| Cバンド料金月額 小計                                                  |         |
|                                                              |         |
|                                                              | [14/33] |

図-39 河川情報数値データ配信契約変更申込書(その1)

| 3) テレ                                                         | メータデータ                                                                                                    |                                                                                                    |                                                                                                    |              |   |
|---------------------------------------------------------------|----------------------------------------------------------------------------------------------------|----------------------------------------------------------------------------------------------------|----------------------------------------------------------------------------------------------------|--------------|---|
| 7.雨                                                           | ▶ (配信する地)                                                                                                    | 「友チェック」。 制                                                                                                    | (方数を下表に記入)                                                                                                    |              |   |
| × • • • • • • • • • • • • • • • • • • •                       | 口北海道、〔                                                                                                    | □東北、 □関東、                                                                                                    | 口北陸、口中部、                                                                                                    |              |   |
|                                                               | □近畿、 □□                                                                                                    | 中国、 口四国、                                                                                                    | □九州、 □都道府県                                                                                                    |              | _ |
|                                                               | 月額(1地方)<br>(円)                                                                                                    | 地方数                                                                                                    | テレメータ雨量<br>料金月額 小計(円)                                                                                                    | ) 都道府県名      |   |
|                                                               |                                                                                                    | 国                                                                                                    |                                                                                                    |              |   |
|                                                               | 5,000                                                                                                    | 都道府県                                                                                                    |                                                                                                    |              | ] |
|                                                               |                                                                                                    | Τ                                                                                                    |                                                                                                    |              |   |
| イ. 水{                                                         | 立(配信する地)<br>□北海道、 [<br>□近畿、 □・                                                                                                    | ちをチェックし、地<br>□東北、 □関東、<br>中国、 □四国、                                                                                                    | 1方数を下表に記入)<br>□北陸、□中部、<br>□九州、□都道府県                                                                                                    |              |   |
|                                                               | 月額(1地方)                                                                                                    | 地方数                                                                                                    | テレメータ水位                                                                                                    | 都道府県名        | 1 |
|                                                               | (円)                                                                                                    |                                                                                                    | 料金月額 小計(円)                                                                                                    | )            | - |
|                                                               | 5 000                                                                                                    | お道府県                                                                                                    |                                                                                                    |              | - |
|                                                               | 5,000                                                                                                    | 計                                                                                                    |                                                                                                    |              | ] |
|                                                               |                                                                                                    |                                                                                                    |                                                                                                    |              |   |
|                                                               | □北海道、 □<br>□近畿、 □<br>月額(1地方)<br>(円)                                                                                                    | □東北、 □ 因東、<br>中国、 □四国、<br>地方数                                                                                                    | <ul> <li>□北座、□甲部、</li> <li>□九州、□都道府県</li> <li>テレメータダム諸量</li> <li>料金月額 小計(円)</li> </ul>                                                   | a<br>) 都道府県名 | ] |
|                                                               |                                                                                                    | 国                                                                                                    |                                                                                                    |              | 1 |
|                                                               | 3,000                                                                                                    | 都道府県                                                                                                    |                                                                                                    |              | ] |
|                                                               |                                                                                                    | ₽ <del>1</del>                                                                                                    |                                                                                                    |              |   |
|                                                               |                                                                                                    |                                                                                                    |                                                                                                    |              |   |
| <ol> <li>通信回約</li> </ol>                                      | <ul> <li>         ・<br/>・<br/>データ配信の<br/>・<br/>・<br/>・</li></ul>                                                                                                    | 9配信の方式を選択<br>方式 数量 月<br>3<br>3<br>3<br>3<br>3<br>3<br>3<br>3<br>3<br>3<br>3<br>3<br>3<br>3<br>3<br>3<br>3<br>3                                                                                                    | して数量の欄に「1」を計<br><u>周(円)</u><br><u>別途</u><br>(4,000<br>9 600                                                                              | 记载)          |   |
| <ol> <li>通信回約</li> </ol>                                      | <ul> <li>         ・家負担金(デー)         データ配信の         ・専用線         ・閉城網         ・インターネ         ま本料会月郵     </li> </ul>                                                                                                    | 9配信の方式を選択<br>方式 数量 月<br>ット<br>(円)                                                                                                    | <u>して数量</u> の欄に「1」を計<br><u>周(円)</u><br><u>別途</u><br>14,000<br>9,600                                                                      | 记载)          |   |
| 3 通信回約                                                        | <ul> <li>         ・尿負担金(デー)         データ配信の         ・専用線         ・閉域網         インターネ         基本料金月額         ・     </li> </ul>                                                                                                    | P配信の方式を選択<br>方式 数量 月<br>9<br>(円)                                                                                                    | して数量の欄に「1」を計<br><u>頃(円)</u><br>別 <u>途</u><br>14,000<br>9,600                                                                             | 记载)          |   |
| <ol> <li>通信回約</li> <li>月額料金(円)</li> </ol>                     | <ul> <li>         ・テーク配信の<br/>・デーク配信の<br/>・専用線<br/>・閉域網<br/>インターネ<br/>基本料金月額         ・     </li> </ul>                                                                                                    | P配信の方式を選択<br>方式 数量 月<br>3<br>ット<br>(円)                                                                                                    | <u>【して数量</u> の欄に「1」を<br><u>頃(円)</u><br>別途<br>9,600                                                                                       | 记载)          |   |
| <ol> <li>③ 通信回線</li> <li>月額料金(円)</li> </ol>                   | <ul> <li>         ・テーク配信の<br/>・デーク配信の<br/>・専用線<br/>・閉域網<br/>インターネ     </li> <li>         ・基本料金月額         ・</li> </ul>                                                                                                    | P配信の方式を選択<br>方式 数量 月<br>3<br>ット<br>(円)                                                                                                    | <ul> <li>ペレて数量の欄に「1」を計算</li> <li>(円)</li> <li>別途</li> <li>14,000</li> <li>9,600</li> </ul>                                               |              |   |
| <ol> <li>③ 通信回顧</li> <li>月額料金(円)</li> <li>(2)設定変更引</li> </ol> | <ul> <li>         ・データ配信の<br/>・データ配信の<br/>・専用線<br/>・閉域網<br/>インターネ         </li> <li>         基本料金月額         ・)     </li> <li>         ・データ配信         ・・・・・・・・・・・・・・・・・・・・・・・・・・・・・</li></ul>                                                                                                  | <ul> <li>タ配信の方式を選択</li> <li>方式 数量 月</li> <li>ット</li> <li>(円)</li> <li>(円)</li> <li>(円)</li> </ul>                                                                                                    | Rして数量の欄に「1」を計<br><u>周(円)</u><br>別途<br>14,000<br>9,600<br>(税抜価格)                                                                          | 记載)          |   |
| <ol> <li>③ 通信回顧</li> <li>月額料金(円)</li> <li>(2)設定変更見</li> </ol> | <ul> <li>         ・データ配信の<br/>・データ配信の<br/>・専用線<br/>・インターネ         </li> <li>         ・オンターネ         </li> <li>         ・オンター系         </li> <li>         ・データ配信の         </li> <li>         ・データ配信の         </li> </ul>                                                                       | <ul> <li>タ配信の方式を選択</li> <li>方式 数量 月</li> <li>ット</li> <li>(円)</li> <li>(円)</li> <li>(円)</li> <li>(円)</li> <li>(円)</li> <li>(円)</li> <li>(円)</li> </ul>                                                                                                    | <ul> <li>ミレで数量の欄に「1」を計<br/><u>周(円)</u><br/><u>別途</u><br/>14,000</li> <li>9,600</li> <li>(税抜価格)</li> <li>単価(円)</li> </ul>                 | 二(載)         |   |
| <ol> <li>③ 通信回顧</li> <li>月額料金(円)</li> <li>(2)設定変更見</li> </ol> | <ul> <li>         ・データ配信の<br/>・データ配信の<br/>・専用線<br/>・インターネ         </li> <li>         ・オンターネ         </li> <li>         ・オンターネ         </li> <li>         ・データ配信の         </li> <li>         ・データ配信の         </li> <li>         ・データ配信の         </li> <li>         ・データ配信の         </li> </ul> | <ul> <li>タ配信の方式を選択</li> <li>方式 数量 月</li> <li>ット</li> <li>(円)</li> <li>(円)</li> <li>内容の変更・追加認<br/>方式 数量 (回)</li> <li>用線</li> </ul>                                                                                                    | <ul> <li>ミレで数量の欄に「1」を計<br/><u>周(円)</u><br/><u>別途</u><br/>14,000</li> <li>9,600</li> <li>(税抜価格)</li> <li>単価(円)</li> <li>50,000</li> </ul> | 二 (記載)       |   |
| <ol> <li>③ 通信回顧</li> <li>月額料金(円)</li> <li>(2)設定変更引</li> </ol> | <ul> <li>         ・<br/>・<br/>・</li></ul>                                                                                                    | 夕配信の方式を選択<br>方式 数量 月<br>(円)<br>(円)<br>内容の変更・追加部<br>方式 数量 (回)<br>用線<br>ット                                                                                                    | Rして数量の欄に「1」を<br><u>関(円)</u><br><u>別途</u><br>14,000<br>9,600<br>(定):(税抜価格)<br>単価(円)<br>50,000                                             | <br>记載)      |   |
| <ol> <li>③ 通信回線</li> <li>月額料金(円)</li> <li>(2)設定変更引</li> </ol> | <ul> <li>奈負担金 (デー/<br/>データ配信の<br/>専用線<br/>間城網<br/>インターネ</li> <li>基本料金月額</li> <li>(データ配信の<br/>間城網/専)</li> <li>インターネ</li> </ul>                                                                                                    | <ul> <li>P配信の方式を選択<br/>方式 数量 月</li> <li>ット</li> <li>(円)</li> <li>(円)</li></ul> | Rして数量の欄に「1」を<br>調(円)<br><u>別途</u><br>14,000<br>9,600<br>(税抜価格)<br>単価(円)<br>50,000                                                        | <br>记載)      |   |

٦

図-40 河川情報数値データ配信契約変更申込書(その2)

Г

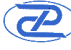

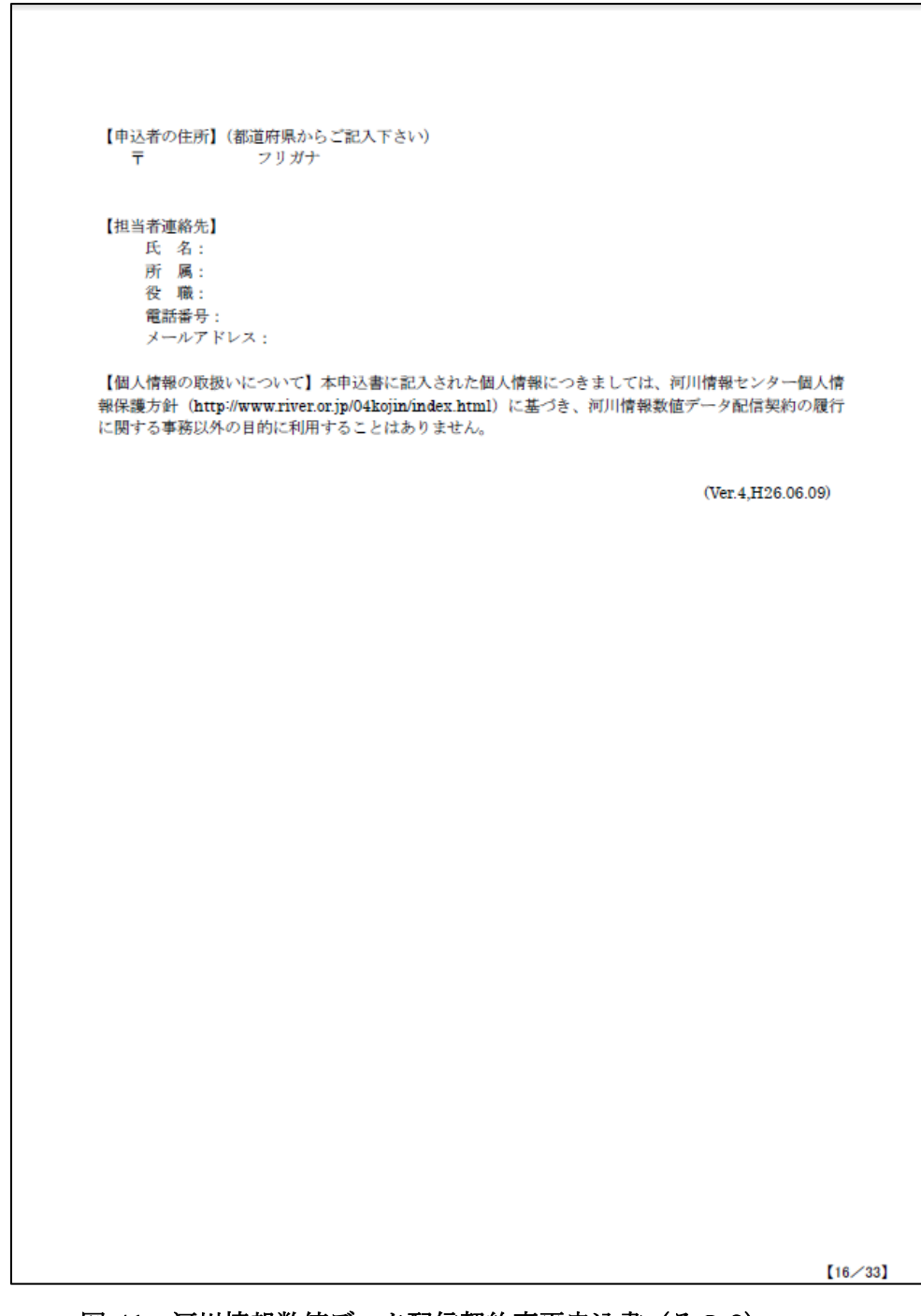

図-41 河川情報数値データ配信契約変更申込書 (その3)

※詳細な手順については、河川情報センター(FRICS)にお問い合わせください。